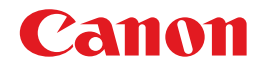

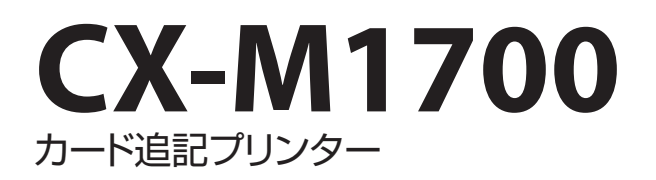

# ユーザーズガイド

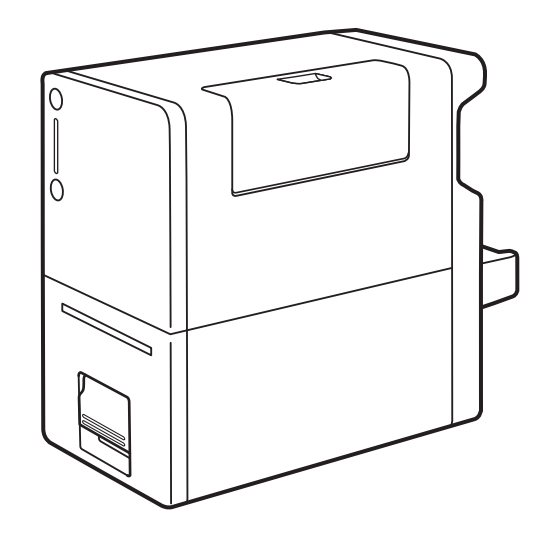

© CANON FINETECH INC. 2016 4Y1-8602-030

## はじめに

| 保証登録について | iv |
|----------|----|
| マークについて  | iv |
| 掲載画面について | V  |
| 商標について   | V  |
| 略称について   | V  |
| お客様へのお願い | V  |
| 規制について   | vi |

## 1. 基本操作

| 各部の名称とはたらき  | 2   |
|-------------|-----|
| 外観          | 2   |
| 内部          | 3   |
| 搬送ユニット      | 3   |
| 操作パネル       | 4   |
| 電源を入れる / 切る | 6   |
| 電源を入れる      | 6   |
| 電源を切る       | 7   |
| 電源を操作する     | 8   |
| 印刷のしかた      | .12 |
| 印刷する        | .12 |
| 印刷を中止する     | .17 |

# プリンタードライバー の設定

## 

## 3. メンテナンス

| プリンターの状態を確認する      | 44 |
|--------------------|----|
| ステータスモニターの起動と表示方法… | 46 |
| インクタンクの交換          | 48 |
| インクタンクを交換する        | 48 |
| 使用済みインクタンク回収のお願い   | 55 |
| メンテナンスカートリッジの交換    | 56 |
| メンテナンスカートリッジを交換する… | 56 |
| プリントヘッドをクリーニングする   | 62 |
| 通常のクリーニングを行う       | 62 |
| 強力なクリーニングを行う       | 65 |
| プリントヘッド位置を調整する     | 67 |
| 設定値を確認する           | 78 |

| インクの品質を保持する    | .80 |
|----------------|-----|
| プリンターの清掃       | .85 |
| プリンターの外側を清掃する  | .85 |
| 搬送ユニットを清掃する    | .87 |
| 最新のソフトウェアを入手する | .99 |

# 4. 困ったときには

| $\vdash$ | -ラブル対処                | .102 |
|----------|-----------------------|------|
|          | ステータスランプがオレンジ色に点灯している | .102 |
|          | ステータスランプがオレンジ色に点滅している | .103 |
|          | 電源が入らない               | .104 |
|          | 印刷が始まらない/途中で止まる       | .104 |
|          | 用紙が正しく給紙されない          | .107 |
|          | 印刷品質を改善したい            | .108 |
|          | 用紙がつまった               | .111 |
| I        | ラーメッセージ / 警告メッセージー覧   | .115 |
|          | エラーメッセージ              | .116 |
|          | 警告メッセージ               | .124 |

# 5. 付録

| プリンター | ーを移動する          | 128    |
|-------|-----------------|--------|
| 屋内で   | 移動する            | 128    |
| 輸送す   | 3               | 132    |
| プリンター | ・ドライバーをアンインストール | する…138 |
| ネットワー | ークユーティリティーについ   | て140   |

| ネットワークユーティリティーを起動する. | 140 |
|----------------------|-----|
| ネットワーク設定する           | 141 |
| ネットワークユーティリティーの環境設定. | 151 |
| ブラック専用モードに移行する       | 154 |
| 仕様                   | 161 |
| 索引                   | 162 |
|                      |     |

# はじめに

このたびは、カード追記プリンター CX-M1700 をお買い上げいただきまして、誠にありがとうございます。

本製品の機能を十分にご理解いただき、効果的にご利用いただくため、ご使用になる前に本書をひととおりお読みください。

本書では、本製品をご活用いただくための情報が説明されています。

# 保証登録について

保証登録サイト(canon.jp/biz-regists)にて保証登録ができます。保証登録をしていただくと、以下のようなサービス(情報)をお受け取りになることができます。

- ・お買い上げ日から1年間の無償保証および「保証書」電子発行(ウェブサイト上での閲覧および印刷)
- ・登録機器の「機器情報」の確認、および保証期間の確認
- ・ キヤノンサービスパック(キヤノン製品パッケージ型保守サービス。以下、CSP)をご購入のお客 さまの「お客さま登録」および更新

ご使用中の機器情報を一覧で閲覧できるほか、登録機器の保証期間の有無をご確認いただくことがで きます。また、お客さまがご使用中の製品、その他キヤノンからの最新情報をご提供いたします。 保証登録の際は、本製品に付属されている「保証登録のお願い」の内容を併せてご確認ください。

# マークについて

- 取り扱いを誤った場合に、死亡または重傷を負う恐れのある警告事項が書かれています。安全に使用していただくために、必ずこの警告事項をお守りください。
  - 注意取り扱いを誤った場合に、傷害を負う恐れのある注意事項が書かれています。 **注意** 安全に使用していただくために、必ずこの注意事項をお守りください。

✓ 重要

操作上、必ず守っていただきたい重要事項や制限事項が書かれています。誤った操作によるトラブルを防ぐために、必ずお読みください。

**メモ** 操作の参考となることや補足説明が書かれています。お読みになることをおすすめ します。

 $\bigcirc$ 

製品の取り扱いにおいて、その行為を禁止することを示しています。指示内容をよ く読み、禁止されている事項は絶対に行わないでください。

# 掲載画面について

本書では、Windows 7 をご使用の場合に表示される画面で説明しています。

# 商標について

- Canon、Canon ロゴは、キヤノン株式会社の商標です。
- Microsoft、Windows は、米国 Microsoft Corporationの米国およびその他の国における登録商標 または商標です。
- ・ Adobe および Acrobat は、Adobe Systems Incorporated (アドビシステムズ社)の商標です。
- ・その他、本書に記載されている会社名、商品名は各社の登録商標または商標です。

## 略称について

本書に記載されている名称は、下記の略称を使用しています。

- ・ Microsoft Windows 8.1 日本語版を Windows 8.1 と表記しています。
- ・ Microsoft Windows 8 日本語版を Windows 8 と表記しています。
- ・ Microsoft Windows 7 日本語版を Windows 7 と表記しています。
- ・ Microsoft Windows を Windows と表記しています。

## お客様へのお願い

- 本書の一部または全部を無断で転載する事は、禁止されています。
- 本製品および付属ソフトウェアの仕様や本書に記載されている内容は、将来予告なしに変更される 場合があります。
- ・本書は内容について万全を期していますが、万一不審な点や誤り、記載もれなどでお気づきの点が ございましたら、お客様相談センターまでご連絡ください。
- 本製品および付属ソフトウェアを運用した結果につきましては、上記に関わらず責任を負いかねま すので、あらかじめご了承ください。

## 規制について

### ■ カラープリンター使用に関する注意事項

紙幣、有価証券などを本製品で印刷すると、その印刷物の使用如何に拘わらず、法律に違反し、 罰せられます。
関連法律
刑法 第148条、第149条、第162条
通貨及証券模造取締法 第1条、第2条
等

### ■ 電波障害規制について

この装置は、クラス B 情報技術装置です。この装置は、家庭環境で使用することを目的としていますが、この装置がラジオやテレビジョン受信機に近接して使用されると、受信障害を引き起こすことがあります。

取扱説明書に従って正しい取り扱いをして下さい。

VCCI-B

本装置は、事務所等で使用される装置ですが、電波障害規制(VCCI)では、家庭環境でも使用でき得る規制値を満たしています。

#### ■ 国際エネルギースタープログラムについて\*

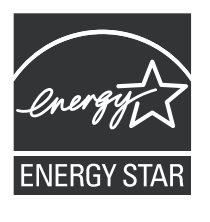

当社は国際エネルギースタープログラムの参加事業者として、本製品が 国際エネルギースタープログラムの基準に適合していると判断します。 国際エネルギースタープログラムは、コンピューターをはじめとしてオ フィス機器の省エネルギー化推進のための国際的なプログラムです。こ のプログラムは、エネルギー消費を効率的に抑えるための機能を備えた 製品の開発、普及の促進を目的としたもので、事業者の自主判断により、 参加することができる任意制度となっています。対象となる製品は、コ ンピューター、ディスプレイ、プリンター、ファクシミリおよび複写機 等のオフィス機器で、それぞれの基準並びにマーク(ロゴ)は、参加各 国の間で統一されています。

\* <u>本製品をブラック専用モードで動作する場合は、国際エネルギースター</u> プログラムに適合しません。

# Chapter 1

基本操作

本製品をお使いになる前に、覚えていただきたい基本的な事柄について説明します。

| 各部の名称とはたらき  | 2 |
|-------------|---|
|             |   |
| 電源を入れる / 切る | 6 |
|             |   |
| 印刷のしかた      |   |
|             |   |

# 各部の名称とはたらき

本プリンターの各部の名称とはたらきを説明します。

## 外観

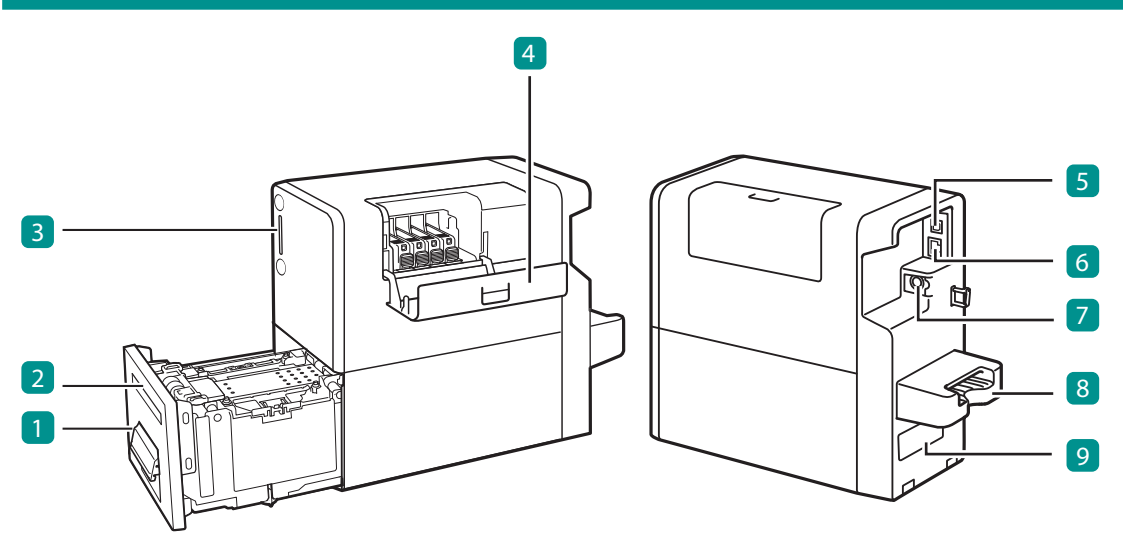

1 搬送ユニット (→ P.2) 紙づまりを処理するときに引き出します。

**非紙口** 印刷された用紙が排紙されます。

3 操作パネル ( → P.4 ) プリンターの動作を切り替えるキーと、プリン ターの状態を示す表示ランプがあります。

4 インクタンクカバー インクタンクを交換するときに開きます。

5 USB コネクタ USB ケーブルを接続します。 **6 LAN コネクタ** LAN ケーブルを接続します。

7 電源コネクタ
 付属の AC アダプターを接続します。

8 手差しトレイ 用紙をセットします。

 定格銘板ラベル
 プリンター識別のためのシリアル番号が記載されています。

 くシリアル番号は、プリンターの修理を行うときや保証登録を行うときに確認が必要です。

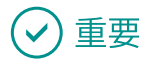

・プリンターが動作中に、インクタンクカバーおよび搬送ユニットレバーを開かないでください。 故障の原因になることがあります。

# 内部

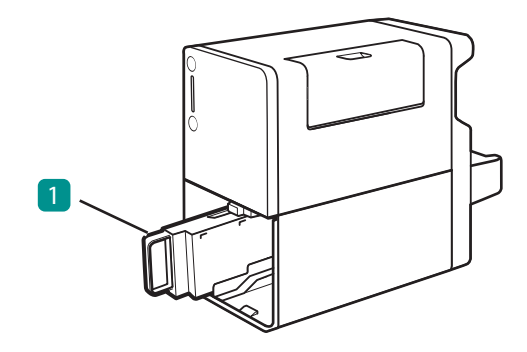

#### 1 メンテナンスカートリッジ(→ P.56) プリントヘッドのクリーニングなどを行った際 に使用したインクを回収するタンクです。

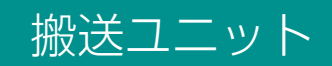

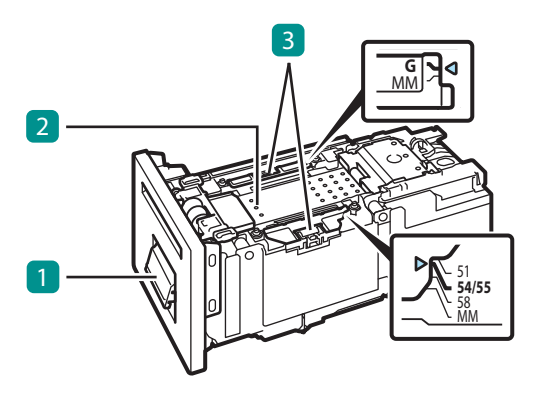

#### 1 搬送ユニットレバー

搬送ユニットを取り出すときに開きます。

#### 2 搬送ベルト

用紙を搬送します。 紙粉やインクで汚れた場合は清掃してください。 (→ P.92)

## ✓ 重要

・搬送ユニットはプリンターにセットした状態で保管してください。

#### 3 用紙ガイド

用紙が浮き上がらないように押さえるためのガ イドです。「G」と「54/55」の位置にセットし て印刷します。 紙粉やインクで汚れた場合は清掃してください。 (→ P.87)

# 操作パネル

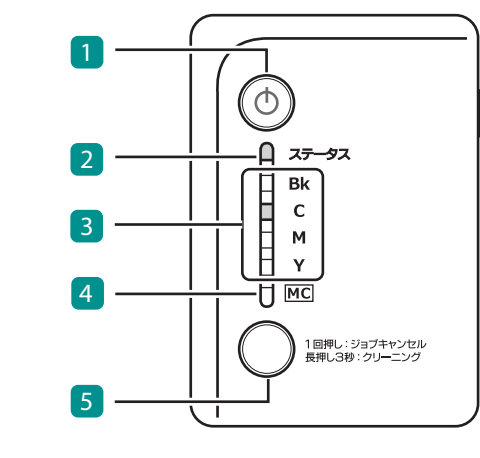

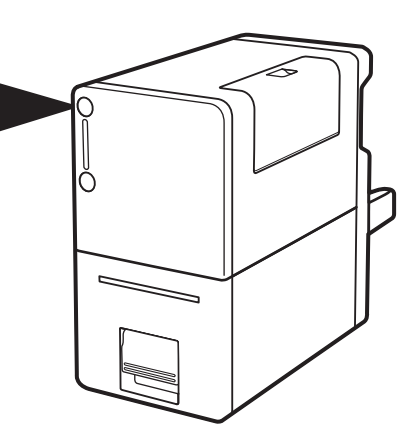

1 電源キー (→ P.6)

電源を入れる/切るときに押します。

5 ジョブキャンセル / クリーニングキー 印刷を中止するときに押します。(→ P.17) また、3 秒長押しすると、プリントヘッドのクリー ニング(弱)を行います。(→ P.63)

## ■ ランプ

| 名称         | 状態                         | 意味と対処方法                                        |
|------------|----------------------------|------------------------------------------------|
| 1 電源ランプ    | 点灯                         | 電源が入っている状態です。                                  |
|            | 約1秒間隔の点滅                   | スリープ移行の処理中または電源オフの処理中で<br>す。                   |
|            | 約3秒間隔の点滅                   | スリープの状態です。(節電の状態)                              |
|            | 消灯                         | 電源が切れている状態です。                                  |
| 2 ステータスランプ | 点灯(緑色)                     | プリンターが待機中の状態です。                                |
|            | 約1秒間隔の<br>点滅(緑色)           | プリンターが処理または動作している状態です。<br>( 起動中、印刷中、用紙待ち状態など ) |
|            | 約 0.5 秒間隔の<br>はやい点滅 ( 緑色 ) | プリンターがクリーニングを行っている状態です。                        |

|               | 点灯(オレンジ色)                                             | オペレーターコールエラーが発生している状態です。<br>エラーを解除してください。( → P.115 )                                                                                                    |
|---------------|-------------------------------------------------------|----------------------------------------------------------------------------------------------------|
|               | 点滅(オレンジ色)                                             | サービスコールエラーが発生している状態です。<br>指示に従ってください。( → P.103 )                                                                                                    |
|               | 消灯                                                    | 電源が切れている状態、スリープの状態、または<br>用紙が排紙口にある状態です。                                                                                                    |
| 3 インクランプ      | 消灯                                                    | インクが十分にある状態です。                                                                                                    |
| ( Bk/C/M/Y )  | 約4秒間隔の点滅<br>※ステータスランプ<br>(緑色)                         | インクが少なくなった状態です。ランプが点滅し<br>た色の新しいインクタンクを準備してください。                                                                                                    |
|               | 点灯                                                    | インクがない状態、または異常がある状態です。<br>ランプが点灯した色のインクタンクを新しいイン<br>クタンクに交換してください。(→P.48)<br>インクタンクを交換した直後に点灯した場合は、<br>インクタンクがしっかり取り付けられているか、<br>間違った位置に取り付けられていないかを確認し<br>てください。 |
|               | Bk → C → M → Yの<br>順に点灯 / 消灯の<br>繰り返し                 | インクリフレッシュを行う必要がある状態です<br>が、しばらくは印刷を続けられます。この状態を<br>確認したら、できるだけ早くインクリフレッシュ<br>を実行してください。( → P.80 )                                                                 |
|               | 約 0.5 秒間隔の<br>はやい点滅(全色<br>同時)<br>※ステータスランプ<br>(オレンジ色) | インクリフレッシュを行う必要がある状態です。<br>この状態では、印刷を行うことができません。<br>印刷を続けるには、インクリフレッシュを実行し<br>てください。( → P.80)                                                                      |
| 4 メンテナンス      | 消灯                                                    | 十分な空き容量がある状態です。                                                                                                    |
| カートリッジランプ<br> | 点滅                                                    | メンテナンスカートリッジがほぼ満杯の状態です。<br>新しいメンテナンスカートリッジを準備してくだ<br>さい。                                                                                                    |
|               | 点灯                                                    | メンテナンスカートリッジが満杯、または異常が<br>ある状態です。新しいメンテナンスカートリッジ<br>に交換してください。( → <b>P.56</b> )                                                                                   |

## レレン メモ

プリンターがスリープ状態のとき、ステータスランプ、インクランプおよびメンテナンスカートリッジランプは状態に関わらず消灯します。

# 電源を入れる / 切る

本プリンターの電源について説明します。

# 電源を入れる

電源キーを押す

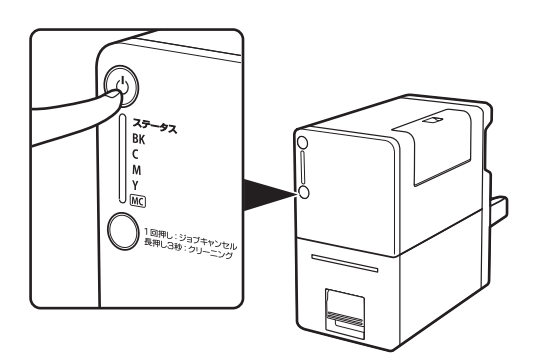

 ステータスランプ(緑色)が点滅したあ と、点灯します。

#### 

・スリープタイマーについて(→ P.8)
 本プリンターは、印刷を行わずに一定の時間が経過した場合、自動的にスリープ状態に移行します。
 初期設定は 240 分です。

# 電源を切る

#### プリンターが動作中でないことを確認する

ステータスランプ(緑色)が点滅しているときは、プリンターが動作中です。ステータスラン プ(緑色)が点灯に変わったことを確認してから電源を切ってください。

2 電源キーを1秒以上長押しする

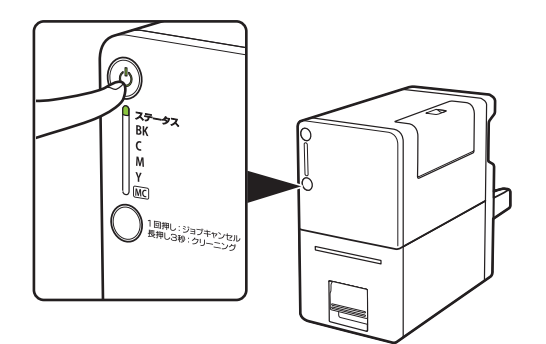

- 電源ランプの点滅が終わると、電源が切れます。電源が切れるまで最大約6分かかる場合があります。
- ステータスモニターを起動すると、電源 オフ処理の進行状況を確認できます。
   (プリンタードライバーの[ユーティリ ティー]シートを開き、[ステータスモニ ターの起動]をクリックすると、ステー タスモニターが起動します。)

# 🕑 重要

- ・電源が切れるまで電源プラグを抜かないでください。電源プラグを抜くときは、電源ランプが消えていることを確認してください。電源ランプが点灯または点滅中に電源プラグを抜くと、プリントヘッドの乾燥や目づまりの原因となり、きれいに印刷できなくなる場合があります。
- ・プリンターを長期間ご使用にならない場合は、電源コード、AC アダプターおよびインターフェイス ケーブルを外してください。

## **レン**メモ

オフタイマーについて(→ P.10)
 本プリンターは、スリーブ状態に移行してから一定の時間が経過した場合、自動的に電源が切れます。初期設定は 240 分です。

## 電源を操作する

プリンタードライバーから本製品の電源を操作する機能について説明します。

#### ■ スリープ状態に切り替える

本製品をスリープ状態(節電の状態)に切り替えます。

### 🕢 重要

・印刷中やエラーが発生している状態のときは、スリープ状態に切り替えることはできません。

### **レン**メモ

- 次のようなときは、自動的にスリープ状態からオンライン状態に切り替わります。
  - 電源キーが押されたとき
  - 印刷データを受信したとき
  - クリーニングなどの操作が行われたとき
- ・スリーブ状態に移行するまでに最大約6分かかる場合があります。移行処理中は印刷できません。
   移行処理中に印刷データを受信した場合は、移行処理の終了後に印刷を開始します。

1 ステータスランプ(緑色)が点灯していることを確認する

ステータスランプが消灯している場合は、電源キーを押します。

2 プリンタードライバーの設定画面を表示する (→ P.20)

## 3 スリープ状態に切り替える

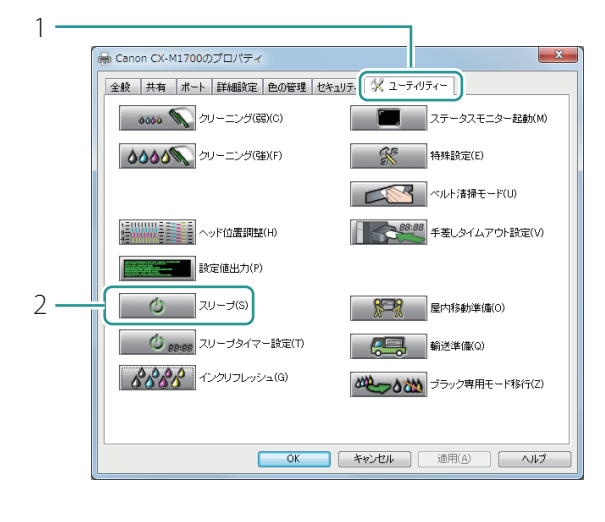

|   | Canon CX-M1700                                            |
|---|-----------------------------------------------------------|
|   | プリンターをスリーブ状態にします。<br>プリンターが動作中でないことを確認してください。<br>よろしいですか? |
| з |                                                           |
|   |                                                           |

- [ユーティリティー] タブをクリック します。
- 2. [スリープ]をクリックします。
- 確認のメッセージが表示されます。

- 3. 表示された内容を確認して、[はい] をクリックします。
- スリープ状態に切り替わるまでに約6分か かる場合があります。

### ■ スリープタイマー / オフタイマーの設定時間を変更する

本プリンターは、一定の時間操作しなかった場合に、自動的にスリープ状態に切り替えたり(スリー プタイマー)、電源を切ったり(オフタイマー)することができます。

## 🕑 重要

- ・設定には、本プリンターの管理者権限が必要です。
   本プリンターの管理者権限を持たないユーザーが設定を進めると、「プリンター管理に対する権限がありません。詳しくはコンピューターの管理者にお問い合わせください。」というメッセージが表示されます。
   詳しくは、「本プリンターの管理者権限が必要な「ユーティリティー」シートの設定について(P.26)」をご覧ください。
- 印刷中やエラーが発生している状態のときは、設定時間を変更できません。

## 

- スリープタイマーの初期設定は 240 分、オフタイマーの初期設定は 240 分です。
- ・オフタイマーは、スリープモードに移行してから電源が切れるまでの時間を設定します。

#### ステータスランプ(緑色)が点灯していることを確認する

ステータスランプが消灯している場合は、電源キーを押します。

2 プリンターのプロパティ画面を表示する(→ P.21)

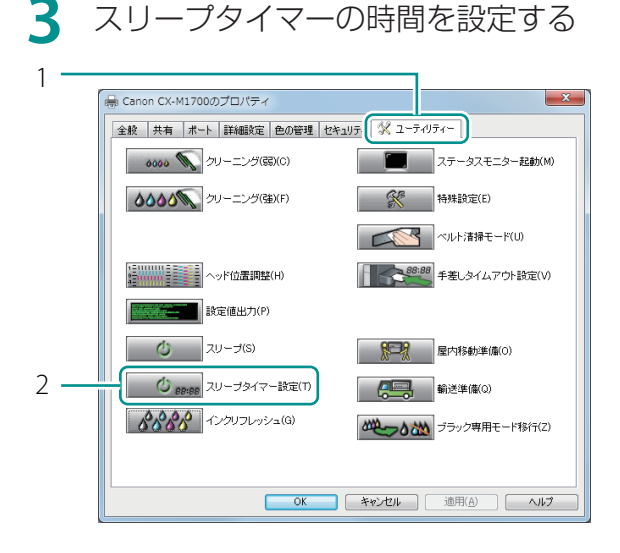

スリープタイマーの時間を設定する

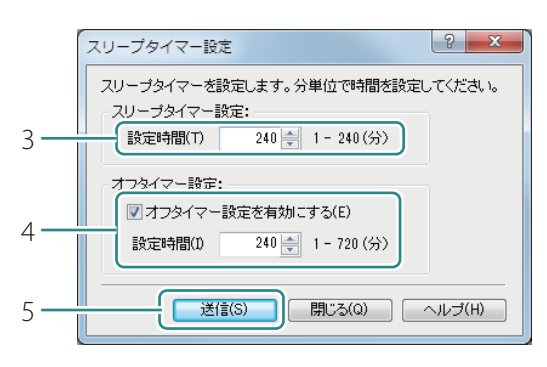

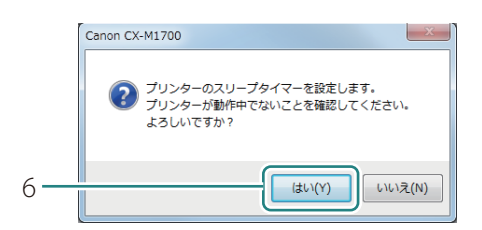

- 1. [ユーティリティー] タブをクリック します。
- 2. [スリープタイマー設定]をクリッ クします。
- 【スリープタイマー設定】ダイアログボッ クスが表示されます。

- 3. スリープタイマーの設定時間を入力 します。
- 1~720(分)の範囲を、1分単位で設定 できます。
- 4. オフタイマーの設定時間を入力します。
- 1~720(分)の範囲を、1分単位で設定 できます。
- オフタイマーを使用しないときは、「オフ タイマー設定を有効にする〕のチェック マークを外します。
- 5. 「送信 ] をクリックします。
- 確認のメッセージが表示されます。
- 6. 表示された内容を確認して、[はい] をクリックします。

# 印刷のしかた

基本的な印刷のしかたについて説明します。

## 印刷する

## ✓ 重要

- ・変更追記(サインパネル)領域への印字に対応しています。使用可能用紙の印刷可能領域外には、 印刷しないでください。
- ・使用できる用紙について
   本プリンターの使用可能用紙を使用してください。(→ P.161)
- ・使用できない用紙について 以下の用紙は使用しないでください。にじみやかすれが生じたり、紙づまりや故障の原因となります。
  - 折れている / 反りのある / しわが付いている用紙
  - 濡れている用紙
  - ゴミなどの異物が付着している用紙

### レンシー シモ

 コンピューターの休止状態およびスリープ状態になる時間を「なし」に設定してください。コン ピューターが休止状態またはスリープ状態から復帰操作したときは、コンピューターから送信した データが破棄されるようになっています。

コンピューターの休止状態およびスリープ状態の時間は [ コントロールパネル ] の [ 電源オプショ ン ] で設定します。詳しくは、Windows の説明書をご覧ください。

1 印刷するドキュメントを開き、[印刷]ダイアログボックスを表示する

アプリケーションソフトの[ファイル]メニュー(またはツールバー)から[印刷]を選びます。

2 プリンタードライバーの設定画面を表示する

本プリンターを選択して、[詳細設定](または[プロパティ])をクリックします。

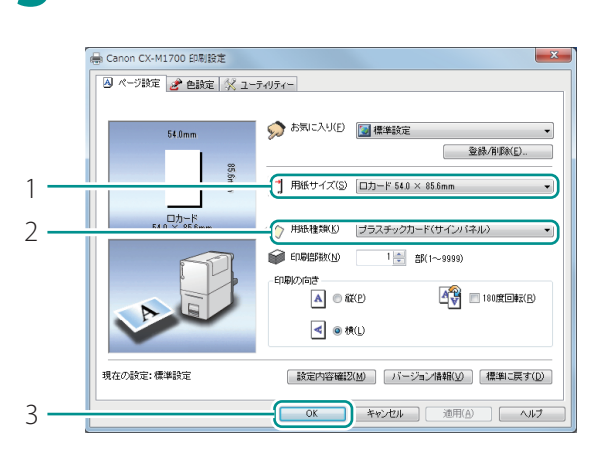

#### 3 用紙サイズ、用紙種類を設定する

- 1. 用紙サイズを選択します。
- [□ カード 54.0 × 85.6 mm]を選択します。
- 2. 用紙種類を選択します。
- プラスチックカードに印刷するとき:
   [プラスチックカード(サインパネル)]
   を選択します。
- 紙カードに印刷するとき:
   [紙カード]を選択します。
- 3. [OK]をクリックします。

4 [印刷] ダイアログボックスの [ 印刷 ] をクリックする

印刷データがプリンターに送信されます。

5 セットする用紙を確認する

### 🕑 重要

- ・ 用紙の角や端部が折れているときは、修正してください。
- ・ゴミなどの異物が付着しているときは、異物を取り除いてください。
- プラスチックカードが汚れていたり濡れているときは、乾いた布で汚れを拭き取ってください。
- ・ 通知カードは、正確にミシン目の位置で切り離されていないと正しいサイズになりません。
   サイズが異なる通知カードの場合は、正しく印刷できないことがあります。手書きなどで対応してください。
- ・紙カードが反っているときは、『3mm以下(紙厚含む)』(図中A) になるように、反りと逆方向に曲げて反りをなおしてください。
- ・ プラスチックカードが『1.5 mm (紙厚含む)』(図中A)より反っている場合は、印刷できないことがあります。手書きなどで対応してください。

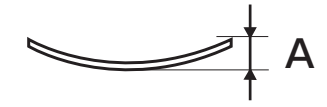

6 用紙をセットする

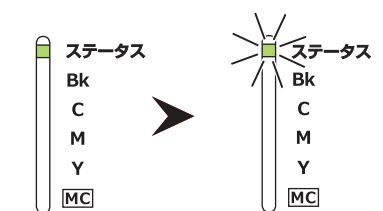

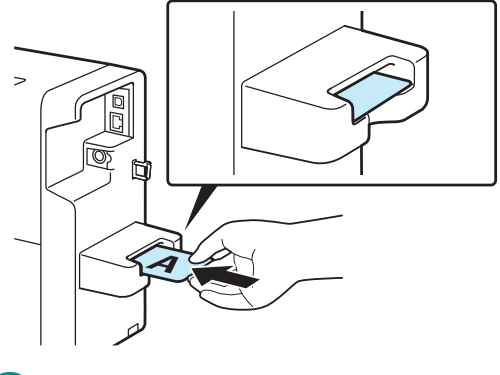

- 1. ステータスランプ(緑色)が点滅し ていることを確認します。
- 印刷データが送信されると、ステータスランプ(緑色)が点滅します。
- 2. 印刷したい面を上にして、図の位置 まで差し込みます。
- 用紙の角や端部を折り曲げないように注意しながらセットしてください。
- 用紙を差し込むと自動的に引き込まれ、印刷が開始されます。

✓ 重要

- ・用紙をセットしても印刷が始まらないとき は、用紙のセット位置を確認してください。
- 手差しトレイ内部に用紙を押し込み過ぎない でください。印刷不良の原因になることがあ ります。
- ・ 用紙は1枚ずつセットして印刷してください。

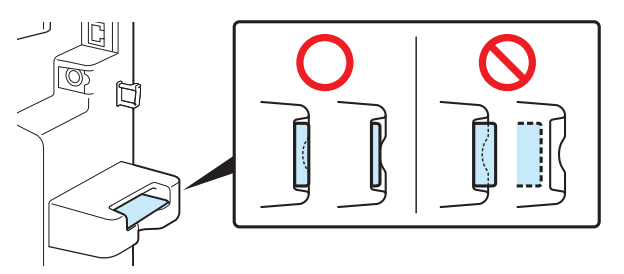

- ・印刷した用紙が排紙される前に次の用紙をセットしないでください。紙づまりの原因になります。
- ・ プラスチックカードに指紋や脂汚れが付着していると、正しく給紙できない場合があります。その場合は、印刷面の反対の面を、柔らかくて繊維の出ない布でよく乾拭きしてください。それでも改善されない場合は、手書きなどで対応してください。
- ・印刷ジョブを送信したあと用紙をセットするまでに一定時間以上を経過した場合、エラーメッセージを表示させることができます。(→ P.39)

# 排紙された用紙を取り出す

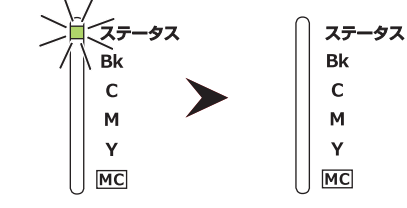

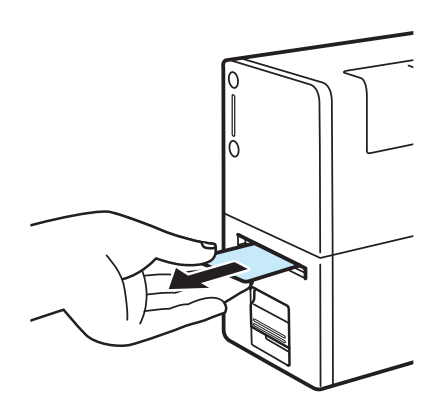

- 1. ステータスランプが消灯しているこ とを確認します。
- 印刷が終わると、ステータスランプが消灯 して用紙が排紙されます。
- 2 用紙をまっすぐ取り出します。
- 印刷後は、インクが乾いていない可能性が ありますので、印刷部分に触れないでくだ さい。

## 🕑 重要

- ・ 印刷中は以下のことに注意してください。
  - インクタンクカバーおよび搬送ユニットレバーを開かないでください。故障の原因になることが あります。
  - プリンターに対して振動や衝撃を与えないようにしてください。紙づまりや印刷不良の原因となります。
  - 排紙口をふさがないでください。紙づまりや印刷不良の原因となります。
  - 印刷中は用紙に触れないでください。印刷不良の原因になることがあります。
- ・印刷が終わったあと、自動的にクリーニングを開始することがあります。終了するまでは印刷できません。クリーニングが終わると印刷を再開します。
- ・ 手差しトレイにセットした用紙を取り出せなくなったときは、搬送ユニットを引き出してください。
   ( → P.111 )
- ・印刷中に電源が切れた場合(電源プラグやACアダプターが抜けたとき、停電したときなど)は、 搬送ユニットを引き出したりせずに、プリンターの電源を入れなおしてから操作してください。電 源を入れなおさない状態で無理に引き出すと、故障の原因になることがあります。
- ・ 用紙サイズ、印刷の向き、印刷部数など、アプリケーションソフトとプリンタードライバーで同じ

設定項目がある場合、アプリケーションソフトの設定の方が優先されることがあります。

アプリケーションソフトの中で設定した印刷設定は、そのアプリケーションソフトだけで使用されます。いろいろなアプリケーションソフトで共通して使用する印刷設定は、[デバイスとプリンター]フォルダーから設定してください。(→ P.20)

## レンシー シモ

#### ・現在の印刷状況を確認する

ステータスモニターでは、印刷の状況を確認することができます。

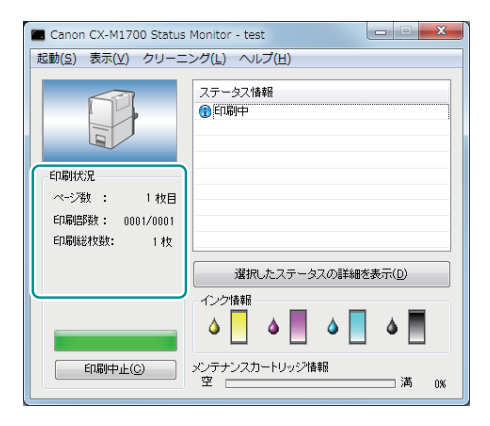

[ページ数] 現在印刷している原稿のページ数が表示されます。 [印刷部数] ページごとの進行状況が表示されます。 例えば、3ページ原稿を10部ずつ印刷する設定を行った場合、 1ページ目を印刷する間は「0001/0010」~「0010/0010」 と順に表示されます。 プログレスバーは、ページごとの部数の処理状況を表してい ます。 [印刷総枚数] ステータスモニターが起動されてからの総印刷枚数が表示さ れます。

ヘルプを表示する

プリンタードライバーの設定画面からヘルプを表示すると、機能の説明や設定方法を確認すること ができます。

- 詳しい機能説明や設定方法を確認したいとき プリンタードライバーの詳しい機能説明や設定方法について確認したいときは、プリンタードラ イバーの設定画面にある[ヘルプ]をクリックします。
- 設定項目の説明を確認したいとき 項目名の文字列を右クリックして[ヘルプ]をクリックします。

## 印刷を中止する

印刷を中止する方法は、次の2種類あります。

## 🕑 重要

・ 給紙を開始したデータはキャンセルできません。本プリンターに次のデータが送信されている場合 は、その印刷がキャンセルされます。

### ■ 操作パネルから印刷を中止する

操作パネルの ジョブキャンセル / クリーニングキーを押します。

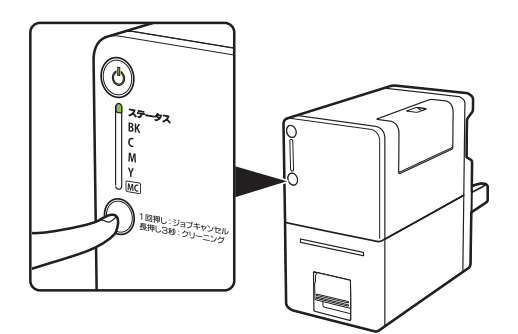

## ■ ステータスモニターから印刷を中止する

ステータスモニターの[印刷中止]をクリックします。

| Canon CX-M1700 Status<br>記動(S) まテ(V) クリーニ             | Monitor - test                                                                                                    |
|-------------------------------------------------------|----------------------------------------------------------------------------------------------------|
|                                                       | ステータス情報<br>④ 印刷中                                                                                                    |
| ED刷状況<br>ページ数 : 1枚目<br>ED刷師数: 0001/0001<br>ED刷総枚数: 1枚 |                                                                                                    |
|                                                       | 選択したステータスの詳細を表示(D)       イング情報       ▲       ▲       ▲       ▲       ▲       ▲       ▲       ▲       ▲       ▲       ▲       ▲       ▲       ▲       ▲       ▲       ▲       ▲       ▲       ▲       ▲       ▲       ▲       ▲       ▲       ▲       ▲       ▲       ▲       ▲       ▲       ▲       ▲       ▲       ▲       ▲       ▲       ▲       ▲       ▲       ▲       ▲       ▲       ▲       ▲       ▲       ▲       ▲       ▲       ▲       ▲       ▲       ▲       ▲       ▲       ▲       ▲       ▲       ▲       ▲       ▲       ▲       ▲       ▲       ▲ |

ステータスモニター以外にも印刷キューウィンドウ(印刷データの順番が登録されるウィンドウ)で印刷を中止できます。詳しくは、Windowsの説明書をご覧ください。

# Chapter 2

# プリンタードライバーの設定

プリンタードライバーの設定について説明します。

| 印刷設定する             | 20 |
|--------------------|----|
| 印刷品質を変更して印刷する      | 28 |
| モノクロ印刷する           | 30 |
| よく使う印刷設定を登録する      | 31 |
| プリンターの設定を変更する      | 35 |
| 用紙セットのタイムアウト値を設定する | 39 |
| プリンターの情報を取得する      | 41 |

# 印刷設定する

印刷設定は、プリンタードライバーを使って行います。 ここでは、プリンタードライバーの表示のしかたと設定画面について説明します。

# プリンタードライバーを表示する

プリンタードライバーの設定画面の表示方法による設定の有効範囲は次のようになっています。

- アプリケーションソフトから表示する (→ P.20)
  現在開いているドキュメントに対してのみ、有効な設定となります。
- [デバイスとプリンター] フォルダーから表示する (→ P.21) すべてのドキュメントに対して有効な設定となります。
- ・ プリンターのプロパティ画面を表示する(→ P.21)
   ・プリンターのメンテナンスを行ったり、プリンターの設定を変更したりする[ユーティリティー]
   シートを表示します。

### ■ アプリケーションソフトから表示する

### **レン**メモ

- ・ご使用のアプリケーションソフトによっては操作が異なる場合があります。詳しくは、お使いのア プリケーションソフトの取扱説明書をご覧ください。
- アプリケーションソフトの[ファイル]メニューまたはツールバーから[印 刷]を選ぶ

[印刷]ダイアログボックス表示されます。

2 [プリンター設定]で[Canon CX-M1700]を選択して、[詳細設定](または[プロパティ])をクリックする

プリンタードライバーの設定画面が表示されます。

## ■ [ デバイスとプリンター] フォルダーから表示する

#### [ スタート] から [ デバイスとプリンター] をクリックする

Windows 8.1/Windows 8 のとき:
 デスクトップのチャームから[設定]→[コントロールパネル]→[ハードウェアとサウンド]→[デバイスとプリンター]を選択します。

2 プリンターのアイコンを右クリックし、[印刷設定]を選ぶ

印刷設定画面が表示されます。

# ✓ 重要

・プリンターのプロパティ画面の[ユーティリティー]シートと、印刷設定画面の[ユーティリティー]シートでは設定できる項目が異なります。(→ P.25)

■ プリンターのプロパティ画面を表示する

#### [スタート]から[デバイスとプリンター]をクリックする

Windows 8.1/Windows 8 のとき:
 デスクトップのチャームから[設定]→[コントロールパネル]→[ハードウェアとサウンド]→[デバイスとプリンター]を選択します。

2 プリンターのアイコンを右クリックし、[プリンターのプロパティ]を選ぶ

プリンターのプロパティ画面が表示されます。

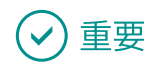

- ・プリンターのプロパティ画面には、Windows の機能に関するシートと印刷設定に関するシートが 表示されます。印刷設定に関するシートは [全般] と [ユーティリティー] です。Windows の機能 に関するシートについては、Windows の説明書をご覧ください。
- ・ プリンターのプロパティ画面の [ユーティリティー] シートと、印刷設定画面の [ユーティリティー] シートでは設定できる項目が異なります。( → P.25 )

## 設定画面の構成

プリンタードライバーの設定画面は、[ページ設定]シート、[色設定]シート、[ユーティリティー]シートから構成されています。

### ■ [ページ設定] シート

[ページ設定]シートでは、用紙に関する設定や印刷部数、印刷の向きなどを設定することができます。

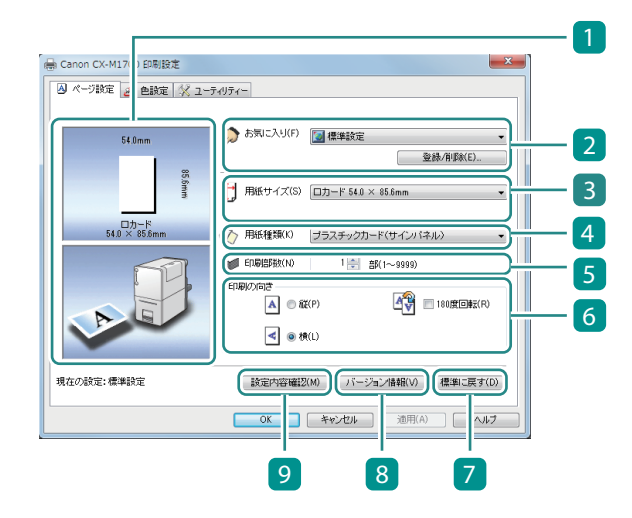

1 現在の設定のプレビュー表示

現在の設定されている用紙サイズと印刷の 向きがプレビュー表示されます。 上段:用紙サイズ(3)

下段:印刷の向き( 🧕 )

#### 2 お気に入り (→ P.31)

よく使う印刷設定を登録しておくと、プル ダウンから選んで使用することができます。 [登録/削除]でお気に入りの登録または 削除を行います。

#### 3 用紙サイズ (→ P.13)

印刷に使用する用紙サイズをプルダウンか ら選択します。

# 4 用紙種類 (→ P.13) 用紙の種類をプルダウンから選択します。

5 印刷部数

印刷する部数を設定します。

- 6 印刷の向き
   印刷する用紙の向きを設定します。
   7 [標準に戻す]
   [ページ設定]シートの設定値を標準の値
  - (初期値)に戻します。
- 8 [バージョン情報] (→ P.41) プリンタードライバーのバージョンや著作 権などの情報を確認したり、現在通信して いるプリンターの情報を取得したりするこ とができます。
- [ 色設定 ] シート

[色設定] シートでは、印刷するときの画質や色に関する設定ができます。

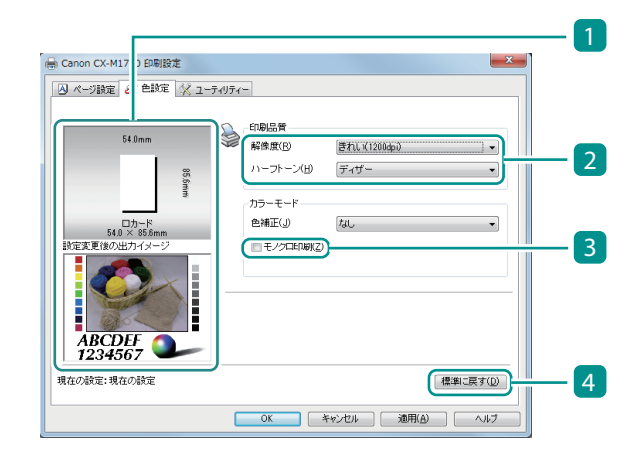

1 現在の設定のプレビュー表示

現在、[ページ設定]シートで設定されて いる用紙サイズと[色設定]シートで設定 したときの印刷イメージがプレビュー表示 されます。 上段:用紙サイズ ([ページ設定]シート 3) 下段:印刷イメージ

- 2 印刷品質(→ P.28)
   [解像度]や[ハーフトーン]を設定して、
   目的に合った印刷品質で印刷します。
- 3 モノクロ印刷 (→ P.30) モノクロ印刷します。
- 4 [標準に戻す]

9 [設定内容確認]

設定内容を確認できます。

「お気に入り」で選ばれている印刷設定の

表示された画面の [コピー] をクリックす

ると設定内容がコピーされます。メモ帳な

どのアプリケーションソフトに貼り付けて

設定を確認することができます。

[色設定]シートの設定値を標準の値(初 期値)に戻します。

## ■ [ユーティリティー] シート

[ユーティリティー] シートでは、プリンターのメンテナンスを行ったり、プリンターの設定を変更したりすることができます。

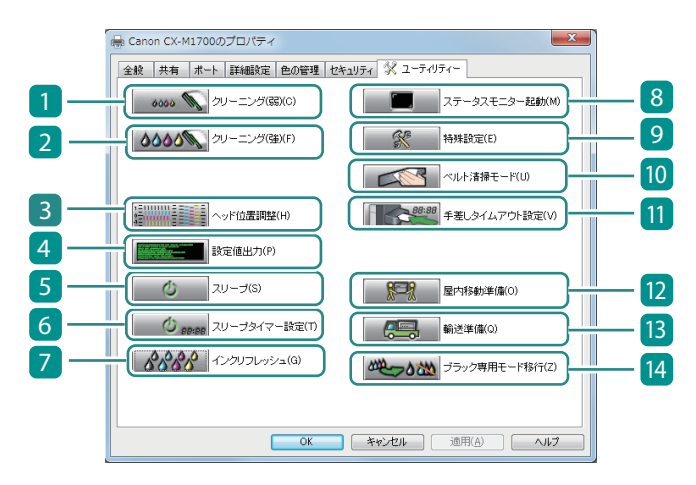

- [クリーニング(弱)] (→ P.62)
   プリントヘッドをクリーニングします。
- 2 [クリーニング(強)] (→ P.65) クリーニング(弱)よりも強力なクリーニ ングを行います。
- 3 [ヘッド位置調整]\*(→P.67) プリントヘッドの位置を調整します。
- 4 [設定値出力] (→ P.78)
   本プリンターの現在の設定値を出力します。
- 5 [スリープ] (→ P.8) スリープ状態に切り替えます。
- 6 [スリープタイマー設定]\*(→ P.10) スリープ状態と電源オフ状態に切り替える 時間を設定します。
- 7 【インクリフレッシュ】(→ P.80) インクの状態を良好に保つために、定期的 にインクを混ぜる作業を行います。

- 8 [ステータスモニター起動] (→ P.44) ステータスモニターを表示します。
- 「特殊設定]<sup>\*</sup>(→ P.35)
   本プリンターの特殊な設定を行います。
   通常は使用しません。
- [ベルト清掃モード]<sup>\*</sup> (→ P.92)
   搬送ベルトの清掃を行います。
- [1] [手差しタイムアウト設定]\*(→ P.39)
   印刷を実行したあと、用紙を手差しトレイに セットするまでの時間について設定します。
- [屋内移動準備]\*(→ P.128)
   建物内で本プリンターを移動させる前に必要な準備を行います。
- [3] [輸送準備]\*(→P.132) トラックや航空機などを使って本プリンター を輸送する前に必要な準備作業を行います。
- 【ブラック専用モード移行】\*(→ P.154)
   プリンターをフルカラーモードからブラック
   専用モードへ移行します。

\* プリンターのプロパティ画面の [ユーティリティー] シートに表示される項目

# ✓ 重要

- ・プリンターのプロパティ画面の[ユーティリティー]シートと、印刷設定画面の[ユーティリティー]シートでは設定できる項目が異なります。
- [ユーティリティー] シートの項目を設定するときは、プリンターの電源が入っていて、コンピュー ターと接続されている必要があります。
- ・本プリンターの管理者権限が必要な [ユーティリティー] シートの設定について

プリンターのプロパティ画面で表示される [ユーティリティー] シートの項目(\*の項目)を設定 するときは、本プリンターの管理者(本プリンターのドライバーをインストールしたユーザー)権 限が必要です。

本プリンターの管理者権限を持たないユーザーが設定を進めると、次のようなメッセージが表示されます。

| Canon CX-M1700                                      | x |
|-----------------------------------------------------|---|
| ジリンター管理に対する権限がありません。<br>詳しくはコンピューターの管理者にお問い合わせください。 |   |
| ОК                                                  |   |

メッセージが表示された場合は、本プリンターの管理者にお問い合わせの上、次の手順で操作を進めてください。

- 1. Windows の [スタート] から [デバイスとプリンター] をクリックします。
- ・ Windows 8.1/ Windows 8 のとき:
   デスクトップのチャームから[設定]→[コントロールパネル]→[ハードウェアとサウンド]
   →[デバイスとプリンター]を選択します。
- 2. プリンターのアイコンを右クリックし、[プリンターのプロパティ]を選びます。
   プリンターのプロパティ画面が表示されます。

3. [全般]シートの[プロパティの変更]をクリックします。

| 設 共有 ポート 詳細設定                                            | 色の管理 セキュリティ 🛠 ユーティリティー      |
|----------------------------------------------------------|-----------------------------|
| Canon CX-M17                                             | 00                          |
| 場所(L):                                                   |                             |
| אלאב( <u>C</u> ):                                        |                             |
|                                                          |                             |
| モデル( <u>0</u> ): Canon CX-M170                           | 00                          |
| 機能<br>色: はい                                              | 利用可能な用紙:                    |
|                                                          |                             |
| 両面: いいえ<br>ホチキス止め: いいえ                                   | ロカート 54.0 × 85.6mm -        |
| 両面: いいえ<br>ホチキス止め: いいえ<br>速度: 100 ppm                    | ⊔ <u>7</u> −r 54.0 × 85.6mm |
| 両面: いいえ<br>ホチキス止め: いいえ<br>速度: 100 ppm<br>最高解像度: 1200 dpi | U7)-F 54.U × 85.6mm         |

[ユーザーアカウント制御]の画面が表示されたときは、[はい]をクリックする、または本プ リンターの管理者のパスワードを入力してください。

# 印刷品質を変更して印刷する

目的に合わせた印刷品質で印刷します。

1 プリンタードライバーの設定画面を表示する (→ P.20)

# 2 解像度を選択する

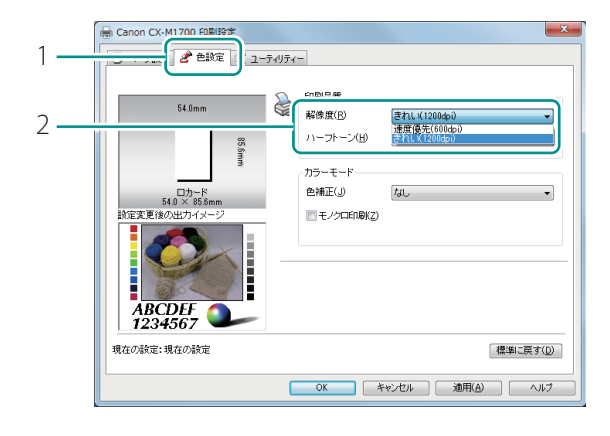

- 1. [色設定]タブをクリックします。
- 2. 「きれい (1200dpi)」または「速度 優先 (600dpi)」のいずれかを選び ます。

[きれい(1200dpi)] [速度優先(600dpi)]よりも印刷に時間 がかかりますが、画質は高くなります。 [速度優先(600dpi)] [きれい(1200dpi)]よりも速く印刷でき ますが、画質は低くなります。

## 3 ハーフトーン処理の方法を選択する

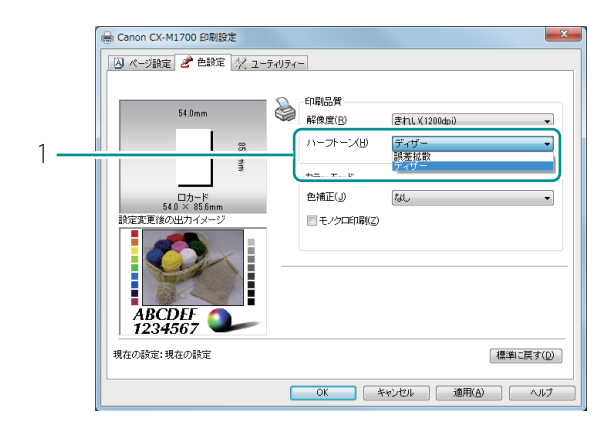

1.「ディザー」または「誤差拡散」のい ずれかを選びます。

[ディザー] 色の境界をくっきり見せたいグラフィック スの印刷に適しています。 [誤差拡散] 微妙なグラデーション表現が必要な写真や グラフィックスの印刷に適しています。

## **レン**メモ

• [誤差拡散]に設定したときは、[ディザー]の設定と比べてデータの処理に時間が掛かるため、印 刷速度が遅くなる場合があります。

**4** 設定を完了します。

[印刷設定]ダイアログボックスの[OK]をクリックします。 印刷を実行すると、選んだ印刷品質で印刷されます。

# モノクロ印刷する

カラーの原稿をモノクロ印刷します。 モノクロ印刷では、ブラックインクだけを使用して印刷します。

1 プリンタードライバーの設定画面を表示する (→ P.20)

## 2 モノクロ印刷を設定する

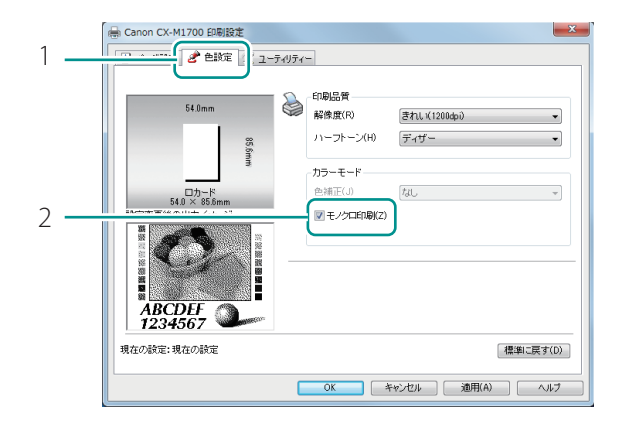

- 1. [色設定] タブをクリックします。
- 2. [モノクロ印刷] にチェックマーク を入れます。

3 設定を完了します。

[印刷設定]ダイアログボックスの[OK]をクリックします。 印刷を実行すると、原稿はモノクロ印刷されます。

### 

- ・ ブラック専用モードに移行した場合(→P.154)、またはブラック専用モードのプリンターからプリンター情報取得をした場合(→P.41)、自動的に以下の印刷設定の[モノクロ印刷]がオンに設定されます。
  - 現在の設定
  - 標準設定 (→ P.33)
  - 「お気に入り」に登録している印刷設定を選択していた場合は、その登録情報
- ・ブラック専用モード移行後のオフ / オンの設定は他のユーザーの設定とは同期しません。
# よく使う印刷設定を登録する

よく使う印刷設定を [お気に入り] に登録しておくことができます。登録した [お気に入り] は、リ ストから選ぶだけで読み込まれ、いつでも同じ設定で印刷することが可能となります。

## 🕑 重要

- ・ [お気に入り]には、10個までの印刷設定を登録できます。
- アプリケーションソフトからプリンタードライバーの設定画面を表示した場合は、[お気に入り]の
   登録や削除ができません。[お気に入り]の登録や削除を行う場合は、Windowsの[デバイスとプリンター]フォルダーからプリンタードライバーの設定画面を表示してください。

【デバイスとプリンター】からプリンタードライバーの設定画面を表示する (→ P.21)

2 [ページ設定]シートおよび [色設定]シートで登録したい内容を設定する

#### 3 設定内容を登録する

| 1 —       | Canon CX-M1700 印刷設定 ○ ページ設定 2 色説定 ※ ユー | <u>~</u> ×<br>7√77-                                                                                                    |
|-----------|----------------------------------------|----------------------------------------------------------------------------------------------------|
| ο <b></b> | 54.0mm                                 | か気に入り(F)  「「標準設定  ・  ・  ・  ・  ・  ・  ・  ・  ・  ・  ・  ・  ・                                                                                                    |
| Z         | 85.6mm                                 | 田紙サイズ(S) □カード 54.0 × 85.6mm     ▼                                                                                                    |
|           | ロカード<br>54.0 × 85.6mm                  | (人) 用紙種類(K) 「ブラスチックカード(サインパネル) ・)                                                                                                    |
|           | A                                      | <ul> <li>● ERBERTRALO</li> <li>● ERBERTRALO</li> <li>● ERF(P)</li> <li>● ERF(P)</li> <li< th=""></li<></ul> |
|           | 現在の設定:標準設定                             | ( 設定内容確認(M) / パージョン情報(V) 標準に戻す(D)                                                                                                    |
|           |                                        | OK キャンセル 道用(A) ヘルブ                                                                                                    |

| 設定登録リスト(S)                                                                                                    |                    | IE定名称(N)    |              |
|----------------------------------------------------------------------------------------------------|--------------------|-------------|--------------|
| 項目名                                                                                                    |                    | Card_A      |              |
| ◎現在の設定                                                                                                    |                    | _ 名前変更(M) 」 |              |
| ☑標準設定                                                                                                    |                    |             |              |
|                                                                                                    |                    |             |              |
|                                                                                                    |                    |             | 肖//(D)       |
|                                                                                                    |                    |             |              |
| 設定内谷(1)                                                                                                    | 1                  |             |              |
| 項目名                                                                                                    | 設定値                |             |              |
| 11月紙サイズ                                                                                                    | ロカード 54.0 × 85.6mm |             |              |
| 🛷 用紙種類                                                                                                    | プラスチックカード(サイ)      | バネル)        |              |
| 印刷語数                                                                                                    | 1                  |             |              |
| <ul> <li>Image: A State of the state of the state o</li></ul> | 横                  |             |              |
| - 180度回転                                                                                                    | オフ                 |             |              |
| 解像度                                                                                                    | きれい(1200dpi)       |             |              |
| ハーフトーン                                                                                                    | ディザー               |             |              |
| 💩 色補正                                                                                                    | なし                 |             |              |
| モノクロ印刷                                                                                                    | オフ                 |             |              |
|                                                                                                    |                    |             |              |
|                                                                                                    |                    |             |              |
|                                                                                                    |                    |             |              |
|                                                                                                    |                    |             |              |
|                                                                                                    |                    |             |              |
|                                                                                                    |                    |             |              |
|                                                                                                    |                    |             |              |
|                                                                                                    | OK                 |             | A 11 - #(11) |

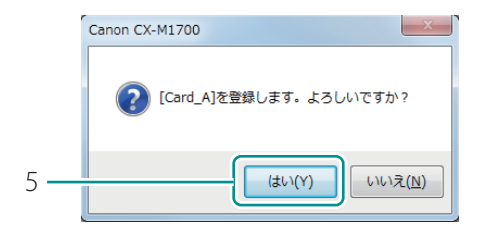

- 1. [ページ設定]タブをクリックします。
- [お気に入り]で[現在の設定]が選ばれ ていることを確認してください。
- 2. [登録/削除]をクリックします。
- [お気に入りの登録と削除]ダイアログ ボックスが表示されます。
- 3. [設定名称]に任意の名前を入力し、 [設定内容]を確認します。
- 半角、全角ともに16文字まで入力できます。
   ただし、スペースやタブは使用できません。
- [設定名称]の入力は省略できません。
- 4. [登録]をクリックします。
- 確認のメッセージが表示されます。

5. [はい]をクリックします。

h

| <ul> <li>(定登録リスト(S)</li> <li>項目名</li> <li>③現在の設定</li> <li>○標準設定</li> <li>○Gard_A</li> </ul> | 調定名标 <u>(b)</u><br>Card_A<br><b>名前変更(b)</b> |
|---------------------------------------------------------------------------------------------|---------------------------------------------|
| 设定内容( <u>1</u> )                                                                            | ● 登録(B) ● 削除(D)                             |
| 項目名                                                                                         | 設定値                                         |
| 🝴 用紙サイズ                                                                                     | ロカード 54.0 × 85.6mm                          |
| \infty 用紙種類                                                                                 | プラスチックカード(サインパネル)                           |
| ED局目音B数                                                                                     | 1                                           |
| ▲ 印刷の向き                                                                                     | 横                                           |
| 180度回転                                                                                      | 77                                          |
| 解像度                                                                                         | されい(1200dp))                                |
| 「ハーフトーフ」                                                                                    | ナイザー<br>**                                  |
| ○ 巴州正                                                                                       | オコ                                          |
|                                                                                             |                                             |

6. [OK]をクリックします。

[お気に入り]に印刷設定が登録されます。

# **レン**メモ

6

#### お気に入りの名前を変更する

登録したお気に入りの名前を変更する場合は、[設定登録リスト]で名前を変更したい設定を選び、 [名前変更]をクリックします。名前を変更したら、[登録]をクリックします。

• お気に入りを削除する

登録したお気に入りを削除する場合は、[設定登録リスト]で削除したい設定を選び、[削除]を クリックします。

#### ・設定内容を確認する

[ページ設定]シートの[設定内容確認]をクリックすると、[お気に入り]で選ばれている印刷設定の設定内容を確認できます。

ダイアログボックス上の [ コピー] をクリックすると、設定内容を OS のクリップボードにコピー します。クリップボードにコピーした内容は、メモ帳などに貼り付けて設定内容を確認できます。

#### 標準の設定

標準設定では、次のような設定状態になります。

| シート名  | 項目名     | 設定値                  |
|-------|---------|----------------------|
| ページ設定 | 用紙サイズ   | □ カード 54.0 × 85.6 mm |
|       | 用紙種類    | プラスチックカード(サインパネル)    |
|       | 印刷部数    | 1                    |
|       | 印刷の向き   | 横                    |
|       | 180 度回転 | オフ                   |

| 色設定 | 解像度    | きれい(1200 dpi ) |
|-----|--------|----------------|
|     | ハーフトーン | ディザー           |
|     | 色補正    | なし             |
|     | モノクロ印刷 | オフ *1          |

\*1 プリンターカラーモードが「ブラック専用」の場合、「モノクロ印刷」の標準設定はオンに 変更されます。(→ P.42) 初期状態に戻したいときはプリンタードライバーを再インストールしてください。

# プリンターの設定を変更する

ユーティリティーシートの[特殊設定]について説明します。 [特殊設定]は必要に応じてプリンターの設定を変更します。通常、設定は必要ありません。

特殊設定の項目は次の2項目があります。

[1枚排紙モード]

排紙口で1枚ずつ停止させたいときにチェックマークを付けます。 初期設定は、設定オンの状態(チェックマークあり)です。

[低室温時印刷モード]

(P.26)」をご覧ください。

低室温環境(室温14度以下)で本プリンターを使用している場合、印刷のかすれなどを改善したい ときにチェックマークを付けます。ただし、室温が15℃よりも極端に低いときは、十分に効果がで ない場合があります。 初期設定は、設定オフの状態(チェックマークなし)です。 インクを多く消費するため、必要な場合のみご使用ください。

#### ✓ 重要

- ・設定には、本プリンターの管理者権限が必要です。
   本プリンターの管理者権限を持たないユーザーが設定を進めると、「プリンター管理に対する権限がありません。詳しくはコンピューターの管理者にお問い合わせください。」というメッセージが表示されます。
   詳しくは、「本プリンターの管理者権限が必要な[ユーティリティー]シートの設定について
- 印刷中やエラーが発生している状態のときは、設定を変更できません。

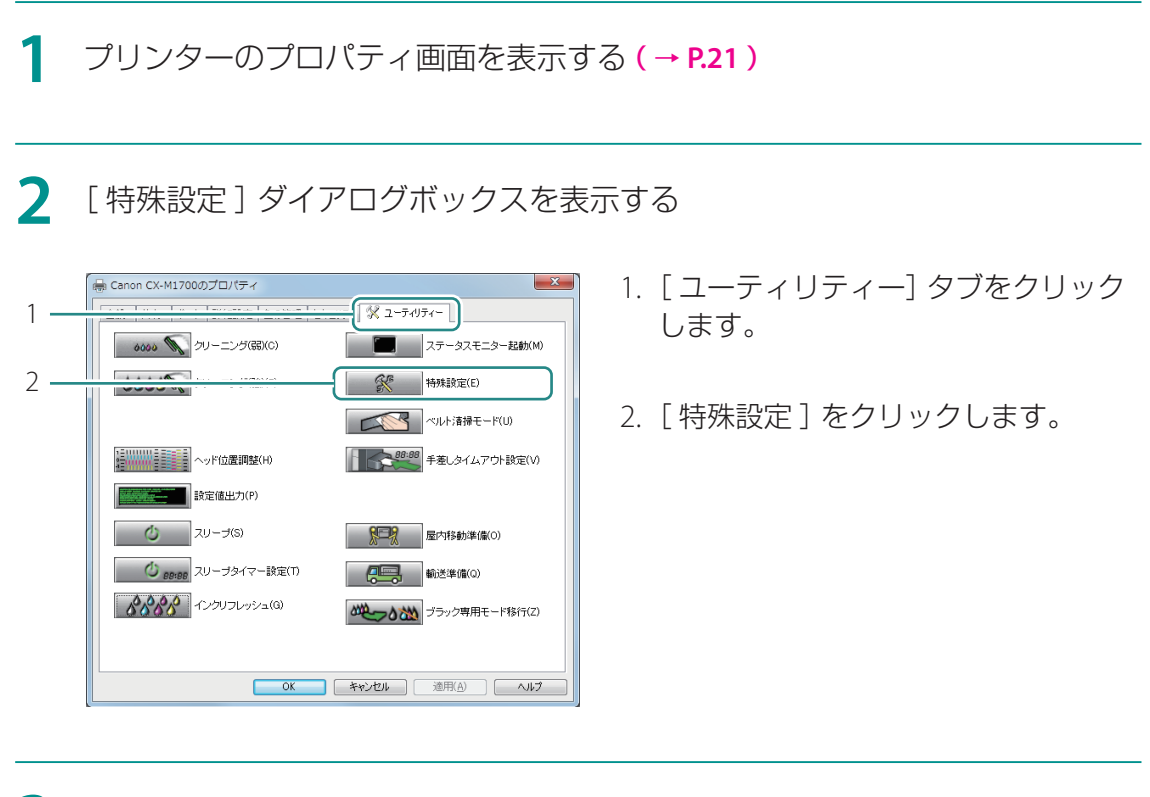

#### 3 必要に応じて、設定を変更する

| 特殊設定 ? ×            |
|---------------------|
| ☑ 1枚排紙モード(○)        |
|                     |
| <br>こまったときは         |
| ◎ 低室温時印刷モード(①       |
|                     |
|                     |
| 送信(S) 閉じる(Q) ヘルブ(H) |

通信しているプリンターの設定内容を表示します。

#### 4 設定の変更を実行する

| ſ | 特殊設定                                | ? X            |
|---|-------------------------------------|----------------|
|   | ☑ 1枚排紙モード(_)                        |                |
|   |                                     |                |
|   | こまったときは<br>   低室温時印刷モード( <u>1</u> ) |                |
|   |                                     |                |
|   | - 送信(S) 閉じる(Q) (                    | へルプ( <u>H)</u> |

|     | Canon CX-M1700                                       |
|-----|------------------------------------------------------|
|     | 現在の設定を送信します。<br>ブリンターが動作中でないことを確認してください。<br>よろしいですか? |
| 2 — | (はい(Y) いいえ( <u>N</u> )                               |
|     |                                                      |

- 1. [送信]をクリックします。
- 確認のメッセージが表示されます。

- 2. [はい]をクリックします。
- 設定の変更が送信されます。

#### 5 設定の変更を終了する

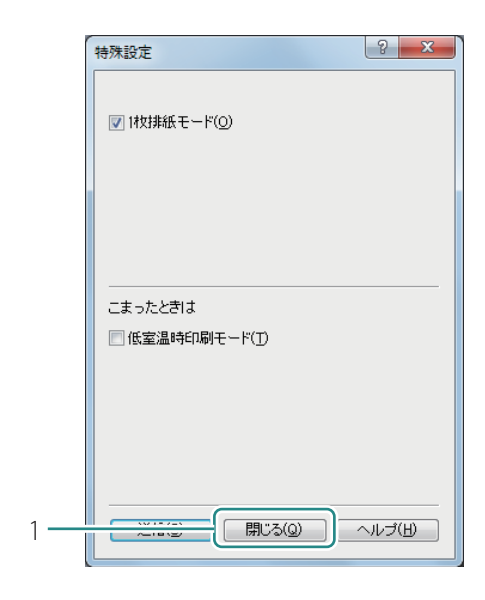

1.[閉じる]をクリックします。

# 用紙セットのタイムアウト値を設定する

手差しタイムアウトを設定すると、印刷ジョブを送信したあと用紙をセットするまでに一定時間以上 を経過した場合、ステータスモニターにエラーメッセージ(用紙なし)を表示させることができます。

#### 🕑 重要

- 初期設定は、設定オフの状態(チェックマークなし)です。
- ・設定には、本プリンターの管理者権限が必要です。
   本プリンターの管理者権限を持たないユーザーが設定を進めると、「プリンター管理に対する権限がありません。詳しくはコンピューターの管理者にお問い合わせください。」というメッセージが表示されます。
   詳しくは、「本プリンターの管理者権限が必要な[ユーティリティー]シートの設定について(P.26)」をご覧ください。
- 印刷中やエラーが発生している状態のときは、設定を変更できません。
- 1 プリンターのプロパティ画面を表示する (→ P.21)
- 2 [特殊設定]ダイアログボックスを表示する

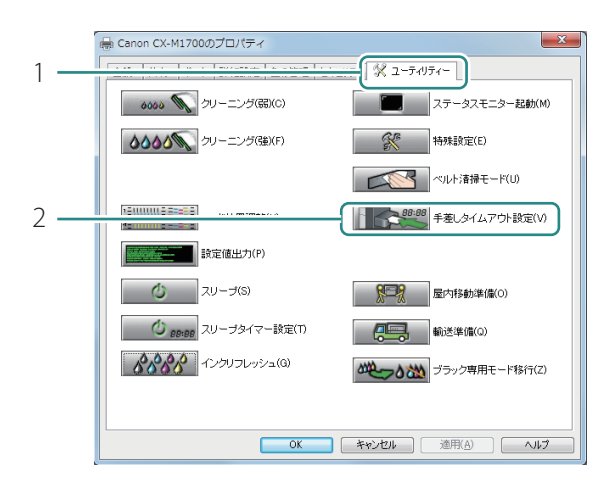

- 1. [ユーティリティー] タブをクリック します。
- 2. [手差しタイムアウト設定]をク リックします。

#### 3 手差しタイムアウトを設定する

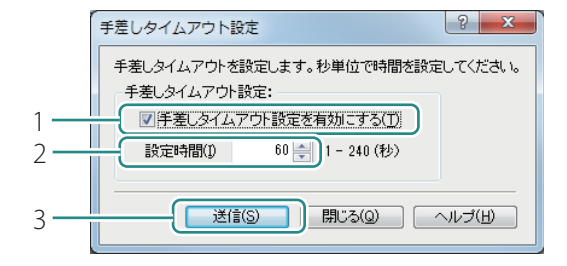

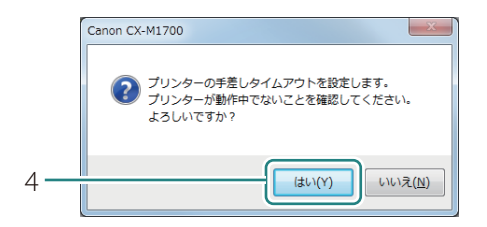

- 1. [手差しタイムアウト設定を有効にする]にチェックマークを入れます。
- 2. 設定時間を入力します。
- 1 ~ 240(秒)の範囲を、1秒単位で設定できます。
- 3. [送信]をクリックします。
- 確認のメッセージが表示されます。
- 4. 表示された内容を確認して、[はい] をクリックします。
- 設定の変更が送信されます。

# プリンターの情報を取得する

現在通信しているプリンターの情報を取得します。

#### 🕑 重要

- ステータスモニターが起動しているときは、ステータスモニターを閉じてください。プリンター情報を取得するとき正常に動作しない場合があります。
- ・ 共有プリンターに設定したプリンターからプリンター情報を取得する場合は、以下を確認してくだ さい。プリンター情報を取得するとき正常に動作しない場合があります。
  - サーバー側から取得するとき: クライアント上にステータスモニターが起動していないこと。
  - クライアント側から取得するとき: サーバー上にステータスモニターが起動していないこと。
- 【 デバイスとプリンター] からプリンタードライバーの設定画面を表示する (→ P.21)

#### 2 [ページ設定]シートの[バージョン情報]をクリックする

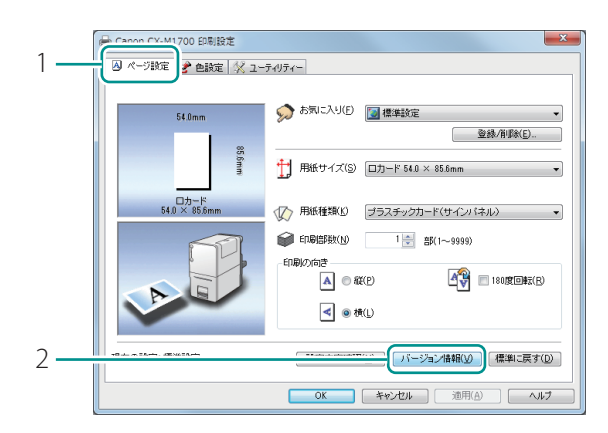

- 1. [ページ設定]タブをクリックします。
- [バージョン情報]をクリックします。
- [バージョン情報]ダイアログボックスが 表示されます。

| ĺ   | パージョン情報                                                                                                    |
|-----|----------------------------------------------------------------------------------------------------|
|     | ドライバー情報<br>Microsoft Windows<br>Caron CX-W1100<br>Version<br>Copyright CANON FINETECH INC.<br>All Rights Reserved. |
|     | - ブリンター 1番組<br>シリアルナンバー:<br>ROM Version:                                                                           |
|     | プリンターカラーモード:                                                                                                    |
| 3 — | プリンター情報取得(P)                                                                                                    |
|     | OK                                                                                                    |

- 3. [プリンター情報取得]をクリック します。
- 現在、通信しているプリンターの情報が
   [プリンター情報]に表示されます。
- [プリンター情報]には、以下が表示されます。
   [シリアルナンバー]
   プリンターの製造番号が表示されます。
   [ROM Version]
   ファームウェアのバージョンが表示されます。
   [プリンターカラーモード]
   フルカラーモードのプリンターと通信している場合は[フルカラー]と表示し、ブラック専用モードのプリンターと通信している場合は[ブラック専用]と表示します。
- 4. [OK]をクリックします。

|     | バージョン情報                                                                                                    |              |
|-----|----------------------------------------------------------------------------------------------------|--------------|
|     | ドライバー情報<br>Microsoft Windows<br>Canon CX-M1700<br>Version<br>Copyright CANON FINETER<br>All Rights Reserved. | CH INC.      |
|     | プリンター情報<br>シリアルナンバー:<br>ROM Version:                                                                         |              |
| 4   | プリンターカラーモード:                                                                                                 | ブリンター情報取得(P) |
| 4 — |                                                                                                    | ×            |

#### **レ**メモ

・本プリンターの管理権限を持たないユーザーが、ブラック専用モードのプリンターと接続してプリンター情報を取得した場合は、[プリンターカラーモード]の設定は変更されません。
 以下のメッセージが表示されたときは、[モノクロ印刷]にチェックマークを入れてから印刷してください。(→ P.30)

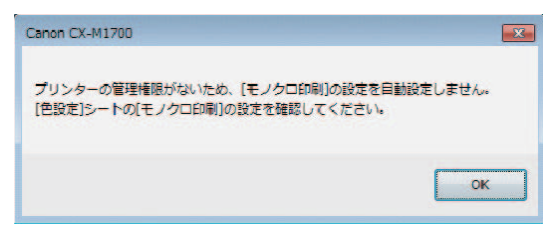

# Chapter 3

メンテナンス

プリンターをよい状態でお使いいただくためのメンテナンスについて説明します。

| プリンターの状態を確認する    | 44 |
|------------------|----|
| インクタンクの交換        | 48 |
| メンテナンスカートリッジの交換  | 56 |
| プリントヘッドをクリーニングする | 62 |
| プリントヘッド位置を調整する   | 67 |
| 設定値を確認する         | 78 |
| インクの品質を保持する      | 80 |
| プリンターの清掃         | 85 |
| 最新のソフトウェアを入手する   | 99 |

# プリンターの状態を確認する

現在のプリンターの状態は、ステータスモニターで確認できます。

| 🖬 Canon CX-M1700 Status Monitor - test |                                |  |
|----------------------------------------|--------------------------------|--|
| 起動( <u>S</u> ) 表示( <u>V</u> ) クリーニ     | ニング( <u>L)</u> ヘルプ( <u>H</u> ) |  |
|                                        | ステータス情報<br>⑦ 印刷中               |  |
| 印刷状况                                   |                                |  |
| ペーン数: 1枚目<br>印刷部数: 0001/0001           |                                |  |
| 印刷総枚数: 1枚                              |                                |  |
|                                        | 選択したステータスの詳細を表示(D)             |  |
|                                        |                                |  |
| 印制中于(C)                                | メンテナンスカートリッジ情報<br>空満 0%        |  |

ステータスモニターは、プリンターの状態を4つのイメージで表示します。

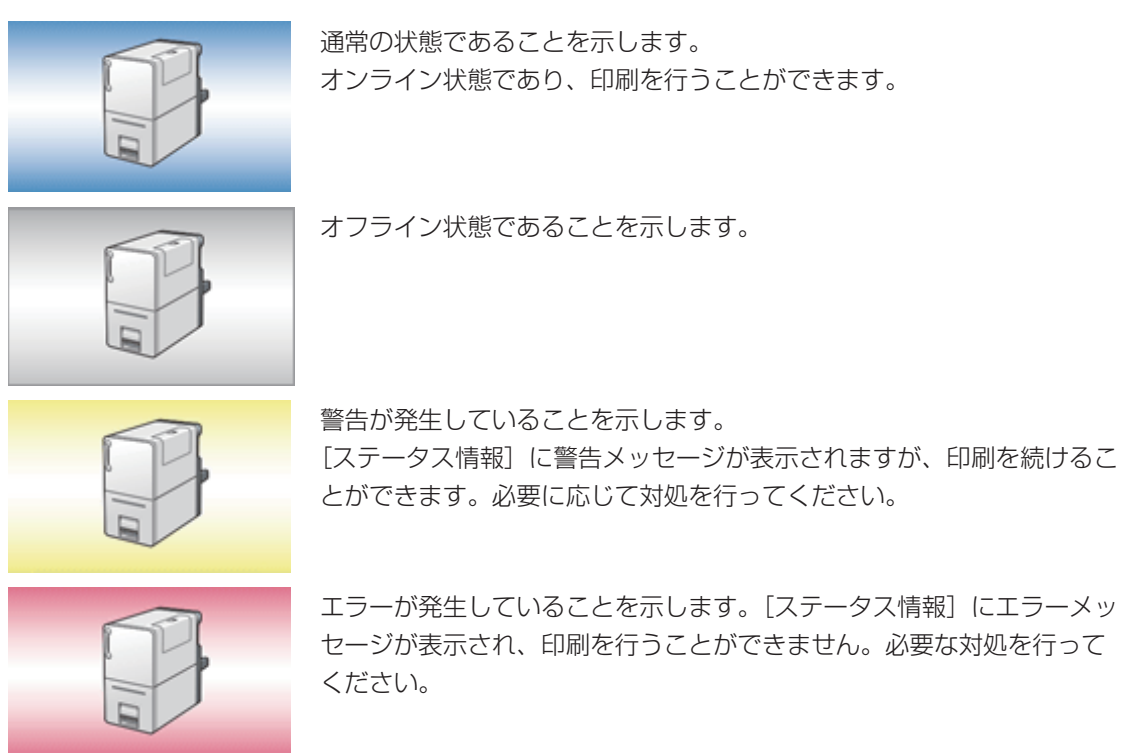

#### メモ

 ステータスモニターでは、現在のプリンターの状態を確認できるほか、印刷の状況、インクの状態、 メンテナンスカートリッジの状態などを確認できます。

#### ・印刷を中止する

印刷中に[印刷中止]をクリックすると、印刷が中止され、現在印刷中のジョブとプリンターにて データ処理中または受信中のジョブ、およびコンピューターにてデータ処理中のすべての印刷デー タを破棄します。

#### ステータス情報を見る

[ステータス情報]は、プリンターの状態を4つのアイコンとメッセージで表示します。 4つのアイコンは次を表しています。

- ①インフォメーション(プリンター情報)
- (●)
  警告メッセージ(→ P.124)
- ★オペレーターコールエラーメッセージ(→ P.116)
- ●サービスマンコールエラーメッセージ ( → P.123)

## ステータスモニターの起動と表示方法

ステータスモニターの起動のしかたと、表示のしかたを設定します。

#### [ 起動 ] メニューから起動のしかたを選ぶ

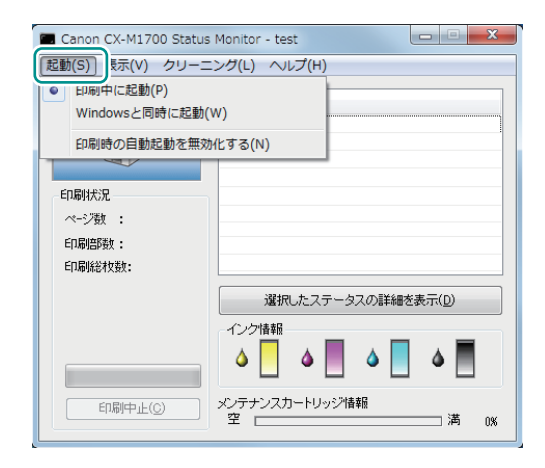

1 次のいずれかを選択します。

[印刷中に起動](初期設定) 印刷を開始したときに、自動的に起動します。 [Windows と同時に起動] Windows を起動したときに、自動的に起 動します。

設定された項目の先頭に「●」が付きます。

#### **レ**メモ

• 印刷時の自動起動を無効化する

印刷を開始したときに、ステータスモニターが自動的に起動しないように設定したいときは、[起動]メニューの[印刷時の自動起動を無効化する]にチェックマークを入れます。

- [印刷中に起動]と[印刷時の自動起動を無効化する]の両方が選ばれている場合、[印刷時の自動起動を無効化する]が優先されます。
- 本プリンターの管理者(本プリンターのドライバーをインストールしたユーザー)権限を持たな いユーザーは[印刷時の自動起動を無効化する]の設定を変更できません。

#### 2 [表示]メニューから表示のしかたを選ぶ

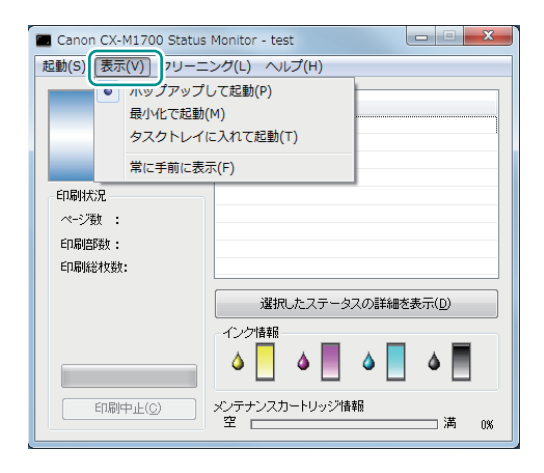

次のいずれかを選択します。

 ポップアップして起動](初期設定)
 ステータスモニターの画面を表示します。
 最小化で起動]
 最小化してタスクバーに収納します。
 [タスクトレイに入れて起動]
 タスクトレイの中にアイコン化された状態
 で表示します。

設定された項目の先頭に「●」が付きます。

#### **レン**メモ

- ステータスモニターを起動したいときは、[ユーティリティー]シートの[ステータスモニター起動]
   をクリックします。
- ・エラーが発生すると、ステータスモニターは自動的にポップアップ表示されます。
- ・以下の警告が発生すると、ステータスモニターは自動的にポップアップ表示されます。
  - XXXXインク残量少("XXXX"はブラック、シアン、マゼンタ、イエロー)
  - メンテナンスカートリッジ空き容量少
  - インクリフレッシュ実施時期
- ・ 起動したステータスモニターの画面を常に手前に表示したいときは、[表示]メニューの[常に手前 に表示]にチェックマークを入れます。ステータスモニターのウィンドウが半透明で表示されます。

インクタンクの交換

インクがなくなると、なくなった色のインクランプが点灯して、ステータスモニターに「インクなし」 のエラーメッセージが表示されます。

ここでは、インクタンクを交換する方法とインクの状態を確認する方法を説明します。

## インクタンクを交換する

インクがなくなったときは、次の手順でインクタンクを交換します。

# **A**注意

- ・安全のために、インクタンクは子供の手が届かないところに保管してください。
- ・間違えてインクをなめたり飲んだりした場合は、すぐ医師にご相談ください。

#### 🕑 重要

- ・ 非純正インクのご使用は、印刷品質の低下やプリントヘッドの故障の原因となることがあります。
- ・非純正インクタンクまたは非純正インクのご使用に起因する不具合への対応については、保守契約 期間内または保証期間内であっても有償となります。
- インクタンクの交換はすみやかに行ってください。また、インクタンクを取り外した状態で長時間 放置しないでください。
- インクタンクは、高温になる場所に長時間放置しないでください。変形するおそれがあります。
- ・インクタンクは、直射日光の当たらない場所に保管してください。
- ・最適な印刷品質を保つため、インクタンクは梱包箱に記載されている「取付期限」までに本製品に 取り付けてください。また、開封後6か月以内に使い切ってください。

#### **レン**メモ

 ・黒のみの文章を印刷したり、モノクロ印刷をするときにも、ブラック以外のインクが使われること があります。また、本製品の性能を維持するために行うクリーニングや強力クリーニングでも、各 色のインクが使われます。インクがなくなった場合は、すみやかに新しいインクタンクに交換して ください。 インクがなくなったインクタンクを確認する

(インクランプの表示)

• なくなった色のインクランプが点灯します。

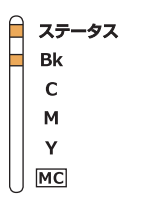

(ステータスモニターの表示)

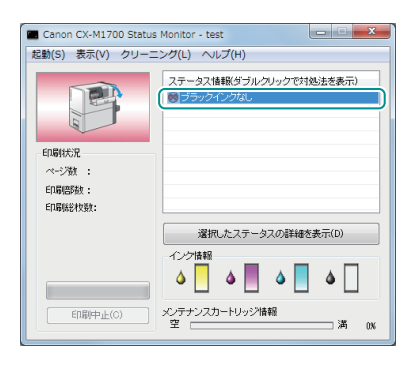

 ステータスモニターに「XXXX インクな し」のエラーメッセージが表示されます。 (XXXX;ブラック、シアン、マゼンタ、 イエロー)

2 インクタンクカバーを開く

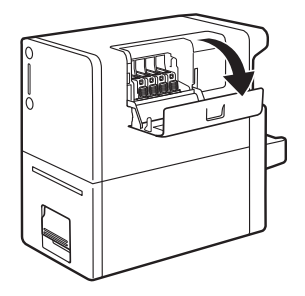

#### 3 インクがなくなったインクタンクを取り外す

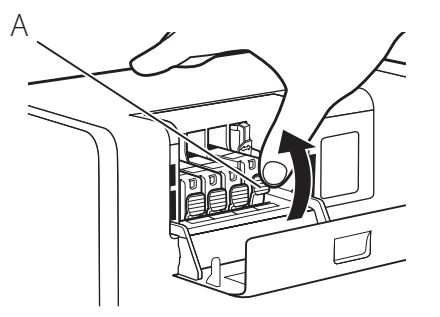

- インクタンクの固定つまみ(A)を押し、
   インクタンクを上に持ち上げて外します。
- 一度に複数のインクタンクを外さず、必ず
   1つずつ交換してください。

# 🕑 重要

- ・衣服や周囲を汚さないよう、インクタンクの取り扱いには注意してください。
- ・空になったインクタンクは、地域の条例にしたがって処分してください。
   また、キヤノンでは使用済みインクタンクの回収を推進しています。詳しくは、「使用済みインクタンク回収のお願い」(→ P.55)をご覧ください。
- 4 インクタンクを準備する

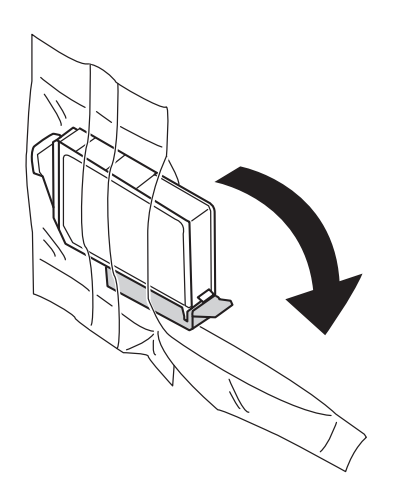

1. 新しいインクタンクを袋から取り出 します。

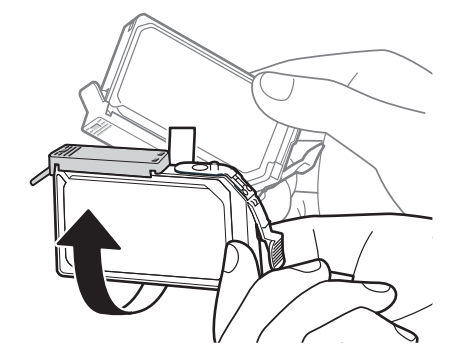

- 2. オレンジ色の保護キャップを上に向 けます。
- ここではまだオレンジ色の保護キャップを 外さないでください。

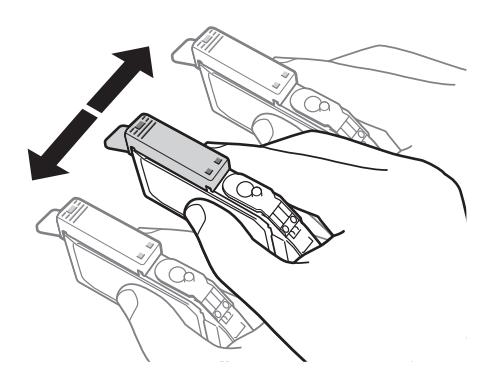

- 3. インクタンクを両側約 5cm の振り幅 で左右に 10 回程度振ります。
- オレンジ色の保護キャップを付けた状態で 振ってください。

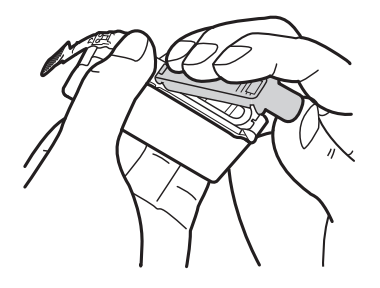

- 4. 図のように、オレンジ色の保護キャッ プを取り外します。
- 指にインクが付着しないように、キャップ を押さえながら取り外します。
- 取り外した保護キャップは、地域の条例にしたがって処分してください。

重要

インクが飛び出すことがありますので、インクタンクの側面は強く押さないでください。

- ・インクタンクの基板部分には触らないでください。正常に動作/ 印刷できなくなるおそれがあります。
- インク供給口に手を触れないでください。インクが正しく供給されなくなる場合があります。
- インク供給口を下に向けて振らないでください。インク供給口からインクが漏れて衣服や周囲を汚すおそれがあります。
- ・取り外した保護キャップに付いているインクで、衣服や周囲を汚さないよう、ご注意ください。

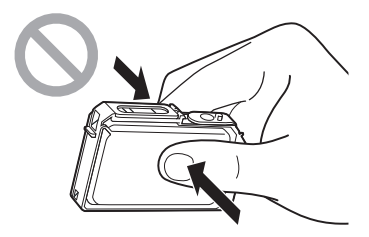

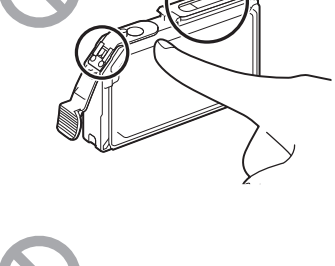

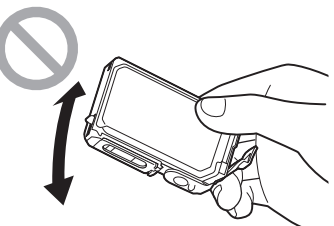

#### 5 インクタンクをプリンターに取り付ける

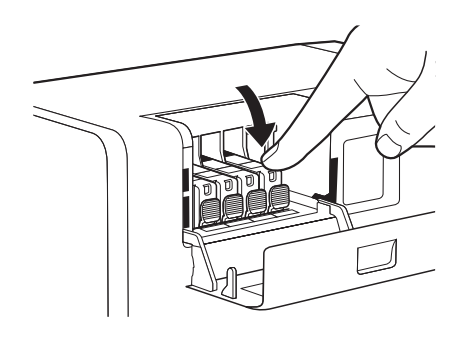

- 1. インク供給口を下に向けてインクタ ンクをプリンターに差し込みます。
- ラベルで色を確認しながら取り付けてください。
- インクタンク上面を「カチッ」と音 がするまでしっかり押します。

#### 🕑 重要

 ラベルに合わせて、インクタンクを正しい位置に取り付けて ください。
 インクタンクの取り付け位置を間違えると印刷できません。
 また、インクの色が混ざり、印刷不良の原因になることがあ ります。

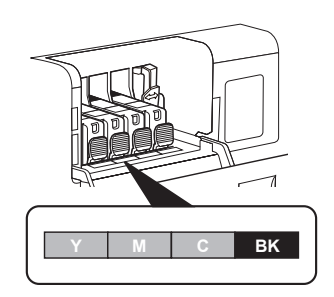

- ひとつでもセットされていないインクタンクがあると印刷できません。必ずすべてのインクタンク をセットしてください。
- インクタンクを取り付けたあとは、交換時期またはインクリフレッシュ実施時期になるまで抜き差ししないでください。

6 インクタンクカバーを閉じる

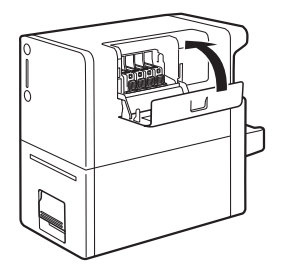

#### ■ インクの状態を確認する

インクの状態は、インクランプとステータスモニターのインク情報で確認することができます。

| インクランプ<br>の表示                          | ステータスモニターの表示                                                                                                    | 状態                                                                                                    |
|----------------------------------------|----------------------------------------------------------------------------------------------------|----------------------------------------------------------------------------------------------------|
| 点灯<br>Bk<br>C<br>M<br>Y<br>MC          |                                                                                                    | <ul> <li>インクタンクの交換が必要な状態<br/>(インクがない、またはクリーニ<br/>ングやインクリフレッシュに必要<br/>なインクがありません。)</li> <li>インクタンクに異常がある状態</li> </ul> |
| 点滅<br>ステータス<br>Bk<br>C<br>M<br>Y<br>MC | Conn CX-41/200 Status Hontor - test      Setting Report 9/00-22/00 (AV/210)      Formula      Conn CX-41/200 Status Hontor - test      Conn CX-41/200 Status Hontor - test      Conn CX-41/200 Statu | ・インクが少なくなった状態<br>インク残量 約 10%<br>(新しいインクタンクのご用意を<br>おすすめします。)                                                         |
| 消灯<br>Bk<br>C<br>M<br>Y<br>MC          | Canon CX-M1/200 Status Montor - test     Canon CX-M1/200 Status Montor - test     Canon CX-M1/200 Status Montor -  | ・ インクが十分にある状態                                                                                                    |

ステータスモニターの表示は、左から、イエロー(Y)、マゼンタ(M)、シアン(C)、ブラック(Bk) を表しています。

#### 🕑 重要

- ・新しいインクタンクの入手方法については、本製品をご購入の販売店やサービス店、お客様相談センターにご連絡ください。
- •「XXXX インク残量少」("XXXX"は、ブラック、シアン、マゼンタ、イエロー)の警告メッセージが 表示されたあとは、クリーニング動作が増えるため、印刷時間が長くなります。印刷時間を優先す る場合は、インク残量の少ないインクタンクを交換してください。
- クリーニングやインクリフレッシュに必要なインクがタンク内に残っていない場合は、「XXXX イン ク残量少」("XXXX"は、ブラック、シアン、マゼンタ、イエロー)の警告メッセージが出ていなくても、 「インクなし」エラーメッセージが表示される場合があります。
- ・「インクなし」エラーメッセージが表示されて外したインクタンクは、タンク内にインクが残ってい る場合がありますが、継続して使用することはできません。

#### 使用済みインクタンク回収のお願い

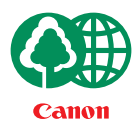

キヤノンでは、資源の再利用のために、使用済みインクタンクの回収を推進して います。

この回収活動は、お客様のご協力によって成り立っております。

つきましては、"キヤノンによる環境保全と資源の有効活用"の取り組みの主旨に ご賛同いただける場合には、ご使用済みとなったインクタンクを次のいずれかの 方法でご提供いただきますようお願いいたします。

・回収窓口へのお持ち込み

キヤノンマーケティングジャパンでは、ご販売店の協力の下、全国に回収窓口を ご用意しております。

• 回収専用箱での回収

インクタンクの使用量が多いお客様には、回収専用箱をご用意させていただいて おります。

回収窓口の検索、および回収専用箱のご注文方法につきましては、下記のキヤノンのホームページ上でご案内しています。

使用済みカートリッジ回収のご案内 canon.jp/recycle

なお、事情により回収にご協力いただけない場合には、使用済みインクタンクを ビニール袋などに入れて、地域の条例に従い処分してください。

#### ● 使用済みカートリッジ回収によるベルマーク運動

キヤノンでは、使用済みカートリッジ回収を通じてベルマーク運動に参加しています。

ベルマーク参加校単位で使用済みインクタンクを回収していただき、その回収数 量に応じた点数をキヤノンより提供するシステムです。

この活動を通じ、環境保全と資源の有効活用、さらに教育支援を行なうものです。 詳細につきましては、下記のキヤノンのホームページ上でご案内しています。

環境への取り組み canon.jp/ecology

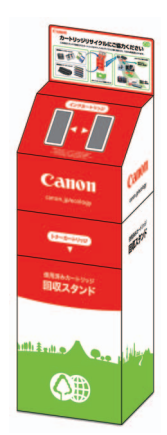

# メンテナンスカートリッジの交換

メンテナンスカートリッジが回収されたインクで満杯になると、メンテナンスカートリッジランプが 点灯して、ステータスモニターに「メンテナンスカートリッジ満杯エラー」のメッセージが表示され ます。

ここでは、メンテナンスカートリッジを交換する方法とメンテナンスカートリッジの状態を確認する 方法を説明します。

# メンテナンスカートリッジを交換する

メンテナンスカートリッジが満杯になったときは、次の手順で新しいメンテナンスカートリッジに交換します。

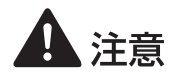

- ・安全のために、使用済みのメンテナンスカートリッジは子供の手が届かないところに保管してください。
- ・間違えてインクをなめたり飲んだりした場合は、すぐ医師にご相談ください。

## 🕑 重要

- ・メンテナンスカートリッジを取り外した状態で長時間放置しないでください。
- ・メンテナンスカートリッジは、交換するとき以外は抜き差ししないでください。
- メンテナンスカートリッジの交換では、手が汚れる場合があります。交換時は、メンテナンスカートリッジの箱に付属されている手袋を装着してください。
- ・使用済みのメンテナンスカートリッジは、付属のビニール袋に入れて、ファスナーをしっかり閉じ てください。
- 使用済みのメンテナンスカートリッジを振ったり、つよい力で押さえたり、インクの入口部分を下に向けたりしないでください。インクが漏れて衣服や周囲を汚すことがあります。

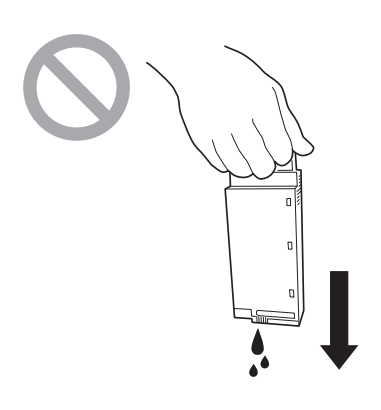

#### 新しいメンテナンスカートリッジを箱から取り出す

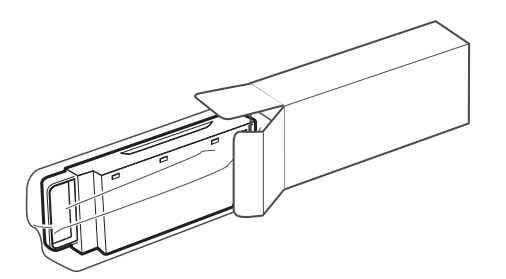

- 1. 梱包箱を開きます。
- メンテナンスカートリッジを取り出します。

2 プリンターから搬送ユニットを取り出す

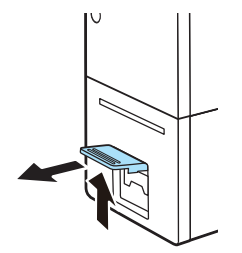

1. 搬送ユニットレバーを引き上げて、 搬送ユニットを引き出します。

2. 搬送ユニットを図のように、両手で 取り出します。

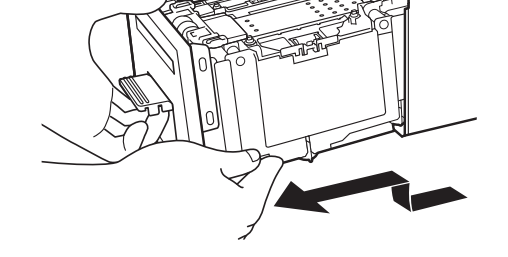

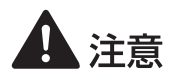

・ 搬送ユニットをプリンターから取り出すときは、搬送ユニットを落とさないように必ず両手 でしっかり持ってください。 プリンター内部に手を入れないでください。故障やけがの原因になることがあります。また、プリンター内部に付着したインクで手や衣服を汚すことがあります。

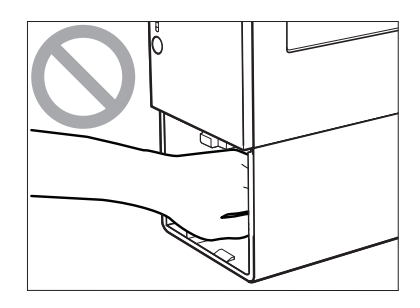

#### ✓ 重要

・ 搬送ユニットをプリンターから出し入れするときは、設置してあるテーブルや棚などに強くぶつけ ないように注意してください。テーブルや棚の表面を傷つける恐れがあります。

3 満杯になったメンテナンスカートリッジを取り出す

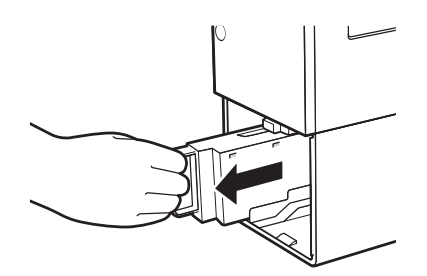

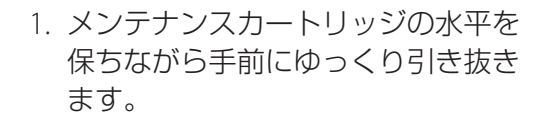

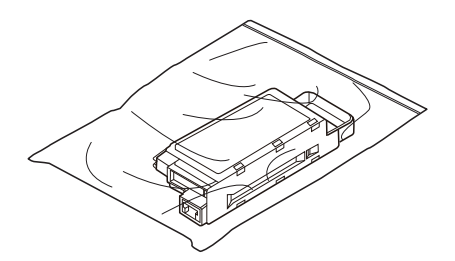

- 2. 取り外したメンテナンスカートリッ ジをビニール袋に入れます。
- 新しいメンテナンスカートリッジには、 使用済みのメンテナンスカートリッジを入れるためのビニール袋が付属されています。
- ビニール袋のファスナーをしっかり 閉じます。

#### ✓ 重要

・使用済みのメンテナンスカートリッジを振ったり、つよい力で押さえたり、インクの入口部分を下 に向けたりしないでください。インクが漏れて衣服や周囲を汚すことがあります。

#### 4 新しいメンテナンスカートリッジを取り付ける

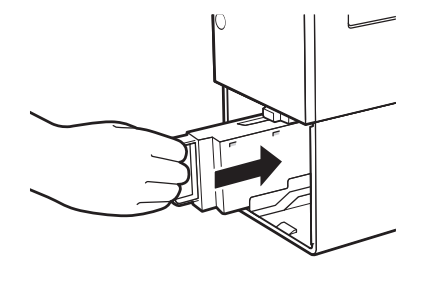

 メンテナンスカートリッジは、奥まで確 実に押し込んでください。

5 プリンターに搬送ユニットをセットする

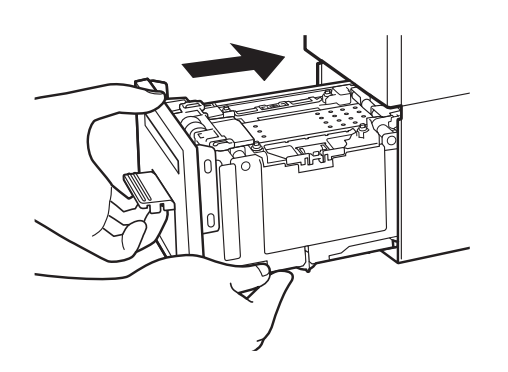

- 1. 搬送ユニットをゆっくりと止まる位 置まで押し込みます。
- このとき、用紙ガイドに触れて、用紙ガイ ドの位置(「G」と「54/55」)を変えない ように注意してください。

# 🕑 重要

・用紙ガイドは、「G」と「54/55」に合わせます。位置が変わってしまったときは、用紙ガイドを指で押さえながら移動させて設定してください。用紙ガイドの設定を間違えると、紙づまりや印刷面のこすれの原因になります。

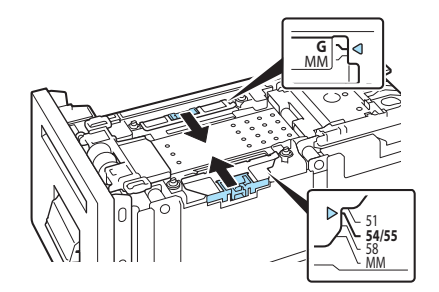

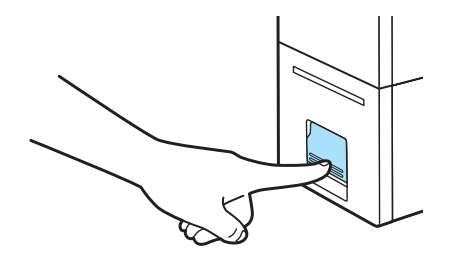

2. 搬送ユニットレバーを「カチッ」と 音がするまでしっかり押します。

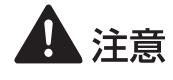

・搬送ユニットをプリンターに戻すときは、すき間に指をはさまないように注意してください。

#### ✓ 重要

・ 搬送ユニットをプリンターに戻す前に、用紙をセットしないでください。用紙をセットするときは、 ステータスランプ(緑色)が点滅(または点灯)していることを確認してください。ステータスラ ンプ(オレンジ色)が点灯しているときに用紙をセットすると、紙づまりの原因になります。

・使用済みメンテナンスカートリッジの処理方法
 事業所でお使いの場合:
 廃棄物処理法に従って処分してください。
 一般家庭でお使いの場合:
 使用済みメンテナンスカートリッジは、お住まいの地域の条例や自治体の指示に従って処分してください。

・使用済みのメンテナンスカートリッジを保管する際は、インクの入口部分を下に向けた状態で保管 しないでください。インクが漏れて衣服や周囲を汚すことがあります。

#### ■ メンテナンスカートリッジの状態を確認する

メンテナンスカートリッジの状態は、メンテナンスカートリッジランプとステータスモニターのメン テナンスカートリッジ情報で確認することができます。

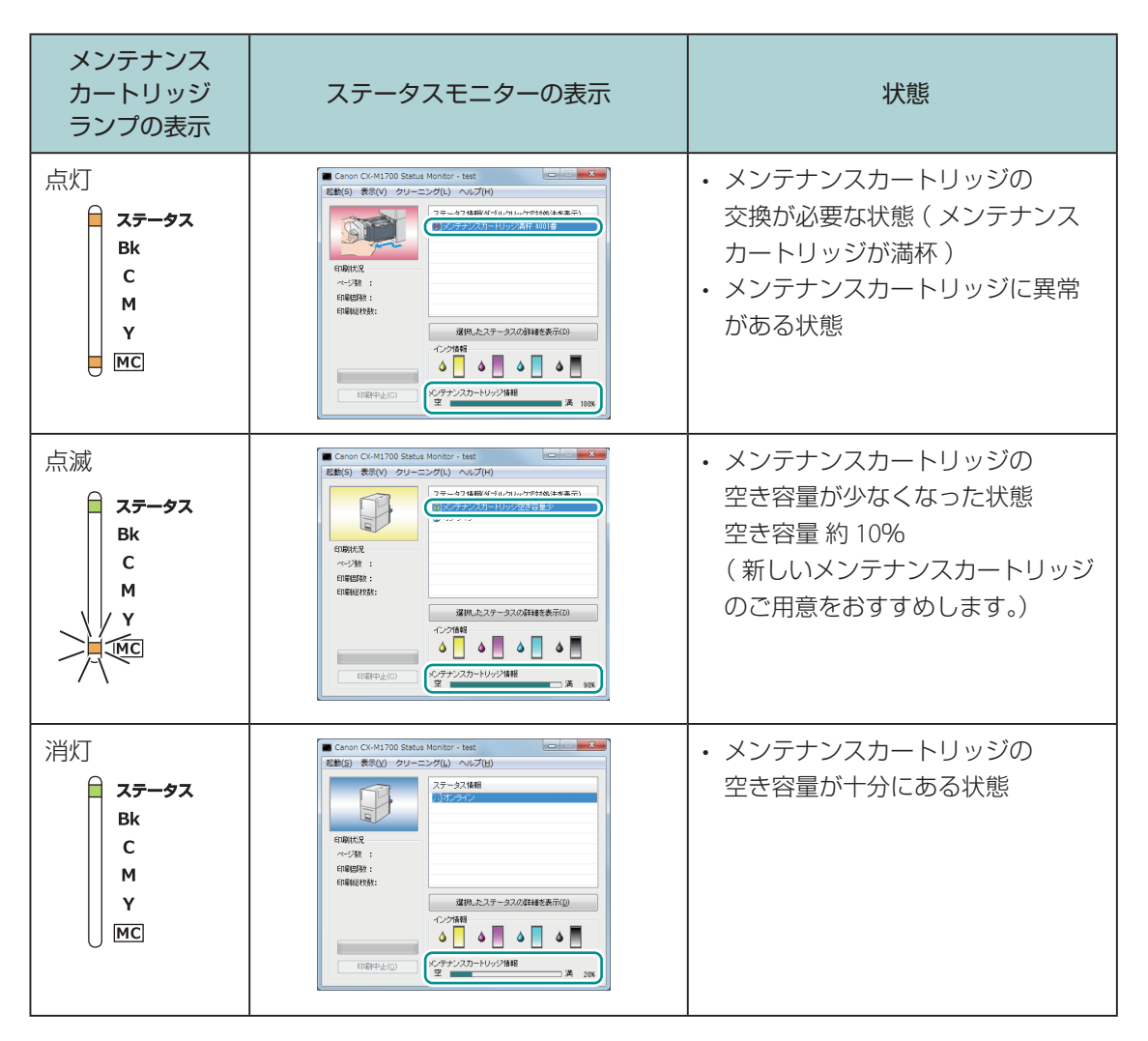

#### 🕑 重要

・新しいメンテナンスカートリッジの入手方法については、本製品をご購入の販売店やサービス店、 お客様相談センターにご連絡ください。

# プリントヘッドをクリーニングする

印刷結果がかすれているときは、プリントヘッドにホコリや紙粉が付着しノズルがつまっていること が考えられます。ノズルがつまったときは、クリーニングを行ってください。

## ✓ 重要

- ・印刷中やエラーが発生している状態のときは、クリーニングはできません。
- クリーニング中は、次のことを守ってください。
  - 電源を切らない
  - インクタンクカバーおよび搬送ユニットレバーを開閉しない
  - その他、プリンターの各部を操作しない
- ・ クリーニングは、インクを消費しますので、必要な場合のみ行ってください。[クリーニング(強)]
   は、通常のクリーニングよりインクを消費します。

# 通常のクリーニングを行う

通常のクリーニング(クリーニング(弱))を行います。

プリンタードライバーの設定画面を表示する(→ P.20)

2 クリーニング (弱)を実行する

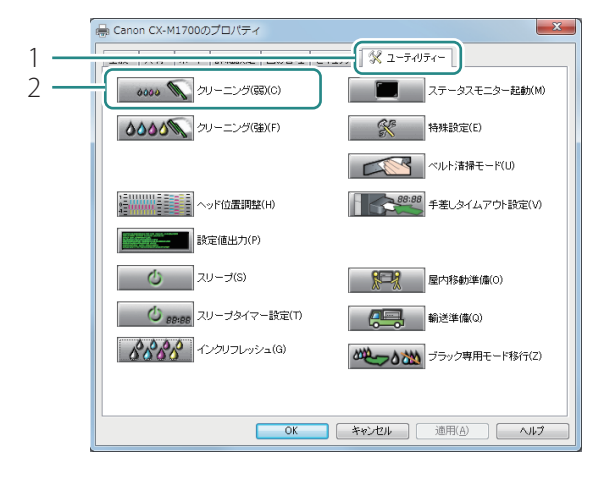

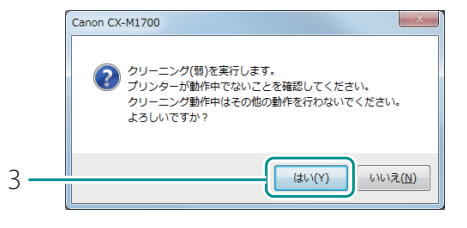

- [ユーティリティー] タブをクリック します。
- 2. [クリーニング(弱)]をクリックします。
- 確認のメッセージが表示されます。

- 3. 表示された内容を確認して、[はい] をクリックします。
- クリーニング(弱)が行われます。
- クリーニングが終了するまで、ほかの操作 を行わないでください。終了まで約2分か かります。

#### **レン**メモ

- ・ クリーニング(弱)を実行しても症状が改善されない場合は、クリーニング(強)を行ってください。(→ P.65)
- ・操作パネルからクリーニング(弱)を実行する
   操作パネルのジョブキャンセル / クリーニングキーを3秒長押しします。

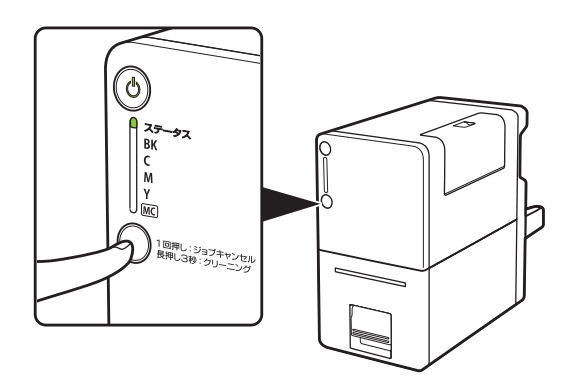

・ステータスモニターからクリーニング((弱)/(強))を実行する

印刷待ちのジョブがある状態(ステータスランプ(緑色)が点滅)のときに、ステータスモニターの[クリーニング]メニューから[クリーニング(弱)]または[クリーニング(強)]を選びます。

| Canon CX-M1700 Status Monitor - test    |                                                  |  |  |
|-----------------------------------------|--------------------------------------------------|--|--|
| 起動(S) 表示(V クリー                          | ンク(L) Jしブ(H)<br>リーニンク(顎)(C)<br>リーニング(弽)(F) てください |  |  |
|                                         | ① 印刷一時停止中                                        |  |  |
| 印刷状況                                    |                                                  |  |  |
| (1) (1) (1) (1) (1) (1) (1) (1) (1) (1) |                                                  |  |  |
| ED局)系统大学                                |                                                  |  |  |
|                                         | 選択したステータスの詳細を表示(D)                               |  |  |
|                                         |                                                  |  |  |
| 印刷中止(C)                                 | メンテナンスカートリッジ情報<br>空                              |  |  |

# 強力なクリーニングを行う

通常のクリーニング(クリーニング(弱))を行っても状況が改善しない場合は、クリーニング(強)を行ってください。

# 🕑 重要

クリーニング(強)は、通常のクリーニングよりインクを消費しますので、必要な場合のみ行ってください。

1 プリンタードライバーの設定画面を表示する (→ P.20)

#### 2 クリーニング(強)を実行する

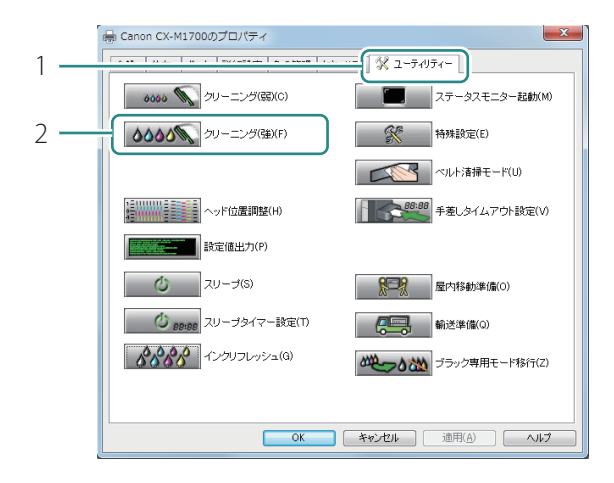

- 1. [ユーティリティー] タブをクリック します。
- 2. [クリーニング(強)]をクリックします。
- 確認のメッセージが表示されます。

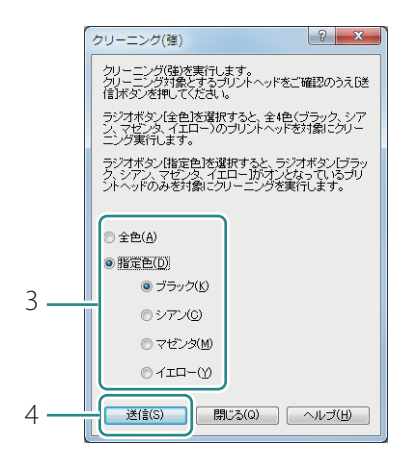

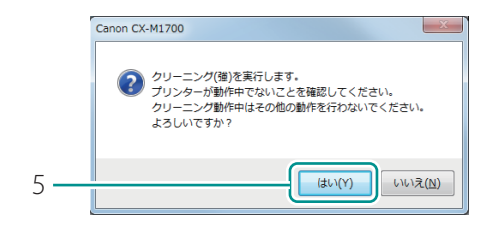

3. クリーニングするインクを選択します。

[全色] 全色を一括でクリーニングします。 [指定色] 特定の色がかすれている場合に選択します。 ラジオボタンで選択している色をクリーニ ングします。

- 4. [送信]をクリックします。
- 5. 表示された内容を確認して、[はい] をクリックします。
- クリーニング(強)が行われます。
- クリーニングが終了するまで、ほかの操作 を行わないでください。終了まで約7分か かります。

#### **レン**メモ

 クリーニング(強)を3回実行しても症状が改善されない場合は、別の原因が考えられます。本製 品をご購入の販売店やサービス店、お客様相談センターにご連絡ください。
## プリントヘッド位置を調整する

印刷結果に色ずれが見られるなどの場合は、プリントヘッド位置を調整します。 プリントヘッド位置の調整は、調整パターンを印刷し、パターンを見ながら設定値を入力して行います。 ここでは例として、フルカラーモードのプリンターのプリントヘッド位置を調整する手順を説明します。

### 🕑 重要

・設定には、本プリンターの管理者権限が必要です。
 本プリンターの管理者権限を持たないユーザーが設定を進めると、「プリンター管理に対する権限がありません。詳しくはコンピューターの管理者にお問い合わせください。」というメッセージが表示されます。
 詳しくは、「本プリンターの管理者権限が必要な[ユーティリティー]シートの設定について(P.26)」をご覧ください。

- ・印刷中やエラーが発生している状態のときは、プリントヘッド位置の調整はできません。
- ブラック専用モードのプリンターの場合は、基準位置の調整のみ行います。他の調整は必要ありません。
- 1 プリンターに調整用紙をセットする
- 2 プリンターのプロパティ画面を表示する (→ P.21)
- 3 [ヘッド位置調整]ダイアログボックスを表示する

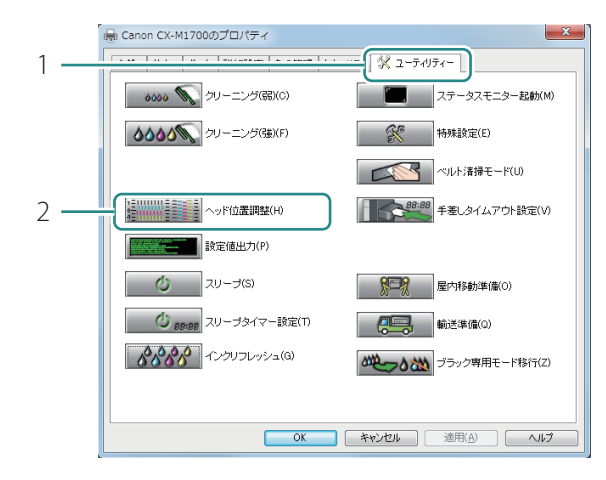

- 1. [ユーティリティー] タブをクリック します。
- 2. [ヘッド位置調整]をクリックします。

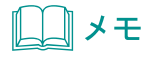

• [ヘッド位置調整]ダイアログボックスの[調整方法の詳細はこちら]をクリックすると、調整方法 に関するヘルプ画面を表示します。

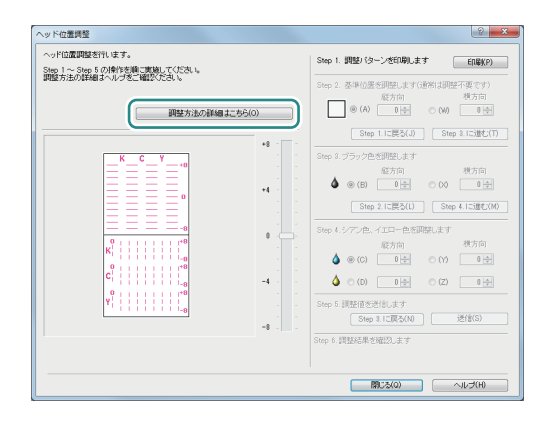

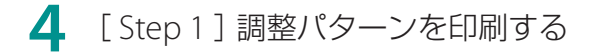

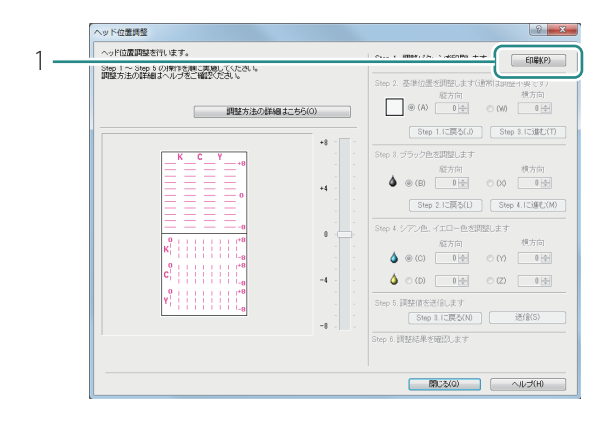

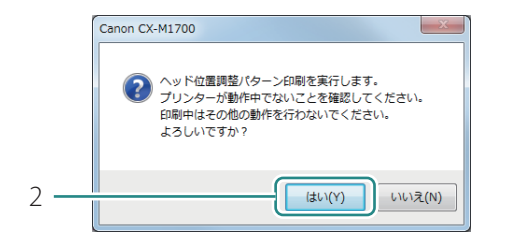

- 1. プリンターが動作中でないことを確認して、[印刷]をクリックします。
- 確認のメッセージが表示されます。

- 2. 表示された内容を確認して、[はい] をクリックします。
- 調整パターンが印刷されます。

|     | Canon CX-M1700                                                                |
|-----|-------------------------------------------------------------------------------|
|     | パターンは正常に印刷されましたか?<br>何も印刷されなかったり、着しく印刷がかずれている場合は(いいえ)<br>を選択して、もう一度やり直してください。 |
| 3 _ |                                                                               |
| 5   |                                                                               |

- 3. 調整パターンが正常に印刷されたとき は、[はい]をクリックします。
- [いいえ]を選ぶと、再度、調整パターン を印刷します。

#### 5 ヘッド位置調整パターンを確認する

プリントヘッドから正常にインクが出ているか、ヘッド位置がずれていないかを確認してくだ さい。

ヘッド位置調整パターンには、搬送方向の位置ずれを測るための「ヘッド位置調整パターン (縦)」と、搬送方向に垂直な方向の位置ずれを測るための「ヘッド位置調整パターン(横)」、 そして各インクの基準位置を確認するための黒枠が印刷されます。

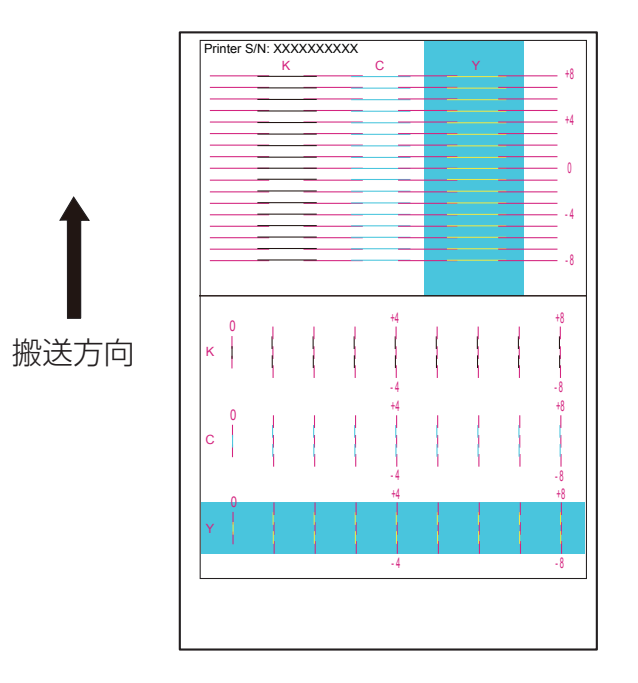

#### 6 [Step 2] 基準位置を確認する

黒枠で基準位置の調整をします。(通常は、基準位置を調整する必要はありません。)

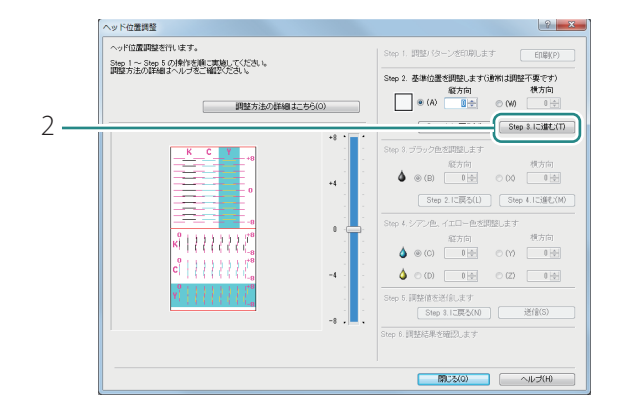

- 1. 黒枠の位置を確認します。
- ・用紙の上端から 1.5mm、右端から 2.0mm の位置に印刷されます。位置が著しくずれ ているときは基準位置を調整してくださ い。(→ P.70)
- 2. [Step 3.に進む]をクリックします。
- ブラック専用モードのプリンターの場合
   手順 **〇** に進みます。

#### **レレン**メモ

#### 基準位置を調整する

基準位置(黒枠)は、用紙の上端から 1.5mm、右端から 2.0mm の位置に印刷されます。位置が著 しくずれているときのみ、基準位置を調整してください。

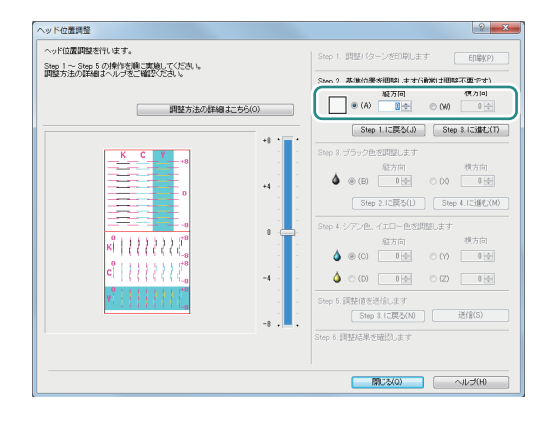

- 縦方向の調整をする場合
   黒枠が上寄りになっている場合は、数値を
   マイナス(-)に、下寄りになっている場合は、数値をプラス(+)にします。
   [A]のラジオボタンをクリックしたあと、
   調整値を入力します。
- 横方向の調整をする場合 黒枠が左寄りになっている場合は、数値を プラス(+)に、右寄りになっている場合 は、数値をマイナス(-)にします。
   [W]のラジオボタンをクリックしたあ と、調整値を入力します。
- 調整値は、スライダーを動かす、またはスライダーに連動している入力ボックスに数値を入力して設定します。
- 数値を1増減させると、黒枠は上下左右に 0.0212 mm 移動します。
- 調整範囲は縦(-8~+8)、横(-8~+8)ですが、現在の設定状態によっては、すべての範囲か

ら選べない場合があります。スライダーの目盛りに表示される ▲、▼の間で設定してください。 - [Step 1] 調整バターンの印刷からやりなおしたい場合は、[Step 1.に戻る] をクリックします。

#### 7 [Step 3] ブラック色を調整する

ブラック色の調整は、調整パターン [K]を確認して行います。

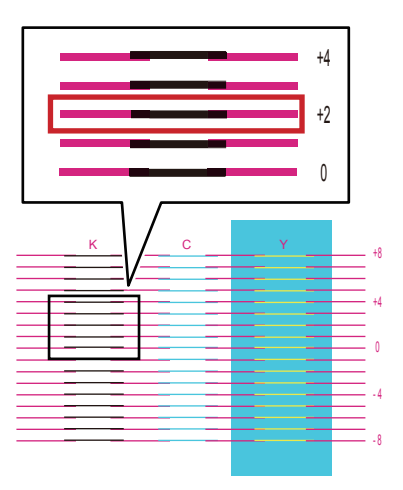

- 1. 調整パターン [K] の縦方向の調整値 を読み取ります。
- マゼンタ色の線と黒色の線が最もなめらかに(段差がなく)つながって見える線の数値が調整値となります。
   例えば、左のような場合は、調整値が「+2」になります。

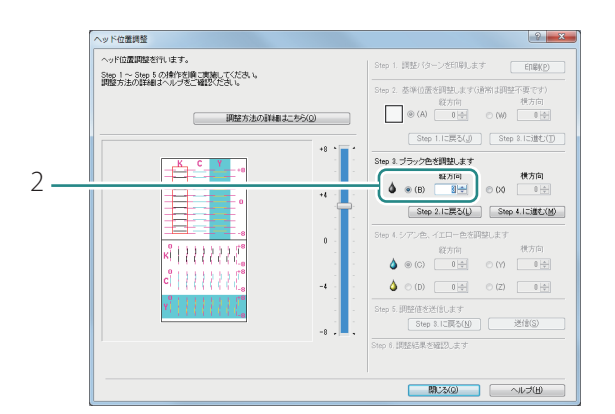

- 2. (B) のラジオボタンをクリックし、縦 方向の調整値を入力します。
- ラジオボタンをクリックすると、調整パ ターンで確認する位置が赤枠で示されます。

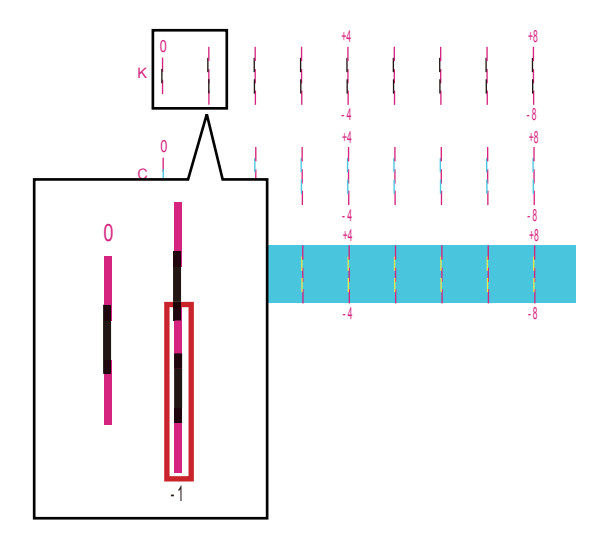

- 3. 調整パターン [K] の横方向の調整値 を読み取ります。
- マゼンタ色の線と黒色の線が最もなめらかに(段差がなく)つながって見える線の数値が調整値となります。
   例えば、左のような場合は、調整値が「-1」になります。

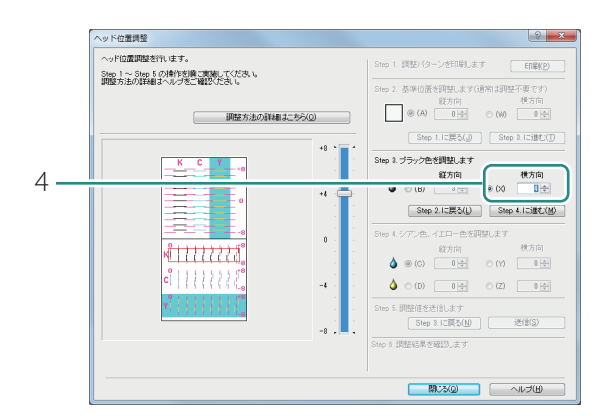

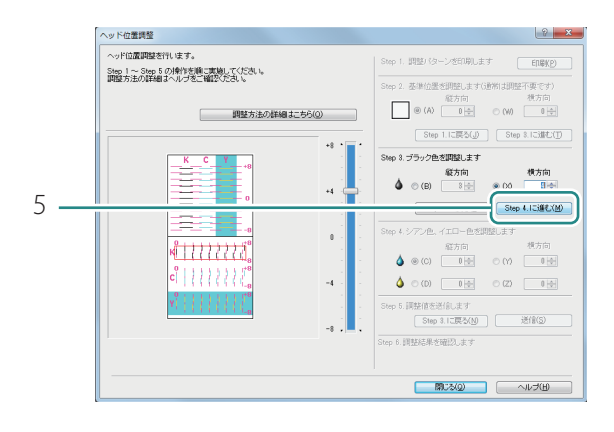

- 4. (X) のラジオボタンをクリックし、横 方向の調整値を入力します。
- ラジオボタンをクリックすると、調整パ ターンで確認する位置が赤枠で示されます。

5. [Step 4.に進む]をクリックします。

### **レ**メモ

- ・調整値は、スライダーを動かす、またはスライダーに連動している入力ボックスに数値を入力して設 定します。
- ・ 調整範囲は縦(-8~+8)、横(-8~+8)ですが、現在の設定状態によっては、すべての範囲から 選べない場合があります。スライダーの目盛りに表示される ▲、▼の間で設定してください。
- ・ [Step 2] 基準位置の調整からやりなおしたい場合は、[Step 2. に戻る] をクリックします。

8 [Step 4] シアン色、イエロー色を調整する

シアン色の調整は、調整パターン[C]、イエロー色の調整は、調整パターン[Y]を確認して 行います。

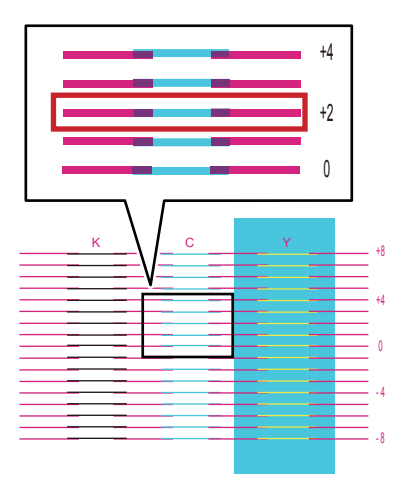

- シアン色を調整します。
   調整パターン [C]の縦方向の調整 値を読み取ります。
- マゼンタ色の線とシアン色の線が最もなめらかに(段差がなく)つながって見える線の数値が調整値となります。
   例えば、左のような場合は、調整値が「+2」になります。

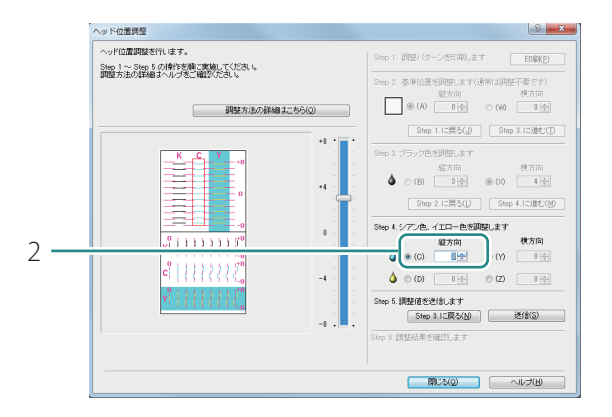

- 2. (C) のラジオボタンをクリックし、縦 方向の調整値を入力します。
- ラジオボタンをクリックすると、調整パ ターンで確認する位置が赤枠で示されます。

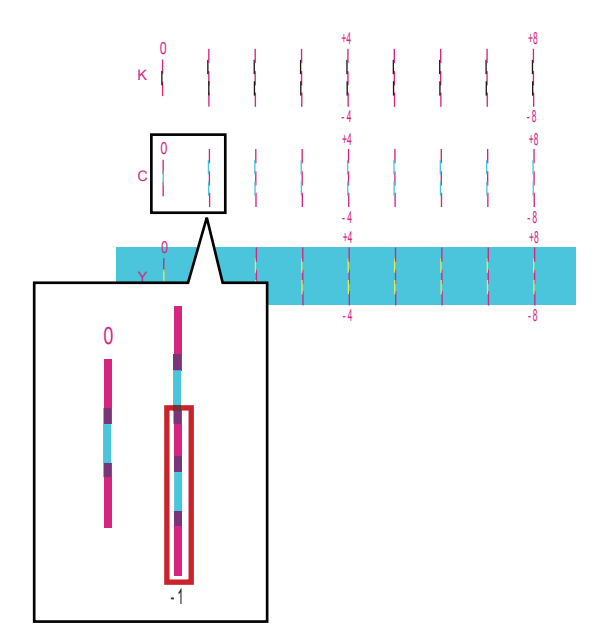

- 3. 調整パターン [C] の横方向の調整値 を読み取ります。
- マゼンタ色の線とシアン色の線が最もなめらかに(段差がなく)つながって見える線の数値が調整値となります。
   例えば、左のような場合は、調整値が「-1」になります。

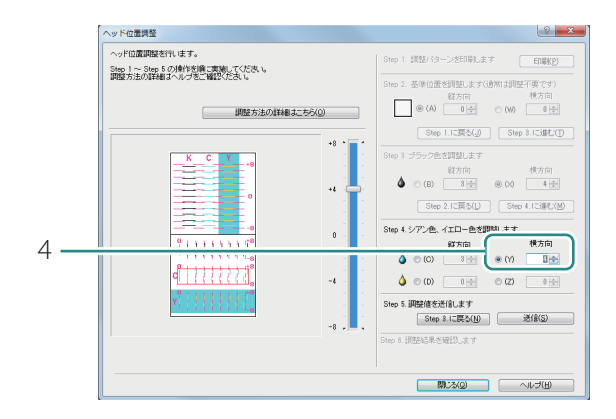

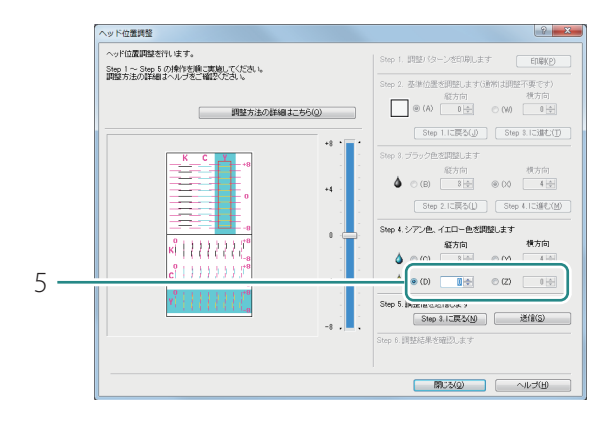

- 4. (Y) のラジオボタンをクリックし、横 方向の調整値を入力します。
- ラジオボタンをクリックすると、調整パ ターンで確認する位置が赤枠で示されます。

- 5. イエロー色を調整します。( 調整 パターン [ Y ] ) シアン色と同様の手順で縦方向およ び横方向の調整値を読み取り、調整 値を縦方向 ( D )、横方向 ( Z ) にそ れぞれ入力します。
- ラジオボタンをクリックすると、調整パ ターンで確認する位置が赤枠で示されます。

### **レ**メモ

- ・調整値は、スライダーを動かす、またはスライダーに連動している入力ボックスに数値を入力して 設定します。
- ・ 調整範囲は縦(-8 ~ +8)、横(-8 ~ +8)ですが、現在の設定状態によっては、すべての範囲から 選べない場合があります。スライダーの目盛りに表示される ▲、▼の間で設定してください。
- ・ [Step 3] ブラック色の調整からやりなおしたい場合は、 [Step 3. に戻る] をクリックします。

#### 9 [Step 5] プリンターに調整値を送信する

(フルカラーモードのプリンターの場合)

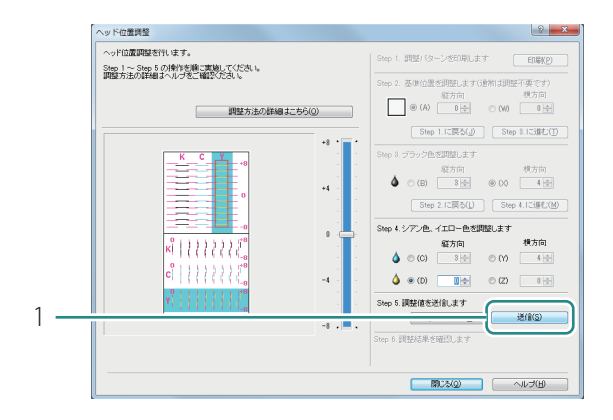

(ブラック専用モードのプリンターの場合)

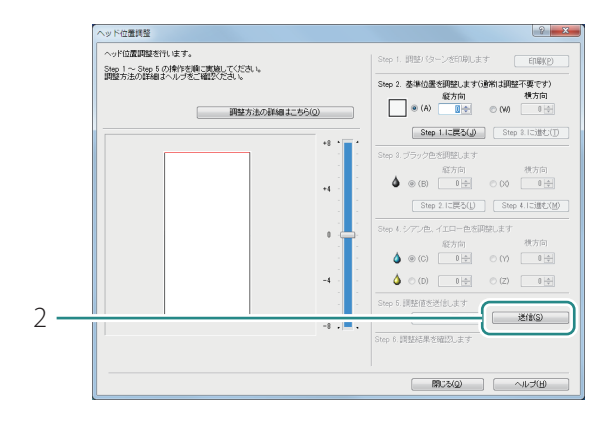

- 1. [送信]をクリックします。
- 確認のメッセージが表示されます。

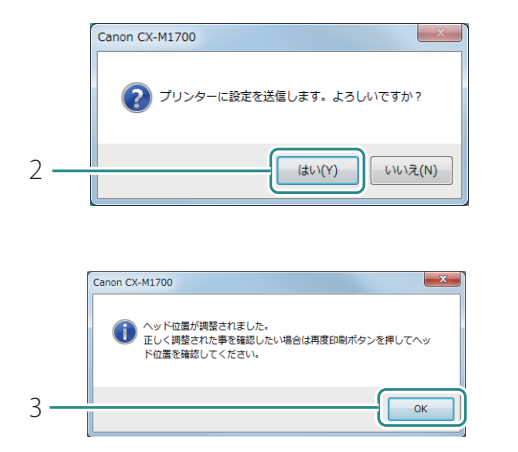

- 2. [はい]をクリックします。
- プリントヘッド位置が調整されます。
- 3. [OK]をクリックします。

#### 10 再度、調整パターンを印刷する

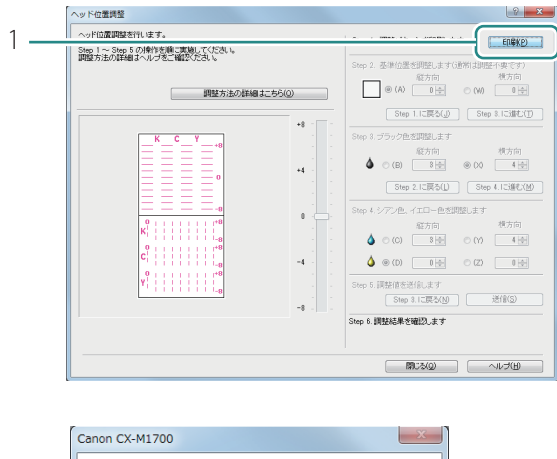

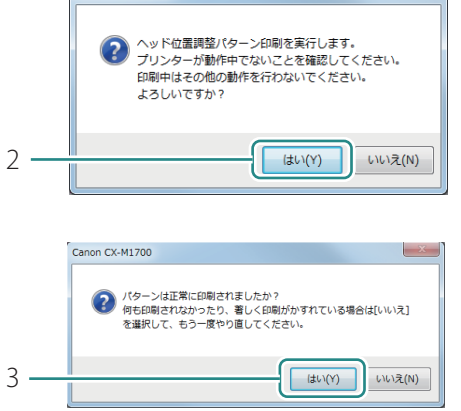

- 1. [印刷]をクリックします。
- 確認のメッセージが表示されます。

- 2. 表示された内容を確認して、[はい] をクリックします。
- 調整パターンが印刷されます。
- 3. 調整パターンが正常に印刷されたとき は、[はい]をクリックします。
- [いいえ]を選ぶと、再度、調整パターン を印刷します。

11 調整後のヘッド位置調整パターンを確認する

調整パターンを見て、各色の「0」の位置の線がなめらかにつながっていることを確認します。 線がずれて見える場合は、再度、調整してください。

12 プリントヘッド位置の調整を終了する

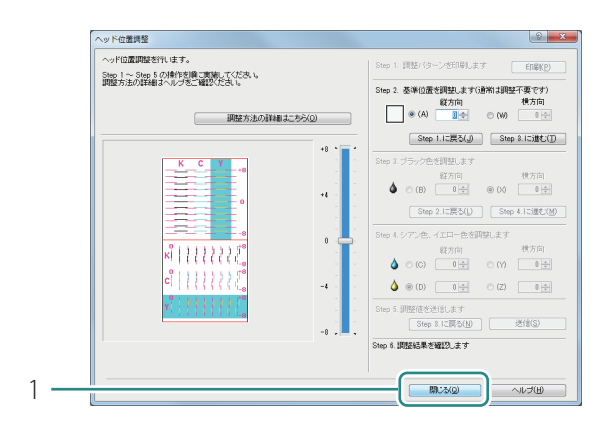

- 1. [閉じる]をクリックします。
- 確認のメッセージが表示されます。

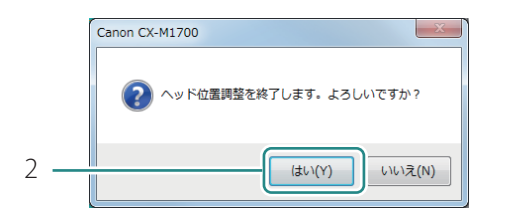

2. [はい]をクリックします

## 設定値を確認する

本プリンターに現在設定されている情報を出力します。 出力先は、プリンターとファイル(\*.txt)のいずれかを選択できます。

## 🕑 重要

・印刷中やエラーが発生している状態のときは、設定値出力はできません。

1 プリンターへ出力するときは、プリンターに調整用紙をセットする

2 プリンタードライバーの設定画面を表示する (→ P.20)

#### 3 設定値を出力する

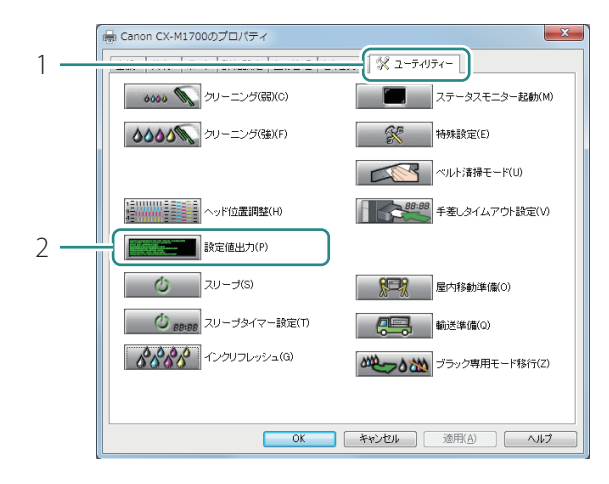

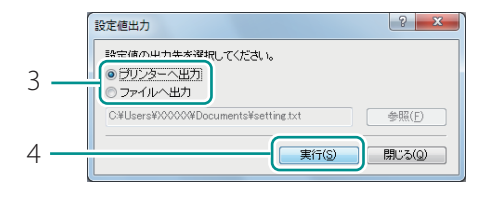

- [ユーティリティー] タブをクリック します。
- 2. [設定値出力]をクリックします。
- [設定値出力]ダイアログボックスが表示 されます。

- 3. 出力先を選択します。
- ファイルへ出力を選択したとき:
   [参照]をクリックして、ファイルの保存 先を指定します。
- 4. [実行]をクリックします。

設定値が出力されます。

#### **レ**メモ

п

設定値の見かた

| C X - M 1 7 0 0                  |                                      |
|----------------------------------|--------------------------------------|
| Printer Serial Number XX XXXX    |                                      |
| Firmware ROM Version VerXX.XX    | ーーーーーーーーーーーーーーーーーーーーーーーーーーーーーーーーーーーー |
| Printer Color Mode Color         | プリンターカラーモード                          |
| Date and Time(dd/mmm/vvvv)       |                                      |
| Total Print Count                |                                      |
| Printhead Position Adjustment-V  | プリントヘッドの調整値(縦方向)                     |
| X dot                            | ノリント・マテレジョウの正直(ポルリトロ)                |
| C X dot                          |                                      |
| MX dot                           |                                      |
| YX dot                           |                                      |
| Printhead Position Adjustment-H  | プリントヘッドの調整値(構立向)                     |
| X dot                            | - ノリンド・ションの空間(横刀内)                   |
| KX dot                           |                                      |
| M X dot                          |                                      |
| YX dot                           |                                      |
| Low Temperature Mode             |                                      |
| Print Hold Mode                  | 低室温時印刷七一トのON/OFF<br>1454555          |
| Manual Feed Timeout              |                                      |
| InkRefresh LastDate              |                                      |
| Sleep Timer Setting              | 1ノクリノレッシュ 取終 夫 旭日                    |
| Power Off Timer Setting          | 人リーノダイマー設定時間                         |
| Ethernet Information             |                                      |
| Use DHCP                         |                                      |
| Mac Address                      | フックアドレフ設定値                           |
| IP Address                       | リアドレス設定値                             |
| Subnet Mask                      | ドノドレベ政と喧                             |
| Default Gateway                  | デフォルト ゲートウェイ設定値                      |
| Ink Level Detection Mode Enabled | インク残量                                |
| Black ink Tank                   |                                      |
| Cyan Ink Tank Enabled            |                                      |
| Magenta Ink Tank Enabled         |                                      |
| Yellow Ink Tank Enabled          |                                      |
| Enabled                          |                                      |
|                                  |                                      |
|                                  |                                      |
|                                  |                                      |
|                                  |                                      |
|                                  |                                      |
|                                  |                                      |
|                                  |                                      |
|                                  |                                      |
|                                  |                                      |
|                                  |                                      |

- ・ IP アドレスを DHCP サーバーから自動取得している場合、設定値印刷で印刷される IP アドレスは実際の IP アドレスと異なります。
- ・ブラック専用モードのプリンターの場合、以下のように出力されます。
  - プリンターカラーモードは、「Black」となります。
  - 「プリントヘッドの調整値(縦方向/横方向)」、「インク残量検知機能の ON/OFF 」は、ブラック (K)のみが表示されます。
  - プリンターへ出力した場合、黒のみで印刷されます。
- •「累積印刷枚数」は、今までに印刷された総枚数が表示されます。枚数は用紙の長さをカードサイズ (85.6 mm)で換算してカウントします。

## インクの品質を保持する

本製品はインクの状態を良好に保つために、「インクリフレッシュ」を実行して定期的にインクを混ぜ る必要があります。

インクランプが点灯 / 消灯を繰り返して、ステータスモニターに「インクリフレッシュ実施時期」の 警告メッセージが表示されたときは、必要な対処を行ってください。

(インクランプの表示)

(ステータスモニターの表示)

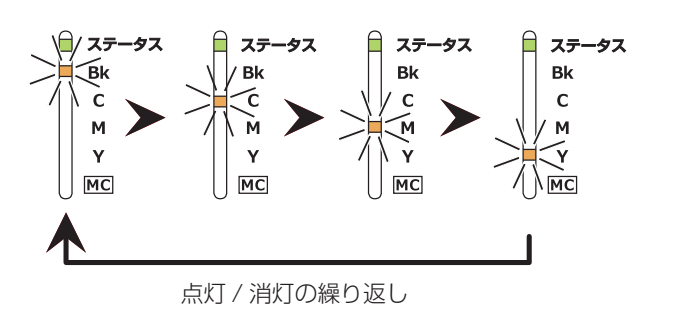

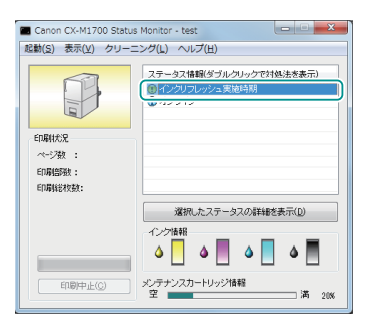

#### ✓ 重要

- インクリフレッシュは、インクを消費します。
- インクリフレッシュを行うには、プリンタードライバーが必要です。プリンタードライバーがイン ストールされているコンピューターから実行してください。
- インクリフレッシュは、「インクリフレッシュ実施時期」の警告メッセージが表示されたら実行して ください。それ以外の場合はインクリフレッシュを行わないでください。インクリフレッシュの実 施時期は、インクリフレッシュを実施した最終日時(一度も実施していないときはインクタンクを プリンターにセットした日時)を起算日とした83日目~89日目となっています。
- 「インクリフレッシュ実施時期」の警告メッセージが表示されてもしばらくは印刷を続けられますが、、警告メッセージが表示されてから7日以上を経過すると、「インクリフレッシュ実施時期超過」のエラーメッセージが表示され、印刷ができなくなります。

(インクランプの表示)

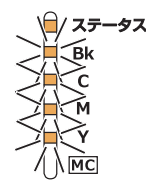

全色同時に約0.5秒位間隔のはやい点滅 (ステータスランプ(オレンジ色)が点灯)

(ステータスモニターの表示)

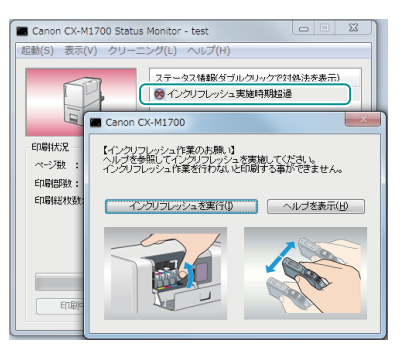

#### ステータスモニターにて、以下のメッセージを確認する (→ P.44)

以下のメッセージが確認できなかった場合は、インクリフレッシュを行わないでください。(→P.80)

・ インクリフレッシュ実施時期

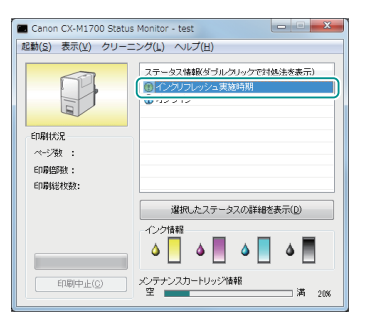

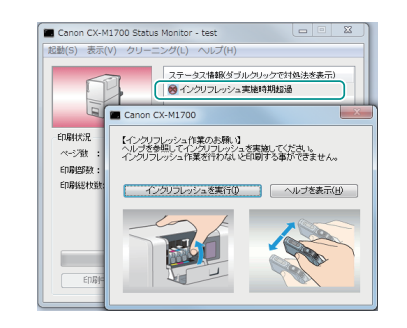

インクリフレッシュ実施時期超過

## **レン**メモ

 「インクリフレッシュ実施時期超過」のエラーメッセージが表示されると、同時に「インクリフレッシュ 作業のお願い」画面がポップアップされます。[インクリフレッシュを実行]をクリックしてください。
 (→手順4に進みます。)

2 ステータスモニターを閉じる

3 プリンタードライバーの設定画面を表示する 本プリンターのアイコンを右クリックし、[印刷設定]を選びます。

#### 4 インクリフレッシュを実行する

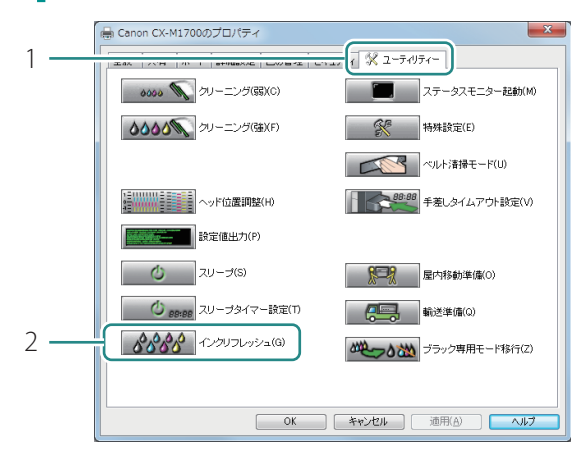

- [ユーティリティー] タブをクリック します。
- 2. [インクリフレッシュ]をクリックします。
- 確認のメッセージが表示されます。

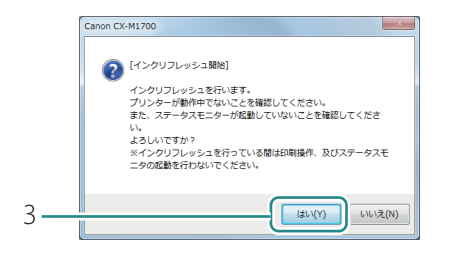

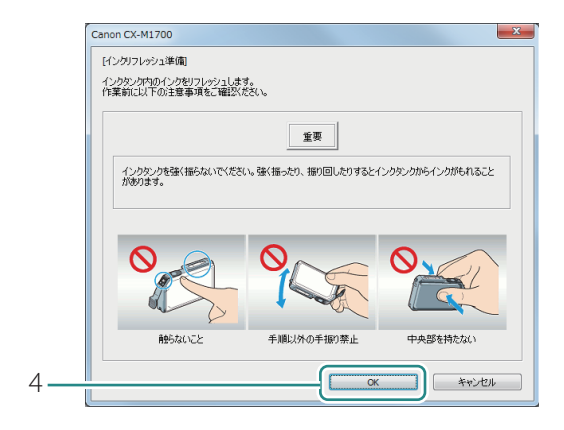

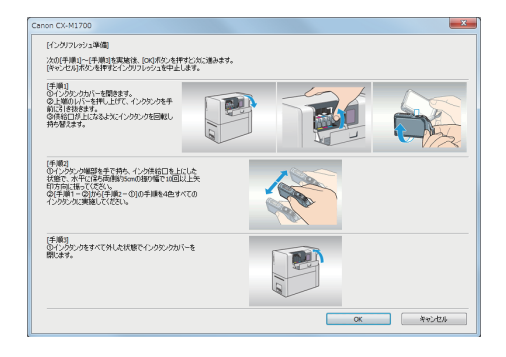

- 3. [はい]をクリックします。
- ステータスモニターが起動しているとき は、ステータスモニターを閉じてください。
- 4. [OK]をクリックします。
- インクタンクの取り扱いに関する注意事項 を確認してください。

- 5. 表示された画面の手順にしたがって、 インクタンクを振ります。
- フルカラーモードのプリンターの場合: 4色すべてのインクタンクについて行って ください。
- ブラック専用モードのプリンターの場合:
   ブラックのインクタンクのみ行います。
- インクタンクを振るときは、供給口を必ず 上に向けてください。
- ここではまだインクタンクをセットしません。

## ✓ 重要

インクが飛び出すことがありますので、インクタンクの側面は強く押さないでください。

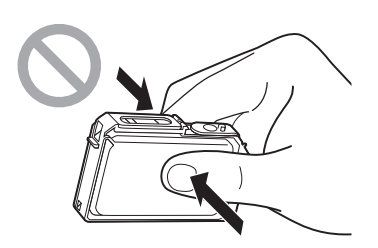

- ・インクタンクの基板部分には触らないでください。正常に動作/ 印刷できなくなるおそれがあります。
- インク供給口に手を触れないでください。インクが正しく供給されなくなる場合があります。
- インク供給口を下に向けて振らないでください。インク供給口からインクが漏れて衣服や周囲を汚すおそれがあります。

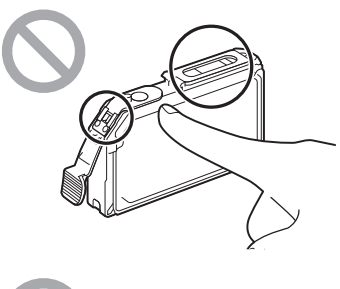

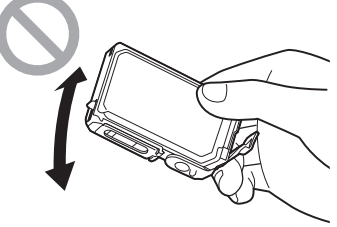

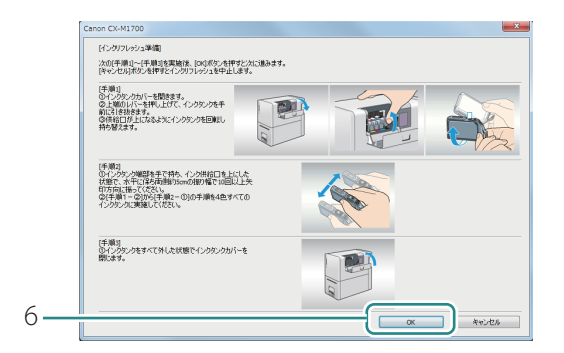

|   | Canon CX-M1700                                                          |
|---|-------------------------------------------------------------------------|
|   | 【インヴリフレッシュ実行】<br>【OI(ボボンを押すとイング)フレッシュを実行します。<br>【キャンセルボダンを計すと前の画面に定ります。 |
|   | ※[OKJボタンを押した後、インクリフレッシュを完了するまで約10分ほどかかります。                              |
| , | Levis Jani                                                              |

- 6. すべての作業が完了したら、[OK] をクリックします。
- 確認のメッセージが表示されます。

- 7. [OK] をクリックします。
- インクリフレッシュを実行します。
   手順8の画面が表示されるまではプリンターを操作しないでください。

- 🕑 重要
- インクリフレッシュの実行中は、次のことを守ってください。
  - 電源を切らない
  - インクタンクカバーおよび搬送ユニットレバーを開閉しない
  - その他、プリンターの各部を操作しない

#### **レ**メモ

・「メンテナンスカートリッジ満杯」のメッセージが表示されたときは、新しいメンテナンスカート リッジに交換したあと、[再試行]をクリックしてください。

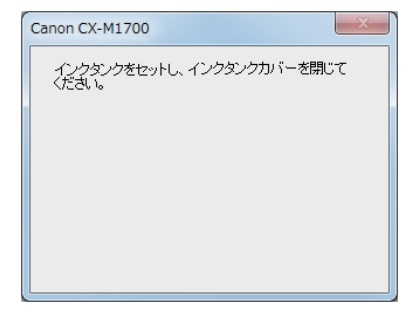

- 左の画面が表示されたら、インクタンクを取り付けて、インクタンクカバーを閉じます。
- インクの充てんを開始します。

   インクリフレッシュ完了」のメッセージ
   が表示されるまではプリンターを操作しな
   いでください。

### ✓ 重要

- ラベルに合わせて、インクタンクを正しい位置に取り付けてください。
   インクタンクの取り付け位置を間違えると印刷できません。また、インクの色が混ざり、印刷不良の原因になることがあります。
- ひとつでも取り付けられていないインクタンクがあるとインクリフレッシュが完了できません。
   必ずすべてのインクタンクを取り付けてください。(ブラック専用モードのプリンターの場合は、ブラックのインクタンクのみ取り付けてください。)
- ・インクの充てん中は、次のことを守ってください。
  - 電源を切らない
  - インクタンクカバーおよび搬送ユニットレバーを開閉しない
  - その他、プリンターの各部を操作しない

#### **レ**メモ

- ・「メンテナンスカートリッジ満杯」のメッセージが表示されたときは、新しいメンテナンスカート リッジに交換したあと、[再試行]をクリックしてください。
- ・「インクなし」のメッセージが表示されたときは、なくなった色のインクタンクを新しいインクタン クに交換したあと、[再試行]をクリックしてください。

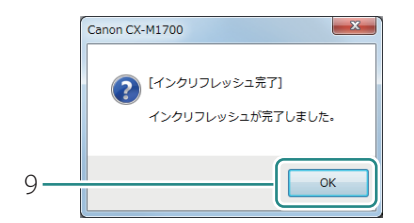

9. 完了のメッセージが表示されたら、 [OK]をクリックします。

## プリンターの清掃

印刷品質の保持やトラブル防止のために、プリンターを定期的に清掃してください。

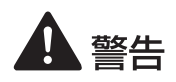

・本製品を清掃するときは、アルコール、シンナーなどの引火性溶剤は使用しないでください。 引火性溶剤が本製品内部の電気部品などに接触すると火災や感電の原因になります。

## プリンターの外側を清掃する

外装が汚れていると、用紙が汚れたり、ほこりなどが本プリンターの内部に入ったりして印刷不良の 原因になることがあります。本プリンターの印刷品質を保つために、プリンターの外側が汚れたときは、 次の手順で清掃してください。

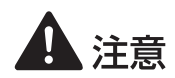

・清掃する前に、必ず電源を切り、電源プラグを抜いてください。

1 プリンターの電源を切る (→ P.7)

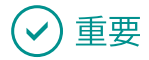

・電源ランプが点灯/点滅しているときは、電源プラグをコンセントから抜かないでください。故障の原因になることがあります。

2 電源コードおよびインターフェイスケーブルを取り外す

3 水を含ませて固く絞った布で、外装の汚れをふき取る

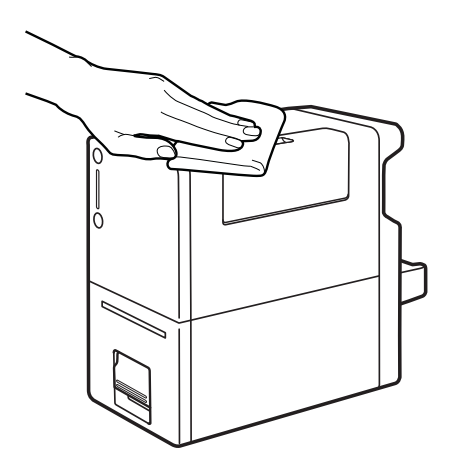

4 電源コードおよびインターフェイスケーブルを接続する

## 搬送ユニットを清掃する

印刷した用紙が汚れたり、用紙が正しく送られなくなったりするときは、搬送ユニットが汚れている 可能性があります。定期的に清掃してください。

#### ■搬送路の周辺部分を清掃する

プリンターから搬送ユニットを取り出す

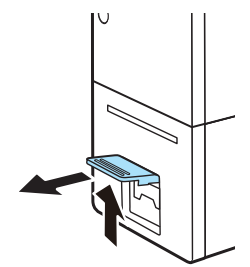

 搬送ユニットレバーを引き上げて、 搬送ユニットを引き出します。

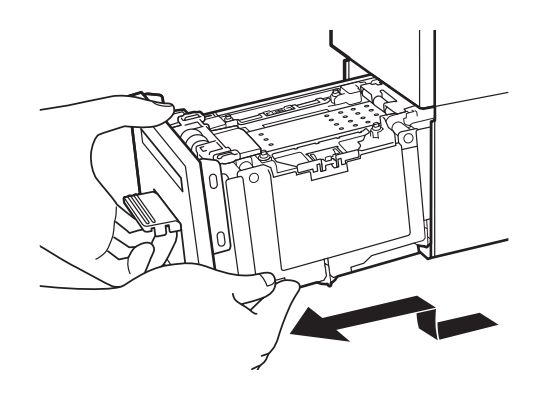

2. 搬送ユニットを図のように、両手で 取り出します。

1 注意

- ・ 搬送ユニットをプリンターから取り出すときは、搬送ユニットを落とさないように必ず両手 でしっかり持ってください。
- プリンター内部に手を入れないでください。故障やけがの原因になることがあります。また、プリンター内部に付着したインクで手や衣服を汚すことがあります。

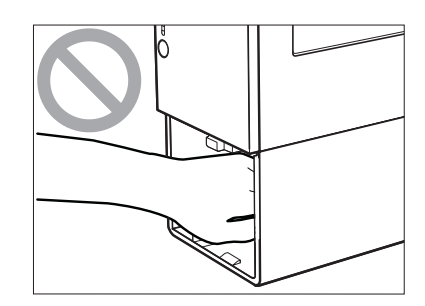

✓ 重要

・ 搬送ユニットをプリンターから出し入れするときは、設置してあるテーブルや棚などに強くぶつけ ないように注意してください。テーブルや棚の表面を傷つける恐れがあります。

第4の10日本の時にあって、一般には「「「「「「「「「「「「」」」を見ていた。

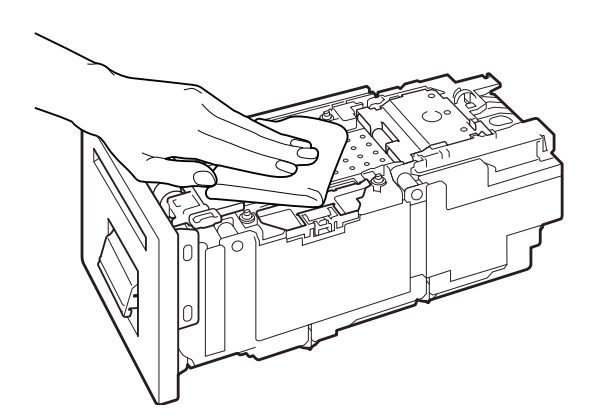

- 1. 用紙ガイドなど、搬送路周辺部分の 汚れや紙粉をふき取ります。
- 搬送ベルトの清掃は、ベルトを 1/4 ずつ回転させて行います。搬送ベルトの清掃については、「搬送ベルトを清掃する(P.92)」をご覧ください。

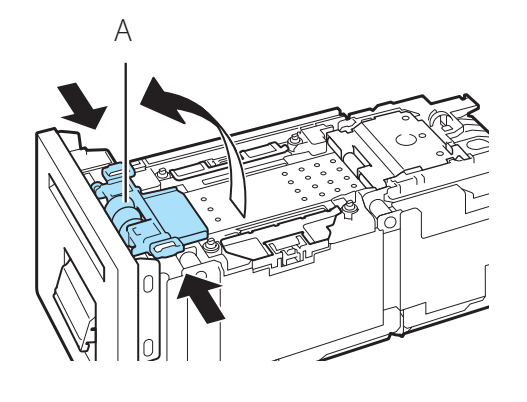

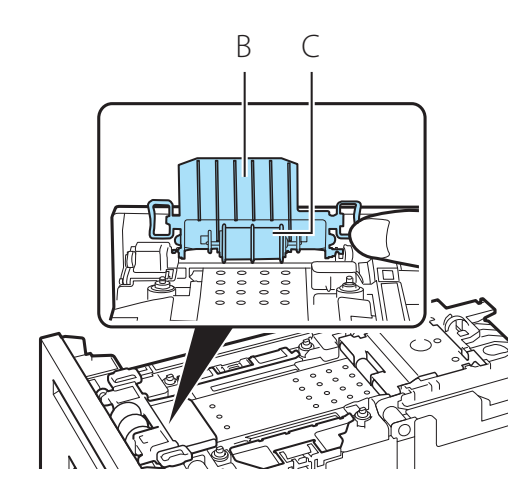

2. 用紙押さえ(A)を開きます。

- 用紙押さえの裏面(B)およびロー ラー(C)のインクの汚れや紙粉をふ き取ります。
- ローラーは回転させながら清掃します。

4. センサー(D、E)の汚れや紙粉をふ き取ります。

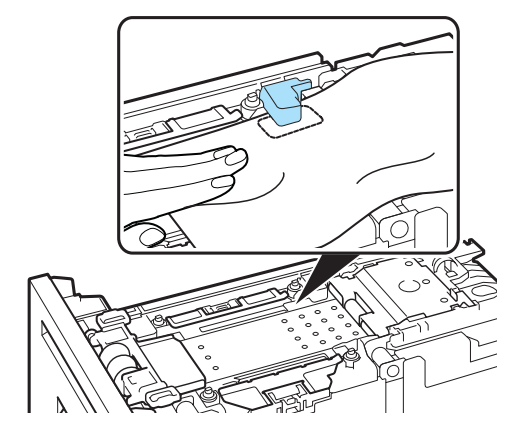

図のようにセンサーの間に布を通して清掃します。

5. 用紙押さえを閉じます。

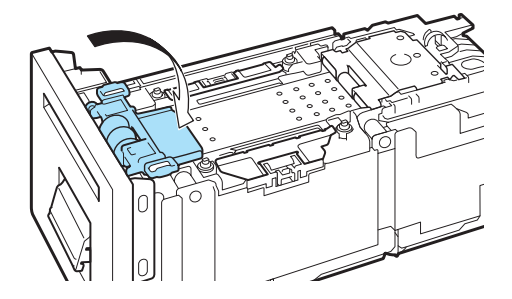

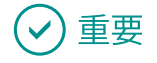

- ・ペーパータオルやティッシュペーパーは使用しないでください。切れたかすや紙粉がプリンター内 に入ると、故障の原因となります。
- 清掃するときは、搬送路のフィルム(F)を破損しないように 注意してください。

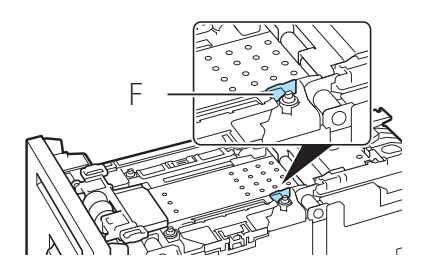

#### 3 プリンターに搬送ユニットをセットする

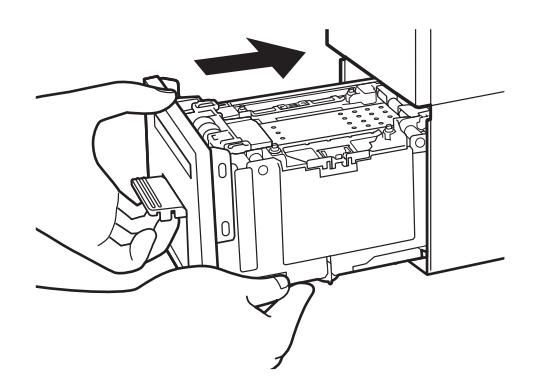

- 1. 搬送ユニットをゆっくりと止まる位 置まで押し込みます。
- このとき、用紙ガイドに触れて、用紙ガイドの位置(「G」と「54/55」)を変えないように注意してください。

2. 搬送ユニットレバーを「カチッ」と 音がするまでしっかり押します。

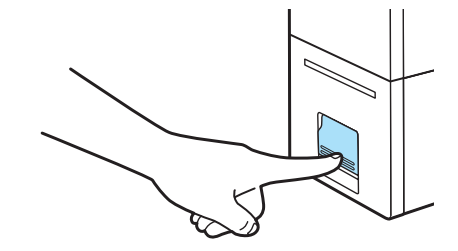

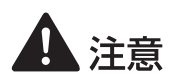

・搬送ユニットをプリンターに戻すときは、すき間に指をはさまないように注意してください。

### 🕑 重要

・ 用紙ガイドは、「G」と「54/55」に合わせます。位置が変わってしまったときは、用紙ガイドを指で押さえながら移動させて設定してください。

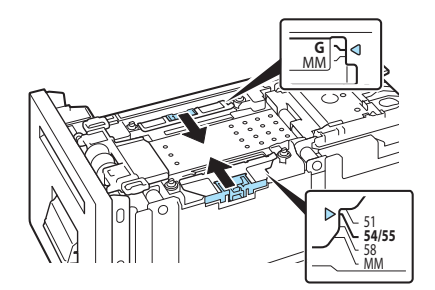

#### ■ 搬送ベルトを清掃する

#### 🕑 重要

- ・設定には、本プリンターの管理者権限が必要です。
   本プリンターの管理者権限を持たないユーザーが設定を進めると、「プリンター管理に対する権限がありません。詳しくはコンピューターの管理者にお問い合わせください。」というメッセージが表示されます。
   詳しくは、「本プリンターの管理者権限が必要な「ユーティリティー」シートの設定について(P.26)」をご覧ください。
- ・印刷中やエラーが発生している状態のときは、ベルト清掃モードは実行できません。

プリンターのプロパティ画面を表示する(→ P.21)

#### 2 ベルト清掃モードを実行する

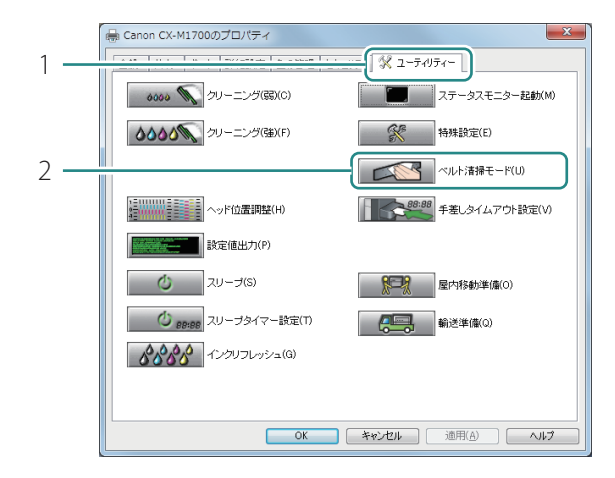

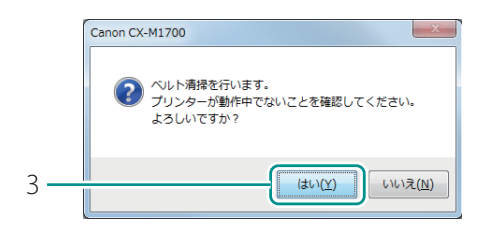

- [ユーティリティー] タブをクリック します。
- 2. [ベルト清掃モード]をクリックします。
- 確認のメッセージが表示されます。

3. [はい]をクリックします。

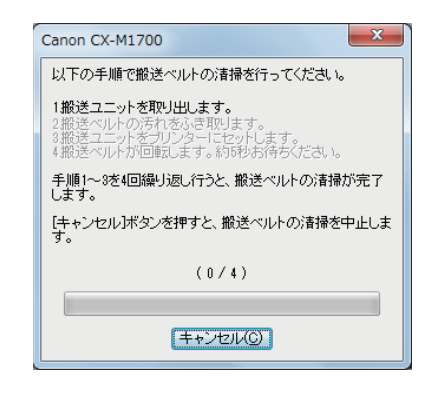

● 清掃の手順を示した画面が表示されます。

3 プリンターから搬送ユニットを取り出す

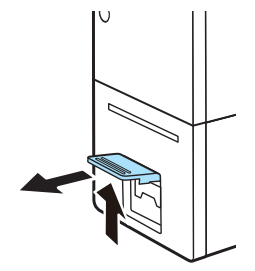

 搬送ユニットレバーを引き上げて、 搬送ユニットを引き出します。

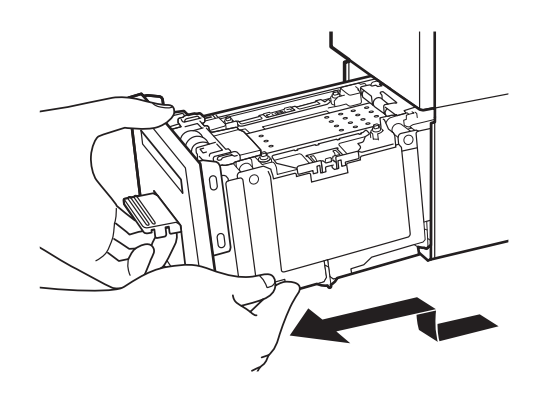

2. 搬送ユニットを図のように、両手で 取り出します。

1 注意

- ・ 搬送ユニットをプリンターから取り出すときは、搬送ユニットを落とさないように必ず両手 でしっかり持ってください。
- プリンター内部に手を入れないでください。故障やけがの原因になることがあります。また、プリンター内部に付着したインクで手や衣服を汚すことがあります。

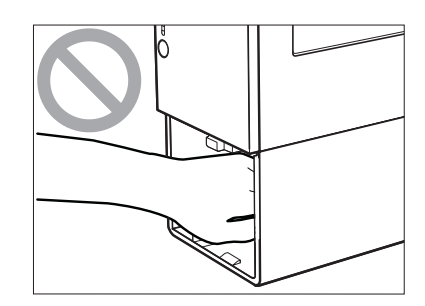

🕑 重要

・ 搬送ユニットをプリンターから出し入れするときは、設置してあるテーブルや棚などに強くぶつけ ないように注意してください。テーブルや棚の表面を傷つける恐れがあります。

**4** 糸くずの出ない乾いた布で、搬送ベルトおよび用紙押さえの汚れをふき取る

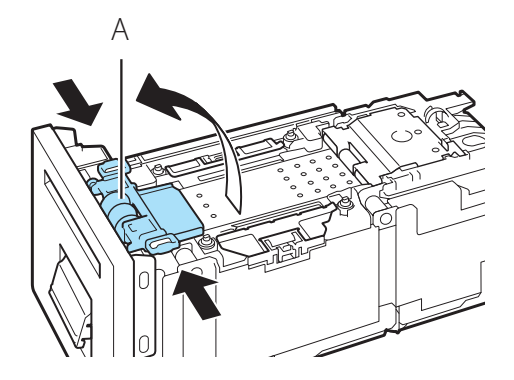

1. 用紙押さえ(A)を開きます。

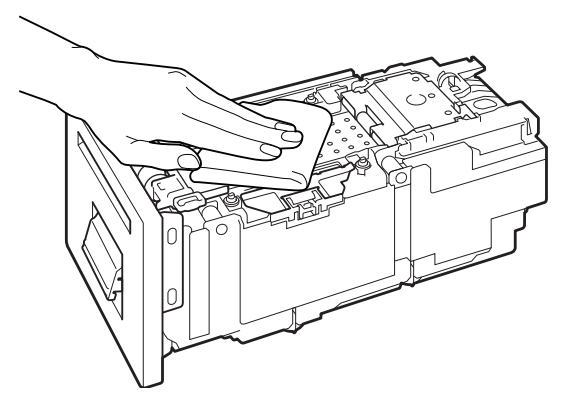

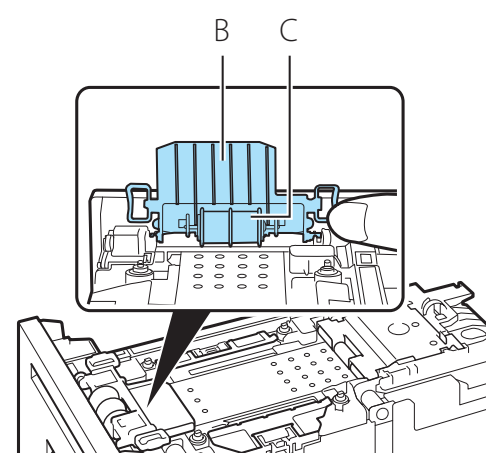

2. 搬送ベルトの汚れや紙粉をふき取り ます。

- 用紙押さえの裏面(B)およびロー ラー(C)のインクの汚れや紙粉をふ き取ります。
- ローラーは回転させながら清掃します。

4. 用紙押さえを閉じます。

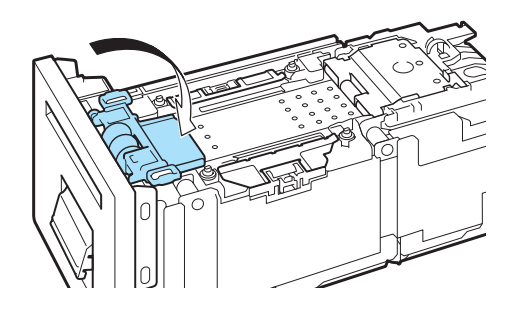

重要

- ・ペーパータオルやティッシュペーパーは使用しないでください。切れたかすや紙粉がプリンター内 に入ると、故障の原因となります。
- 清掃するときは、搬送路のフィルム(F)を破損しないように 注意してください。

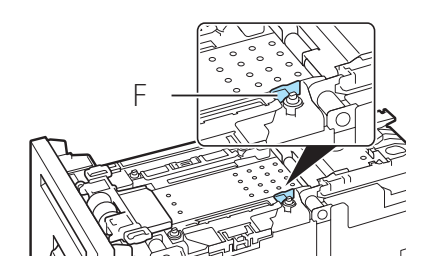

5 搬送ユニットをプリンターにセットする

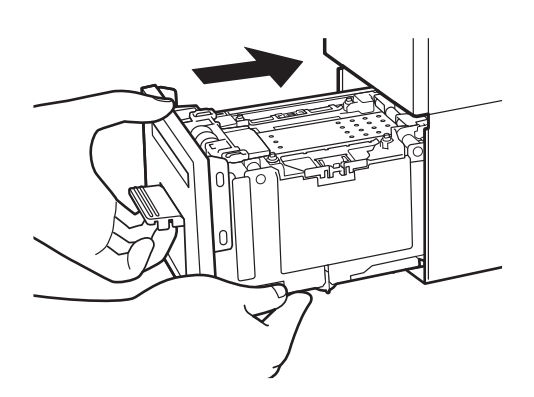

- 1. 搬送ユニットをゆっくりと止まる位 置まで押し込みます。
- このとき、用紙ガイドに触れて、用紙ガイ ドの位置(「G」と「54/55」)を変えない ように注意してください。

- 2. 搬送ユニットレバーを「カチッ」と 音がするまでしっかり押します。
- 搬送ユニットをセットすると、搬送ベルト が 1/4 回転します。

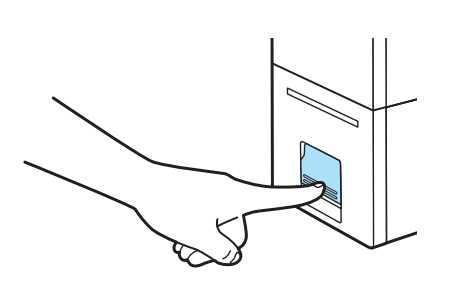

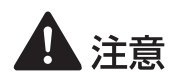

・搬送ユニットをプリンターに戻すときは、すき間に指をはさまないように注意してください。

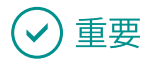

・ 用紙ガイドは、「G」と「54/55」に合わせます。位置が変わってしまったときは、用紙ガイドを指で押さえながら移動させて設定してください。

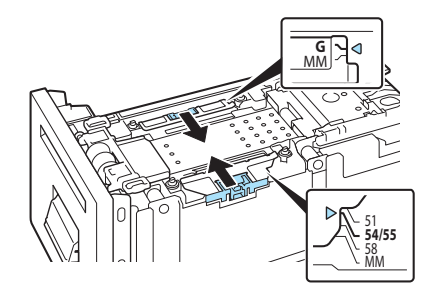

- 搬送ベルトが回転すると、プログレスバー が動きます。プログレスバーが動いたこと を確認してから、次の清掃を始めてください。
- 左図は1回目の清掃が終わったことを示しています。

6 手順3~5を4回繰り返し行う

4回繰り返すと、完了のメッセージが表示されます。

#### 7 ベルト清掃モードを完了する

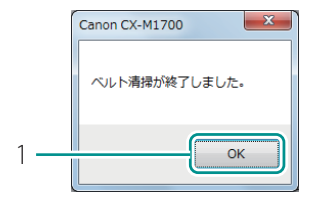

1. [OK]をクリックします。

## 最新のソフトウェアを入手する

最新のソフトウェア(プリンタードライバー、ファームウェア)を入手するには、キヤノンホームペー ジにアクセスしてお使いの機種のソフトウェアをダウンロードしてください。 ソフトウェアのダウンロード canon.jp/download

## ✓ 重要

- ソフトウェアをインストールするためには、コンピューターがインターネットに接続している必要 があります。
- インターネットの接続に必要なプロバイダーとの契約料・通信費などはお客さまのご負担となります。
   あらかじめご了承ください。
- ソフトウェアのダウンロードとアップデートの詳細については、キヤノンホームページをご覧ください。
- ・プリンタードライバーを再インストールすると、プリンターカラーモードは初期値(フルカラー)となります。
   プリンタードライバーを再インストールした場合は、現在通信しているプリンターからプリンター
   情報を取得してください。(→ P.42)

# Chapter 4

困ったときには

本プリンターを使用中にトラブルが発生した場合の対処方法について説明します。

| トラブル対処               | 102 |
|----------------------|-----|
| エラーメッセージ / 警告メッセージー覧 | 115 |

トラブル対処

本プリンターを使用中にトラブル発生した場合の対処方法について説明します。 対処方法をお試しいただいても解決しない場合は、本製品をご購入の販売店やサービス店、お客様相 談センターにご連絡ください。

## ステータスランプがオレンジ色に点灯している

プリンターにエラーが起きて、処置が必要なときは、操作パネルのステータスランプがオレンジ色に 点灯します。(オペレーターコールエラー)

エラーの内容と対処方法は、ステータスモニターで確認できます。

[ステータス情報]でメッセージを選択したあと、[選択したステータスの詳細を表示]をクリックします。(または、[ステータス情報]のメッセージをダブルクリックします。)

(ステータスランプの表示)

■ ステータス Bk C M Y MC

点灯(オレンジ色)

(ステータスモニターの表示)

| 起動(5) 衣小(V) クリ   | ーニング(L) ヘルプ(H)                        |
|------------------|---------------------------------------|
|                  | ステータス情報(ダブルクリックで対処法を表示)<br>のブラックインクなし |
| 印刷状況             |                                       |
| ページ数 :<br>印刷倍限数: |                                       |
| ED屬條給枚数:         |                                       |
|                  | 選択したステータスの詳細を表示(D)                    |
|                  |                                       |
|                  |                                       |

## ✓ 重要

- ステータスモニターに表示されるメッセージの詳細やエラーの対処方法については、「エラーメッセージ / 警告メッセージー覧」(→ P.115)をご覧ください。
- ・ 複数のエラーが同時に発生した場合は、重要度の高いエラーから順に表示されます。すべてのエラー について対処してください。
- 本製品では印刷のミスを防ぐため、エラーを発生したときの状態によっては、すべての印刷ジョブ を削除します。エラーを解除したあと、ステータスランプ(緑色)が点滅していない場合は、印刷ジョ ブが削除されています。必要に応じて、印刷をやりなおしてください。
### ステータスランプがオレンジ色に点滅している

プリンターにエラーが起きて、正常に動かないときは、操作パネルのステータスランプがオレンジ色 に点滅します。(サービスマンコールエラー)

(ステータスランプの表示)

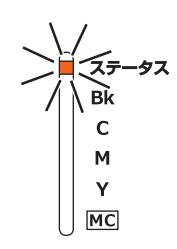

点滅(オレンジ色)

次のように対処してください。

プリンターの電源を切る ( → P.7 )

7 電源ランプが消灯したあと、もう一度電源を入れる(→ P.6)

電源を入れなおしたあとも、エラーが発生する場合は、本製品をご購入の販売店やサービス店、 お客様相談センターにご連絡ください。 ご連絡の際は、ステータスモニターに表示されているエラー番号(4桁の数字)をお伝えくだ さい。

(ステータスモニターの表示)

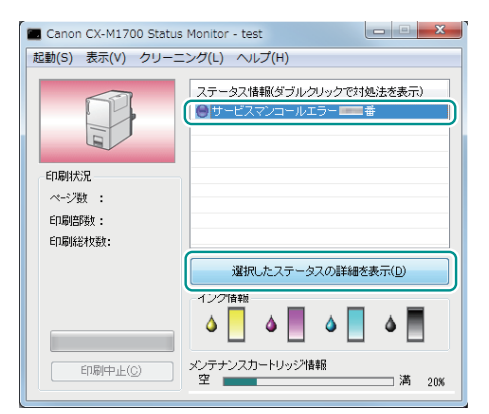

### 電源が入らない

| 確認ポイント                          | 対処のしかた                                                                                              |  |
|---------------------------------|----------------------------------------------------------------------------------------------------|--|
| AC アダプターと電源コードが正<br>しく接続されていますか | AC アダプターと電源コードが接続されていることを確認した<br>あと、電源プラグをコンセントにしっかり差し込んでください                                       |  |
| コンセントに電気が来ていますか                 | コンセントに他の電気製品を接続してみてください。<br>正常に動作するときはプリンターの故障が考えられますので、<br>本製品をご購入の販売店やサービス店、お客様相談センターに<br>ご連絡ください |  |

### 印刷が始まらない / 途中で止まる

| 確認ポイント                        | 対処のしかた                                                                                                    |  |
|-------------------------------|----------------------------------------------------------------------------------------------------|--|
| エラーが発生していませんか                 | エラーを解除してください。<br>ステータスモニターの [ ステータス情報 ] のメッセージをダブ<br>ルクリックすると、エラーの対処方法が表示されます。( → P.102 )                                                                             |  |
| 用紙は正しい位置まで差し込まれ<br>ていますか      | 用紙のセット位置を確認してください。(→ P.14)<br>また、用紙のセット位置を確認しても印刷が始まらないときは、<br>次の操作を行ってください。                                                                                          |  |
|                               | 1. 手差しトレイに用紙がないことを確認したあと、搬送ユニットを取り出します。                                                                                                    |  |
|                               | <ol> <li>2. 搬送ユニット内に用紙や汚れ等がないことを確認したあと、<br/>プリンターに搬送ユニットをセットします。</li> <li>3. ステータスランプ(緑色)に点灯(または点滅)すること<br/>を確認したあと、再度用紙をセットします。</li> </ol>                           |  |
| ステータスランプ ( 緑色 ) は点滅<br>していますか | 印刷データを受信しているときは、ステータスランプ(緑色)<br>が点滅します。点滅していないときは、印刷データが送信され<br>ていない、または削除されています。<br>本製品では印刷のミスを防ぐため、エラーを発生したときの状<br>態によっては、すべての印刷ジョブを削除します。必要に応じ<br>て、印刷をやりなおしてください。 |  |
| 印刷が終わった用紙を排紙口から<br>取り出していますか  | 排紙口から用紙を取り出してください。( → P.15 )                                                                                                    |  |

| 確認ポイント                                            | 対処のしかた                                                                                                    |  |
|---------------------------------------------------|----------------------------------------------------------------------------------------------------|--|
| 紙カードの先端や角が折れていま<br>せんか                            | 折れを修正してからセットしてください。また、用紙の角や端<br>を折り曲げないように注意しながら用紙をセットしてください。                                                                                                    |  |
| 用紙の先端や角が折れたり、用紙<br>が反ったりしていませんか                   | 次のように対処してください。<br>- 紙カードが反っているときは、反りと逆方向に曲げて反りをな<br>おしてください。(反り 3 mm以下)(→ P.13)<br>- プラスチックカードが反っている場合は、印刷できないことが<br>あります。(反り 1.5 mm以下)(→ P.13)<br>手書きなどで対応してください。                                                                                                    |  |
| 残量があるインクタンクがセット<br>されているのに、「インクなし」<br>の表示がでていませんか | インクタンクをセットしなおしてください。                                                                                                    |  |
| 印刷に使用するプリンターは正し<br>く選択されていますか                     | [印刷]ダイアログボックスでご使用になられるプリンターを<br>選択してください。                                                                                                    |  |
| 容量の大きな画像などを印刷して<br>いませんか                          | ステータスランプ(緑色)が点滅している場合は、データ処理<br>中です。そのまましばらくお待ちください。                                                                                                    |  |
| ポートの設定は合っていますか                                    | <ul> <li>次の手順でポートの設定を確認してください。</li> <li>1. Windowsの[スタート]から[デバイスとプリンター]を<br/>クリックします。 <ul> <li>Windows 8.1/Windows 8のとき<br/>画面の右上または右下隅にポインターを合わせてチャームバーを表示し、[設定]→[コントロールパネル]→<br/>[ハードウェアとサウンド]→[デバイスとプリンター]の順にタップまたはクリックします。</li> </ul> </li> <li>2. プリンターのアイコンを右クリックし、[プリンターのプロパティ]を選びます。<br/>プロパティ画面が表示されます。</li> <li>3. [ポート]タブをクリックし、正しくポートが選ばれているかを確認します。<br/>例 USB 接続の場合: USBnnn(nは数字)<br/>ネットワーク接続の場合: CFTnnnnn@MDL<br/>(nはプリンターのモデル名)</li> <li>設定が誤っているときは、正しく設定しなおしてください。<br/>使用するポートがないときは、プリンタードライバーをアンインストールし、再度インストールしてください。</li> <li>4. [OK]をクリックします。</li> </ul> |  |

| 確認ポイント                                                           | 対処のしかた                                                                                                    |  |
|------------------------------------------------------------------|----------------------------------------------------------------------------------------------------|--|
| (ネットワーク環境で接続してい<br>るとき)                                          | 次の手順で本プリンターとコンピューターが同一のネットワー<br>ク上に設置されていることを確認してください。                                                                                                    |  |
| <ul> <li>□ プリンターとコンビューターが同</li> <li>□ 一のネットワーク上に設置されて</li> </ul> | ( IP アドレスの確認 )                                                                                                    |  |
| いますか                                                             | <ol> <li>本プリンターの IP アドレスを確認します。</li> <li>ネットワークユーティリティーを起動します。</li> <li>ネットワークユーティリティーが起動すると、お使いのプリンターが検出され、設定されている IP アドレスが表示されます。</li> </ol>                          |  |
|                                                                  | 2. コンピューターの IP アドレスを確認します。                                                                                                    |  |
|                                                                  | 1) [ スタート ] の [ プログラムとファイルの検索 ] に<br>「 cmd 」 と入力します。                                                                                                    |  |
|                                                                  | <ul> <li>Windows 8.1/Windows 8 のとき:</li> <li>Windows のスタート画面の右上隅(または右下隅)にポインターを合わせてチャームバーを表示し、[検索]に「cmd」と入力します。</li> <li>2) 記動したウィンドウトで「inconfig/all」と入力します。</li> </ul> |  |
|                                                                  | 2) 起動したジャンドウエビドpconng/angと入力します。<br>3) IP アドレスを確認したあと、画面を閉じます。                                                                                                    |  |
|                                                                  | IP アドレスを確認した結果、プリンターとコンピューターが<br>同一のネットワーク上に設置されていないときは、次の手順で<br>プリンターの IP アドレスを変更し、新しいポートを追加する必<br>要があります。                                                             |  |
|                                                                  | ( プリンターの IP アドレス変更 )                                                                                                    |  |
|                                                                  | ネットワークユーティリティーを起動して、本プリンターの<br>IP アドレスを変更します。                                                                                                    |  |
|                                                                  | (新しいポートの追加)                                                                                                    |  |
|                                                                  | 1. Windows の [ スタート ] から [ デバイスとプリンター] を<br>クリックします。                                                                                                    |  |
|                                                                  | ・Windows 8.1/Windows 8 のとき:<br>Windows のスタート画面の右上隅(または右下隅)に<br>ポインターを合わせてチャームバーを表示し、[設定] → [コ<br>ントロールパネル] → [ハードウェアとサウンド] → [デバ<br>イスとプリンター]の順にタップまたはクリックします。          |  |
|                                                                  | <ol> <li>本プリンターのアイコンを右クリックし、[プリンターのプロパティ]を選びます。</li> </ol>                                                                                                    |  |
|                                                                  | プロパティ画面が表示されます。                                                                                                    |  |

|                                                  | 3. [ポート] タブをクリックし、[ ポート追加 ] を<br>クリックします。                                                                                                    |
|--------------------------------------------------|----------------------------------------------------------------------------------------------------|
|                                                  | <ol> <li>4. [CIPN Port]を選択し、[新しいポート]をクリックします。</li> <li>[CIPN Port]ダイアログボックスが表示されます。</li> <li>5. [プリンター検索]をクリックします。</li> <li>[プリンター一覧]に本プリンターが表示されます。</li> <li>本プリンターの表示されないときは、[検索範囲指定]をクリックして IP アドレスを検索してください。</li> <li>6. [出力先名]に登録する任意のポート名を入力します。</li> <li>7. [OK]をクリックします。</li> </ol> |
| <br>コンピューターと接続されていま<br>すか                        | <br>コンピューターとプリンターをインターフェイスケーブルで正<br>しく接続してください。                                                                                                    |
| テストパターンは印刷されますか                                  | プリンタードライバーの [ユーティリティー] シートからヘッ<br>ド位置調整パターンの印刷、または設定値の印刷を行ってみて<br>ください。<br>印刷された場合は、アプリケーションソフトの設定と操作方法、<br>印刷データの内容を確認してください。                                                                                                    |
| コンピューター側でトラブルが発<br>生していませんか                      | コンピューターを再起動してから印刷してください。<br>なお、起動したときに印刷ジョブが残っている場合は、削除し<br>てください。                                                                                                    |
| コンピューターの休止状態または<br>スリープ状態の設定が「なし」以<br>外になっていませんか | コンピューターの休止状態およびスリープ状態になる時間を<br>「なし」に設定してください。コンピューターが休止状態また<br>はスリープ状態から復帰操作したときは、コンピューターから<br>送信したデータが破棄されるようになっています。<br>コンピューターの休止状態およびスリープ状態の時間は[コン<br>トロールパネル]の[電源オプション]で設定します。                                                                                                    |

### 用紙が正しく給紙されない

| 確認ポイント                 | 対処のしかた                                                                                                    |  |
|------------------------|----------------------------------------------------------------------------------------------------|--|
| 使用できない用紙を使用していま<br>せんか | 以下の用紙は使用しないでください。にじみやかすれが生じた<br>り、紙づまりや故障の原因となります。<br>- 折れている / 反りのある / しわが付いている用紙<br>- 濡れている用紙<br>- ゴミなどの異物が付着している用紙 |  |

| 確認ポイント                          | 対処のしかた                                                                                                    |  |
|---------------------------------|----------------------------------------------------------------------------------------------------|--|
| 紙カードの先端や角が折れていま                 | 折れを修正してからセットしてください。また、用紙の角や端部                                                                                                    |  |
| せんか                             | を折り曲げないように注意しながら用紙をセットしてください。                                                                                                    |  |
| 用紙の先端や角が折れたり、用紙<br>が反ったりしていませんか | 次のように対処してください。<br>- 紙カードが反っているときは、反りと逆方向に曲げて反りをな<br>おしてください。(反り3mm以下)(→P.13)<br>- プラスチックカードが反っている場合は、印刷できないことが<br>あります。(反り1.5mm以下)(→P.13)<br>手書きなどで対応してください。 |  |
| プラスチックカードが手脂などで                 | プラスチックカードに付いた手脂などの汚れにより給紙不良が発                                                                                                    |  |
| 汚れていませんか                        | 生する場合があります。乾いた布で汚れを拭き取ってください。                                                                                                    |  |
| 用紙ガイドは正しく設定されてい                 | 用紙ガイドが「G」と「54/55」に設定されていることを確認                                                                                                    |  |
| ますか                             | してください。( → <b>P.113</b> )                                                                                                    |  |
| 搬送ユニットが汚れていませんか                 | 搬送ユニットが紙粉やインクで汚れていると、紙づまりを起こ<br>りやすくなります。定期的に清掃してください。( → <b>P.85</b> )                                                                                      |  |

### 印刷品質を改善したい

| 状態        | 対処のしかた                                                                                                    |  |
|-----------|----------------------------------------------------------------------------------------------------|--|
| 用紙の裏側が汚れる | 用紙ガイドや搬送ベルトなどが汚れている場合は、搬送ユニットを清掃してください。( → <b>P.85</b> )                                                                                                    |  |
|           | <ul> <li>用紙が反っている可能性があります。。次のように対処してください。</li> <li>・紙カードが反っているときは、反りと逆方向に曲げて反りをなおしてください。(反り3mm以下)(→ P.13)</li> <li>・プラスチックカードが反っている場合は、印刷できないことがあります。(反り1.5mm以下)(→ P.13)</li> <li>手書きなどで対応してください。</li> </ul> |  |

| 状態                                                     | 対処のしかた                                                                                                    |
|--------------------------------------------------------|----------------------------------------------------------------------------------------------------|
| かすれている<br>すじ状の線が現れる<br>白く抜けているところがある<br>全体的にきれいに印刷されない | プリントヘッドのクリーニングを行ってください。(→P.62)<br>ジョブキャンセル / クリーニングキーを 3 秒長押しすると、ク<br>リーニング(弱)が実行できます。(→P.63)<br>クリーニング(弱)を実行しても症状が改善されない場合は、プ<br>リンタードライバーからクリーニング(強)を行ってください。<br>(→P.65) |
|                                                        | 以下の用紙は使用しないでください。にじみやかすれが生じた<br>り、紙づまりや故障の原因となります。<br>- 折れている / 反りのある / しわが付いている用紙<br>- 濡れている用紙<br>- ゴミなどの異物が付着している用紙                                                      |
|                                                        | 解像度 [ きれい ( 1200dpi )」 ( 画質を優先 ) に設定してから印<br>刷してください。 ( → P.28 )                                                                                                    |
|                                                        | 低温(室温14度以下)の環境でお使いの場合:<br>プリンタードライバーの[ユーティリティー]シートを開き、<br>[特殊設定]の[低室温時印刷モード]を設定してから印刷し<br>てください。(→ P.35)                                                                   |
|                                                        | セットされている用紙(サイズ、種類)とアプリケーションソ<br>フトおよびプリンタードライバーで設定されている用紙(サイ<br>ズ、種類)が同じであることを確認してください。                                                                                    |
| 中間調の表現が粗い                                              | プリンタードライバーの [色設定] シートを開き、[ハーフトー<br>ン] を [誤差拡散] に設定してください。(→ <b>P.28</b> )                                                                                                  |
| 文字のまわりや、べた塗り部分に<br>ムラが現れる                              | プリンタードライバーの [色設定] シートを開き、[ハーフトー<br>ン] を [誤差拡散] に設定してください。 (→ P.28)                                                                                                    |
|                                                        | セットされている用紙(サイズ、種類)とアプリケーションソ<br>フトおよびプリンタードライバーで設定されている用紙(サイ<br>ズ、種類)が同じであることを確認してください。                                                                                    |

| 状態                                                       | 対処のしかた                                                                                                    |  |
|----------------------------------------------------------|----------------------------------------------------------------------------------------------------|--|
| 色ずれが現れる                                                  | プリントヘッドの位置調整を行ってください。( → <b>P.67</b> )                                                                                                    |  |
|                                                          | 解像度 [ きれい ( 1200dpi )」 ( 画質を優先 ) に設定してから印<br>刷してください。 ( → <b>P.28</b> )                                                                                                    |  |
|                                                          | 本製品を複数台お持ちの場合は、プリンター本体と搬送ユ<br>ニットの組み合わせを変えていないことを確認してください。<br>プリンター本体と搬送ユニットの間で精密な調整がされている<br>ため、他のプリンター本体の搬送ユニットと入れ替えて使用し<br>た場合、正しく印刷されないことがあります。                                                                    |  |
|                                                          | セットされている用紙(サイズ、種類)とアプリケーションソ<br>フトおよびプリンタードライバーで設定されている用紙(サイ<br>ズ、種類)が同じであることを確認してください。                                                                                                    |  |
| 印刷した用紙が波打っていて、<br>用紙をこすったあとが残る                           | <ul> <li>用紙が反っている可能性があります。</li> <li>・紙カードが反っているときは、反りと逆方向に曲げて反りをなおしてください。(反り3mm以下)(→ P.13)</li> <li>・プラスチックカードが反っている場合は、印刷できないことがあります。(反り1.5mm以下)(→ P.13)</li> <li>手書きなどで対応してください。</li> </ul>                          |  |
|                                                          | セットされている用紙(サイズ、種類)とアプリケーションソ<br>フトおよびプリンタードライバーで設定されている用紙(サイ<br>ズ、種類)が同じであることを確認してください。                                                                                                    |  |
|                                                          | 用紙ガイドが「G」と「54/55」に設定されていることを確認<br>してください。( → <b>P.113</b> )                                                                                                    |  |
| 本製品を設置後の印刷結果に<br>シアン色(※)が混ざる<br>※本製品の検査過程で使用する<br>インクです。 | クリーニング(強)を行ってください。(→ P.65)<br>クリーニング(強)を3回実行しても症状が改善されない場合<br>は108、別の原因が考えられます。本製品をご購入の販売店や<br>サービス店、お客様相談センターにご連絡ください。                                                                                                |  |
| 違う色になる、色が混ざる                                             | インクタンクの取り付け位置を間違えた可能性があります。<br>インクタンクの取り付け位置を間違えると、すぐに正しい位置<br>にセットしなおしてもインクの色が混ざってしまう場合があり<br>ます。インクタンクの取り付け位置を間違えて、インクの色が<br>混ざる現象が発生した場合は、プリントヘッドからすべてのイ<br>ンクを抜く必要があるため、プリンタードライバーから [輸送<br>準備]を実行してください。(→ P.132) |  |

### 用紙がつまった

印刷中に紙づまりが発生すると、印刷が中断され、ステータスモニターに「用紙ジャム\*\*\*\*番」(\*\*\*\* は数字)というエラーメッセージが表示されます。次の手順で、つまった用紙を取り除いてください。

### ✓ 重要

- ・本プリンターの使用可能用紙を使用してください。使用可能用紙以外を使用すると、にじみやかす れが生じたり、プリンターに悪影響を与えたりして、故障の原因となることがあります。
- ・ 用紙の角や端部が折れていたり、反っていたりすると紙づまりの原因となります。
- 本製品では印刷のミスを防ぐため、エラーを発生したときの状態によっては、すべての印刷ジョブ を削除します。エラーを解除したあと、ステータスランプ(緑色)が点滅していない場合は印刷ジョ ブが削除されています。必要に応じて、印刷をやりなおしてください。

1 プリンターから搬送ユニットを取り出す

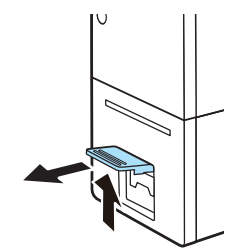

 搬送ユニットレバーを引き上げて、 搬送ユニットを引き出します。

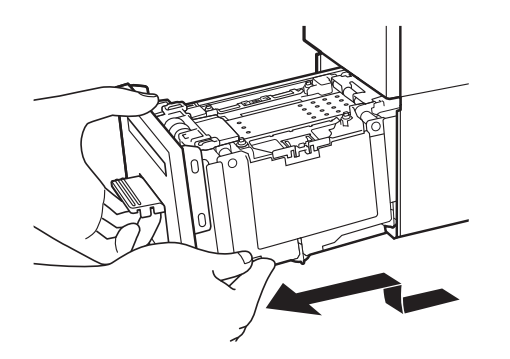

2. 搬送ユニットを図のように、両手で 取り出します。

1 注意

- ・ 搬送ユニットをプリンターから取り出すときは、搬送ユニットを落とさないように必ず両手 でしっかり持ってください。
- プリンター内部に手を入れないでください。故障やけがの原因になることがあります。また、プリンター内部に付着したインクで手や衣服を汚すことがあります。

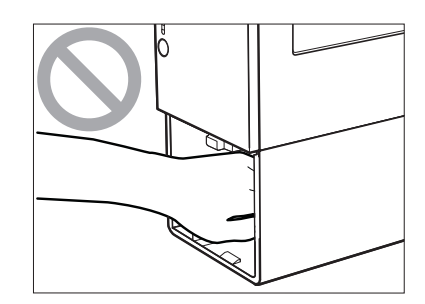

### ✓ 重要

・ 搬送ユニットをプリンターから出し入れするときは、設置してあるテーブルや棚などに強くぶつけ ないように注意してください。テーブルや棚の表面を傷つける恐れがあります。

2 搬送ユニットからつまった用紙を取り除く

1. 用紙ガイドを開きます。

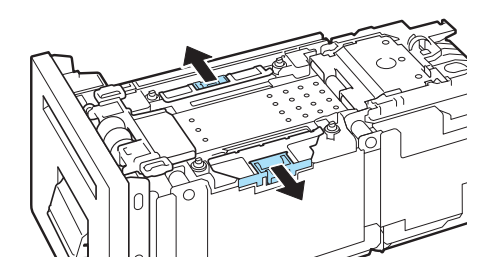

2. つまっている用紙を取り除きます。

● 搬送ユニットの奥側に紙づまりがないこと も確認してください。用紙がつまっている 場合は、用紙を取り除きます。

- G MM 5 54/55 58 MM
- 3. 用紙ガイドを「G」と「54/55」に設 定します。

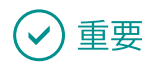

・ 用紙ガイドは正しく設定してください。用紙ガイドの設定を間違えると、紙づまりや印刷面のこす れの原因になります。

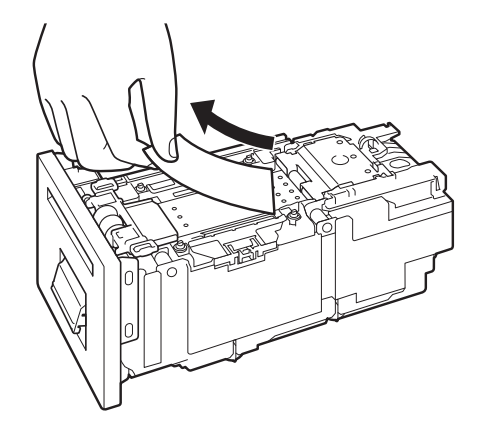

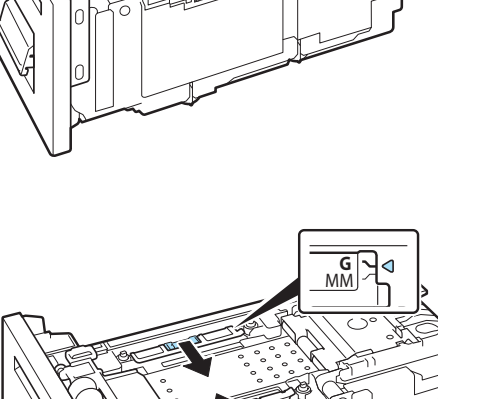

#### 3 プリンターに搬送ユニットをセットする

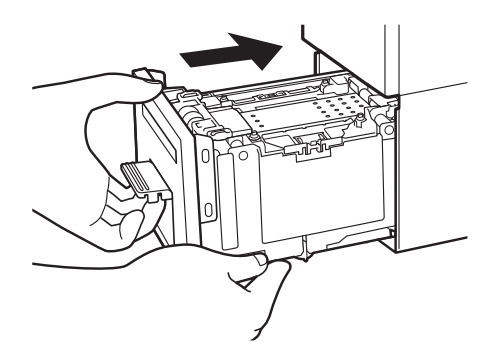

- 1. 搬送ユニットをゆっくりと止まる 位置まで押し込みます。
- このとき、用紙ガイドに触れて、用紙ガイ ドの位置(「G」と「54/55」)を変えない ように注意してください。

2. 搬送ユニットレバーを「カチッ」と 音がするまでしっかり押します。

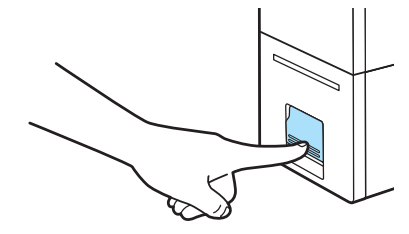

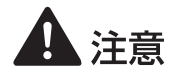

・プリンターに搬送ユニットを戻すときは、すき間に指をはさまないように注意してください。

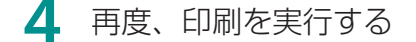

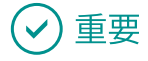

用紙をセットするときは、ステータスランプ(緑色)が点滅(または点灯)していることを確認してください。ステータスランプ(オレンジ色)が点灯しているときに用紙をセットすると、紙づまりの原因になります。

# エラーメッセージ / 警告メッセージー覧

プリンターの操作中や印刷中にトラブルが発生すると、ステータスモニターにエラーメッセージや警告メッセージを表示します。対処方法をお試しいただいても解決しない場合は、本製品をご購入の販売店やサービス店、お客様相談センターにご連絡ください。

- ・ 複数のエラー / 警告が同時に発生した場合は、重要度の高い順に表示されます。
- ・ステータスモニターが最小化されている場合、またはタスクトレイに入っている場合は、エラーが 発生した時点でステータスモニターのウィンドウが表示されます。
- 表示されたメッセージを選択してから[選択したステータスの詳細を表示]をクリック(または、 [ステータス情報]のメッセージをダブルクリック)すると、別の画面が起動し、そのメッセージの 詳細やエラー/警告の対処方法を確認することができます。

| Canon CX-M1700 Status            | Monitor - test                                                 |
|----------------------------------|----------------------------------------------------------------|
| 起動(S) 表示(V) クリーニ                 | ング(L) ヘルプ(H)                                                   |
|                                  | ステータス情報(ダブルクリックで対処法を表示)<br>( ● ブラックインクなし                       |
| 印刷状況<br>ページ数 :<br>印刷焙酸:<br>印刷焙酸: |                                                                |
|                                  | 選択したステータスの詳細を表示(D)       イング情報       ▲       ▲       ▲       ▲ |
| 印刷中止(C)                          | メンテナンスカートリッジ情報<br>空満 0%                                        |

#### エラーメッセージ

#### ■ オペレーターコールエラー

対処方法をお試しいただいても解決しない場合は、メッセージの表示内容を控えて、本製品をご購入の販売店やサービス店、お客様相談センターにご連絡ください。

| エラーメッセージ                                     | エラーの内容                                           | 対処のしかた                                                                                                    |
|----------------------------------------------|--------------------------------------------------|----------------------------------------------------------------------------------------------------|
| XXXXインクなし<br>("XXXX"はブラック、<br>シアン、マゼンタ、イエロー) | インクがなくなりました。<br>または、一度空になったインク<br>タンクが取り付けられました。 | 新しいインクタンクに交換して<br>ください。( → P.48)<br>このまま印刷を続けると、本製<br>品に損傷を与えるおそれがあり<br>ます。<br>印刷を続けるには、インクタン<br>クの残量検知を無効にする必要<br>があります。プリンターのジョ<br>ブキャンセル / クリーニング<br>キーを10秒以上押してください。<br>この操作を行うと、インクタン<br>クの残量検知が無効になり、無<br>効にしたことを履歴に残します。 |
|                                              | クリーニングやインクリフ<br>レッシュに必要なインクがあ<br>りません。           | 新しいインクタンクに交換して<br>ください。( → <b>P.48</b> )                                                                                                    |

#### 🖌 重要

- インク残量検知機能を無効にして印刷を行った場合は、プリンターに損傷や異常が発生することが あります。インクを補充したことおよびインク切れの状態で印刷を続けたことが原因の故障につき ましては、キヤノンはその責任を負いかねます。
- ・プリンターのジョブキャンセル / クリーニングキーを 10 秒以上押すと、インクタンクの残量検知が 無効になり、ステータスモニターには警告メッセージ「XXX インク残量検知機能解除中」(→P.124)) が表示されます。なお、この状態は、新しいインクタンクに交換することで解除されます。
- クリーニングやインクリフレッシュに必要なインクがタンク内に残っていない場合は、「XXXX イン ク残量少」("XXXX"は、ブラック、シアン、マゼンタ、イエロー)の警告メッセージが出ていなくても、

「インクなし」エラーメッセージが表示される場合があります。

・「インクなし」エラーメッセージが表示されて外したインクタンクは、タンク内にインクが残ってい る場合がありますが、継続して使用することはできません。

| エラーメッセージ                                               | エラーの内容                                                                      | 対処のしかた                                                                                                    |
|--------------------------------------------------------|-----------------------------------------------------------------------------|----------------------------------------------------------------------------------------------------|
| 搬送ユニットレバーオープン                                          | 搬送ユニットレバーが開いて<br>います。                                                       | 手差しトレイに用紙がないこと<br>を確認したあと、搬送ユニット<br>レバーを閉じてください。<br>搬送ユニットレバーを閉じたあ<br>と用紙をセットする場合は、<br>ステータスランプ(緑色)が点<br>灯(または点滅)することを確<br>認してから用紙をセットしてく<br>ださい。 |
| インクタンクカバーオープン                                          | インクタンクカバーが開いて<br>います。                                                       | インクタンクカバーを閉じてく<br>ださい。                                                                                                    |
| XXXXインクタンク装着<br>ミス<br>("XXXX"はブラック、<br>シアン、マゼンタ、イエロー)  | インクタンクが正しく挿入さ<br>れていません。                                                    | インクタンクをセットしなおし<br>てください。( → <b>P.48</b> )                                                                                                    |
| <b>XXXXインクタンク異常</b><br>("XXXX"はブラック、<br>シアン、マゼンタ、イエロー) | インクタンクが認識できませ<br>ん。インクタンクに異常があ<br>るか、本製品がサポートでき<br>ないインクタンクが取り付け<br>られています。 | 新しいインクタンクに交換して<br>ください。( → <b>P.48</b> )                                                                                                    |
| <b>XXXXインクタンク交換</b><br>("XXXX"はブラック、<br>シアン、マゼンタ、イエロー) | インクがなくなりました。印<br>刷を続けることはできません。                                             | 新しいインクタンクに交換して<br>ください。( → <b>P.48</b> )                                                                                                    |
| インクリフレッシュ実施時期<br>超過                                    | インクリフレッシュの実施時<br>期を超えています。                                                  | 「インクリフレッシュ」を行っ<br>てください。( → <b>P.80</b> )                                                                                                    |
| メンテナンスカートリッジ満杯<br>**** 番                               | メンテナンスカートリッジの<br>インクが満杯です。                                                  | 新しいメンテナンスカートリッ<br>ジに交換してください。( → <b>P.56</b> )                                                                                                    |

| エラーメッセージ             | エラーの内容                         | 対処のしかた                                                                                                    |
|----------------------|--------------------------------|----------------------------------------------------------------------------------------------------|
| メンテナンスカートリッジ<br>装着ミス | メンテナンスカートリッジが<br>正しく挿入されていません。 | メンテナンスカートリッジを<br>セットしなおしてください。<br>( → <b>P.56</b> )                                                                                                    |
| メンテナンスカートリッジ異常       | メンテナンスカートリッジが<br>認識できません。      | 新しいメンテナンスカートリッ<br>ジに交換してください。( → <b>P.56</b> )                                                                                                    |
| 用紙なし **** 番          | 用紙がセットされていません。                 | 用紙を手差しトレイにセットし<br>てください。印刷を中止する場<br>合は、ジョブキャンセル / クリー<br>ニングキーを 1 回押してくださ<br>い。(→ P.17)                                                                                                    |
|                      |                                | 用紙がセットされているとき<br>は、いったん手差しトレイから<br>用紙を取り出して用紙の状態を<br>確認してください。用紙の角や<br>端部が折れていたり、用紙が<br>反っている場合は修正してから<br>セットしてください。(→P.13)                                                                                                  |
|                      |                                | <ul> <li>同じエラーが発生するときは、<br/>次の操作を行ってください。</li> <li>1. 手差しトレイに用紙がないことを確認したあと、搬送ユニットを取り出します。</li> <li>2. 搬送ユニット内に用紙や汚れ等がないことを確認したあと、プリンターに搬送ユニットをセットします。</li> <li>3. ステータスランプ(緑色)に点灯(または点滅)することを確認したあと、再度用紙をセットします。</li> </ul> |

| エラーメッセージ                                | エラーの内容                | 対処のしかた                                                                                                    |
|-----------------------------------------|-----------------------|----------------------------------------------------------------------------------------------------|
| <b>用紙セット点検 **** 番</b> 用紙が正しくセット<br>ません。 | 用紙が正しくセットされてい<br>ません。 | 用紙のセット位置を確認してく<br>ださい。( → P.14 )                                                                                                    |
|                                         |                       | いったん手差しトレイから用紙<br>を取り出して、用紙の状態を確<br>認してください。用紙の角や端<br>部が折れていたり、用紙が反っ<br>ている場合は修正してからセッ<br>トしてください。(→ P.13)                                                                |
|                                         |                       | 同じエラーが発生するときは、<br>次の操作を行ってください。                                                                                                    |
|                                         |                       | <ol> <li>手差しトレイに用紙がないことを確認したあと、搬送ユニットを取り出します。</li> <li>搬送ユニット内に用紙や汚れ等がないことを確認したあと、プリンターに搬送ユニットをセットします。</li> <li>ステータスランプ(緑色)に点灯(または点滅)することを確認したあと、再度用紙をセットします。</li> </ol> |

| エラーメッセージ        | エラーの内容                                                                        | 対処のしかた                                                                                                    |
|-----------------|-------------------------------------------------------------------------------|----------------------------------------------------------------------------------------------------|
| 用紙縦サイズ違い **** 番 | セットしている用紙の長さが、<br>アプリケーションソフトおよ<br>びプリンタードライバーで設<br>定されている用紙サイズの長<br>さと異なります。 | ジョブキャンセル / クリーニン<br>グキーを 1 回押してください。<br>(→P.17) そのあと、次を確認し<br>てください。<br>・ 用紙の状態を確認してくださ<br>い。用紙の角や端部が折れて<br>いたり、用紙が反っている場<br>合は修正してください。<br>・ 用紙が違っていたときは、正<br>しい用紙に交換してください。<br>・ セットされている用紙(サイ<br>ズ、種類)とアプリケーショ<br>ンソフトおよびプリンタード<br>ライバーで設定されている用<br>紙(サイズ、種類)が同じで<br>あることを確認してください。 |
|                 |                                                                               | <ul> <li>同じエラーが発生するときは、<br/>次の操作を行ってください。</li> <li>1. 手差しトレイに用紙がないことを確認したあと、搬送ユニットを取り出します。</li> <li>2. 搬送ユニット内に用紙や汚れ等がないことを確認したあと、プリンターに搬送ユニットをセットします。</li> <li>3. ステータスランプ(緑色)に点灯(または点滅)することを確認したあと、再度用紙をセットします。</li> </ul>                                                           |

| エラーメッセージ                | エラーの内容                      | 対処のしかた                                                                                                    |
|-------------------------|-----------------------------|----------------------------------------------------------------------------------------------------|
| 用紙ジャム **** 番 用紙がつまっています | 用紙がつまっています。                 | 紙づまりを取り除き、用紙をセッ<br>トしなおしてください。 <b>( → P.111 )</b>                                                                                                    |
|                         |                             | 同じエラーが発生するときは、<br>次を確認してください。                                                                                                    |
|                         |                             | <ul> <li>セットされている用紙(サイズ、種類)とアプリケーションソフトおよびプリンタードライバーで設定されている用紙(サイズ、種類)が同じであることを確認してください。</li> <li>搬送ユニットのセンサーが汚れている可能性があります。<br/>搬送ユニットを清掃してください。</li> <li>プリンタードライバーおよびファームウェアを最新のバージョンに更新してください。</li> <li>(→ P.99)</li> </ul> |
| アップデート失敗 **** 番         | ファームウェアのアップデー<br>トに失敗しました。  | 再度、アップデートを行ってく<br>ださい。                                                                                                    |
| データ不整合 **** 番           | コンピューターから異常な<br>データを受信しました。 | ケーブルの接続を確認してか<br>ら、再度印刷してください。                                                                                                    |
|                         |                             | プリンタードライバーおよび<br>ファームウェアを最新のバー<br>ジョンに更新してください。<br>( → <b>P.99</b> )                                                                                                    |

| エラーメッセージ                  | エラーの内容                           | 対処のしかた                                                                                                    |
|---------------------------|----------------------------------|----------------------------------------------------------------------------------------------------|
| プリントヘッド点検 **** 番          | 搬送ユニットまたはプリント<br>ヘッドに問題があります。    | 搬送ユニットを取り出して、内<br>部に異物が付着していないこと<br>を確認してください。<br>プリンターに搬送ユニットを<br>セットしたあと用紙をセット<br>する場合は、ステータスランプ<br>(緑色)が点灯(または点滅)<br>することを確認してから用紙を<br>セットしてください |
|                           |                                  | インクタンクカバーを開いて、<br>プリントヘッド付近に異物がな<br>いことを確認してください。                                                                                                   |
| 搬送ユニット点検 **** 番           | 搬送ユニット内部に問題があ<br>ります。            | 搬送ユニットを取り出して、内部に異物が付着していないことを確認してください。<br>プリンターに搬送ユニットをセットしたあと用紙をセットする場合は、ステータスランプ(緑色)が点灯(または点滅)することを確認してから用紙をセットしてください。                            |
| 対応機種以外のプリンターと<br>接続されています | 本プリンター以外のプリン<br>ターと接続されています。     | 本プリンターと接続してください。                                                                                                    |
| プリンターとの双方向通信不可能           | コンピューターとプリンターの<br>間で双方向通信ができません。 | プリンターの電源が入っている<br>(オンライン状態またはスリープ<br>状態)ことを確認してください。                                                                                                |
|                           |                                  | コンピューターとプリンターを<br>再起動してください。                                                                                                    |
| データエラー **** 番             | 本プリンターでは印刷できな<br>いデータを受信しました。    | ジョブキャンセル / クリーニン<br>グキーを 1 回押して印刷を中止<br>し、印刷データを確認してくだ<br>さい。                                                                                       |

| エラーメッセージ      | エラーの内容         | 対処のしかた                                                                                                    |
|---------------|----------------|----------------------------------------------------------------------------------------------------|
| 不明なエラー **** 番 | 不明なエラーを取得しました。 | プリンタードライバーおよび<br>ファームウェアを最新のバー<br>ジョンに更新してください。<br>(→ P.99)<br>再度同じエラーが発生した場合<br>は、メッセージの表示内容(****<br>番)を控えて、本製品をご購入<br>の販売店やサービス店、お客様<br>相談センターにご連絡ください。 |

#### ■ サービスマンコールエラー

| エラーメッセージ               | エラーの内容                      | 対処のしかた                                                                                                    |
|------------------------|-----------------------------|----------------------------------------------------------------------------------------------------|
| サービスマンコールエラー<br>**** 番 | お客様では、修復不可能なエ<br>ラーが発生しました。 | 電源を入れなおしてください。<br>再度同じエラーが発生した場合<br>は、メッセージの表示内容(****<br>番)を控えて、本製品をご購入<br>の販売店やサービス店、お客様<br>相談センターにご連絡ください。 |

### 警告メッセージ

#### **レ**メモ

- ・以下の警告が発生すると、ステータスモニターは自動的にポップアップ表示されます。
  - XXXXインク残量少("XXXX"はブラック、シアン、マゼンタ、イエロー)
  - メンテナンスカートリッジ空き容量少
  - インクリフレッシュ実施時期

| 警告メッセージ                                                  | 警告の内容                                         | 対処のしかた                                                          |
|----------------------------------------------------------|-----------------------------------------------|-----------------------------------------------------------------|
| <b>XXXXインク残量少</b><br>( " XXXX " はブラック、シ<br>アン、マゼンタ、イエロー) | インクが残り少なくなってい<br>ます。                          | 新しいインクタンクを用意して<br>ください。                                         |
| メンテナンスカートリッジ<br>空き容量少                                    | メンテナンスカートリッジの<br>空き容量がなくなり、もうす<br>ぐ満杯状態になります。 | 新しいメンテナンスカートリッ<br>ジを用意してください。                                   |
| 排紙口の用紙を取り除いてく<br>ださい                                     | 印刷が完了しました。                                    | 排紙口の用紙を取り除いてくだ<br>さい。( → <b>P.15</b> )                          |
| 給紙口に用紙をセットしてく<br>ださい                                     | 印刷待ちのジョブがあります。                                | 給紙口に用紙をセットしてくだ<br>さい。(→ P.14)                                   |
| インクリフレッシュ実施時期                                            | インクリフレッシュの実施時<br>期になりました。                     | 「インクリフレッシュ」を行っ<br>てください。 <b>( → P.80 )</b>                      |
| XXXXインク残量検知機能<br>解除中<br>("XXXX"はブラック、シ<br>アン、マゼンタ、イエロー)  | インクの残量検知機能が無効<br>になっています。                     | 本プリンター用の新しいインク<br>タンクをセットしてください。<br>( → P.48 )                  |
| 温湿度センサー未接続                                               | 温湿度センサーの交換が必要<br>です。                          | メッセージの表示内容を控え<br>て、本製品をご購入の販売店<br>やサービス店、お客様相談セン<br>ターにご連絡ください。 |

| 警告メッセージ       | 警告の内容                    | 対処のしかた                                                                                                    |
|---------------|--------------------------|----------------------------------------------------------------------------------------------------|
| 時計の電池が無くなりました | 時計 (RTC) の電池交換が必要<br>です。 | メッセージの表示内容を控え<br>て、本製品をご購入の販売店<br>やサービス店、お客様相談セン<br>ターにご連絡ください。                                                                                           |
| 不明な警告 **** 番  | 不明な警告を取得しました。            | プリンタードライバーおよび<br>ファームウェアを最新のバー<br>ジョンに更新してください。<br>(→ P.99)<br>再度同じエラーが発生した場合<br>は、メッセージの表示内容(****<br>番)を控えて、本製品をご購入<br>の販売店やサービス店、お客様<br>相談センターにご連絡ください。 |

# Chapter 5

付録

| プリンターを移動する            |  |
|-----------------------|--|
| プリンタードライバーをアンインストールする |  |
| ネットワークユーティリティーについて    |  |
| ブラック専用モードに移行する        |  |
| 仕様                    |  |
| 索引                    |  |

## プリンターを移動する

設置場所の変更やメンテナンス、移転などで本プリンターを移動するときの手順を説明します。移動 する目的に合わせて、次のいずれかを選択し、決められた手順に必ず従ってください。

- 建物内で移動するとき: 「屋内で移動する(P.128)」の手順に従って移動させてください。
- 移転や引っ越しなど、長距離の輸送や振動の伴う輸送(航空機、電車および自動車等)を行うとき:
   「輸送する(P.132)」の手順に従って輸送の準備を行ってください。

#### 屋内で移動する

建物内で本プリンターを移動させるときは、必ず以下の手順に従って移動させてください。

### **A**注意

- ・本製品を移動するときは、移動前に必ずプリンタードライバーから[屋内移動準備]を実行してください。必要な処置を行わずに、そのまま移動すると、インクが本製品内部にこぼれて、 火災・感電・故障の原因になることがあります。
- 本製品を運ぶときは、本製品を落とさないように必ず 両手でしっかり持ってください。

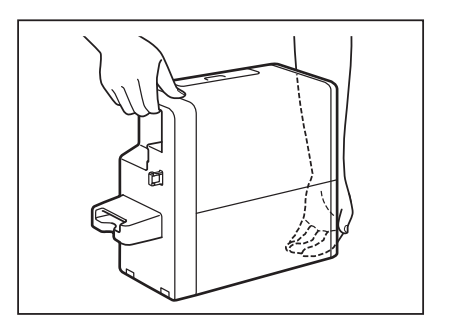

・本製品は水平を保ったまま静かに移動してください。移動によりインクが本製品内にこぼれると、火災・感電・故障の原因になることがあります。

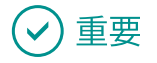

・設定には、本プリンターの管理者権限が必要です。
 本プリンターの管理者権限を持たないユーザーが設定を進めると、「プリンター管理に対する権限がありません。詳しくはコンピューターの管理者にお問い合わせください。」というメッセージが表示されます。

詳しくは、「本プリンターの管理者権限が必要な [ ユーティリティー] シートの設定について

(P.26)」をご覧ください。

- ・印刷中やエラーが発生している状態のときは、[屋内移動準備]を実行できません。
- ・ [屋内移動準備]は、インクを消費しますので、必要な場合のみ行ってください。
- ・インクタンクカバーを開いた状態や搬送ユニットを引き出した状態でプリンターを移動しないでく ださい。故障や損傷の原因となります。
- ・プリンター移動後の設置方法については、「セットアップガイド」を併せてご確認ください。

プリンターのプロパティ画面を表示する(→ P.21)

2 屋内移動準備を実行する

移動時にインクが漏れないように、インク受けからインクを抜き取ります。

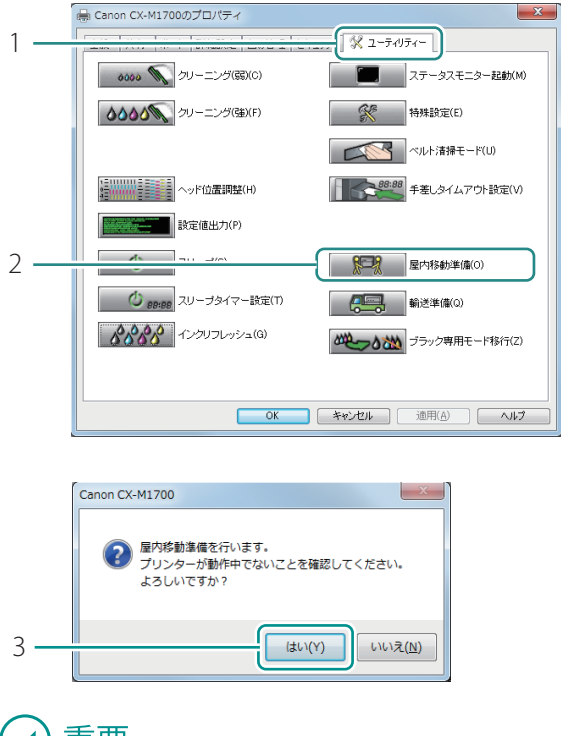

- 1. [ユーティリティー] タブをクリック します。
- 2. [屋内移動準備]をクリックします。
- 確認のメッセージが表示されます。

- 3. [はい]をクリックします。
- インクの抜き取りが始まります。
   完了のメッセージが表示されるまでは、プリンターを操作しないでください。

#### 🕑 重要

・ 屋内移動準備の実行中は、次のことを守ってください。

- 電源を切らない
- インクタンクカバーおよび搬送ユニットレバーを開閉しない
- その他、プリンターの各部を操作しない

#### 

・「メンテナンスカートリッジ満杯」のメッセージが表示されたときは、新しいメンテナンスカート リッジに交換したあと、[再試行]をクリックしてください。メンテナンスカートリッジの交換方法 については、「メンテナンスカートリッジの交換(P.56)」をご覧ください。

| 3  | 屋内移動準備の完了を確認する |                  |
|----|----------------|------------------|
| 1— | Canon CX-M1700 | 1. [OK]をクリックします。 |
|    |                |                  |

4 プリンターの電源を切る(→ P.7)

#### ✓ 重要

・電源ランプが点灯/点滅しているときは、電源プラグをコンセントから抜かないでください。故障の原因になることがあります。

5 電源コードおよびインターフェイスケーブルを取り外す

6 プリンターを移動する

#### 🕑 重要

 インクタンクカバーを開いた状態や搬送ユニットを引き出した状態でプリンターを移動しないでく ださい。故障や損傷の原因となります。

7 移動場所に設置したら、電源コードおよびインターフェイスケーブルを接続する

8 電源を入れる (→ P.6)

#### 輸送する

移転や引っ越しなど、長距離の輸送や振動の伴う輸送(航空機、電車および自動車等)を行うときは、 必ず以下の手順に従って輸送の準備を行ってください。

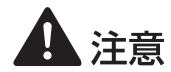

- ・本製品を輸送するときは、輸送前に必ずプリンタードライバーから[輸送準備]を実行してください。必要な処置を行わずに、そのまま輸送すると、インクが本製品内部にこぼれて、 火災・感電・故障の原因になることがあります。
- 本製品を運ぶときは、本製品を落とさないように必ず 両手でしっかり持ってください。

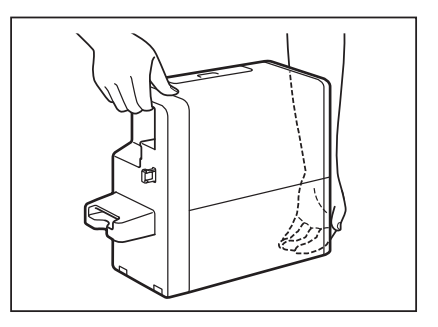

・本製品は水平を保ったまま静かに移動してください。移動によりインクが本製品内にこぼれると、火災・感電・故障の原因になることがあります。

- ・設定には、本プリンターの管理者権限が必要です。
   本プリンターの管理者権限を持たないユーザーが設定を進めると、「プリンター管理に対する権限がありません。詳しくはコンピューターの管理者にお問い合わせください。」というメッセージが表示されます。
   詳しくは、「本プリンターの管理者権限が必要な[ユーティリティー]シートの設定について(P.26)」をご覧ください。
- ・印刷中やエラーが発生している状態のときは、[輸送準備]を実行できません。
- ・ [輸送準備]は、インクを消費しますので、必要な場合のみ行ってください。
- インクタンクカバーを開いた状態や搬送ユニットを引き出した状態でプリンターを移動しないでく ださい。故障や損傷の原因となります。
- プリンター移動後の設置方法については、「セットアップガイド」を併せてご確認ください。

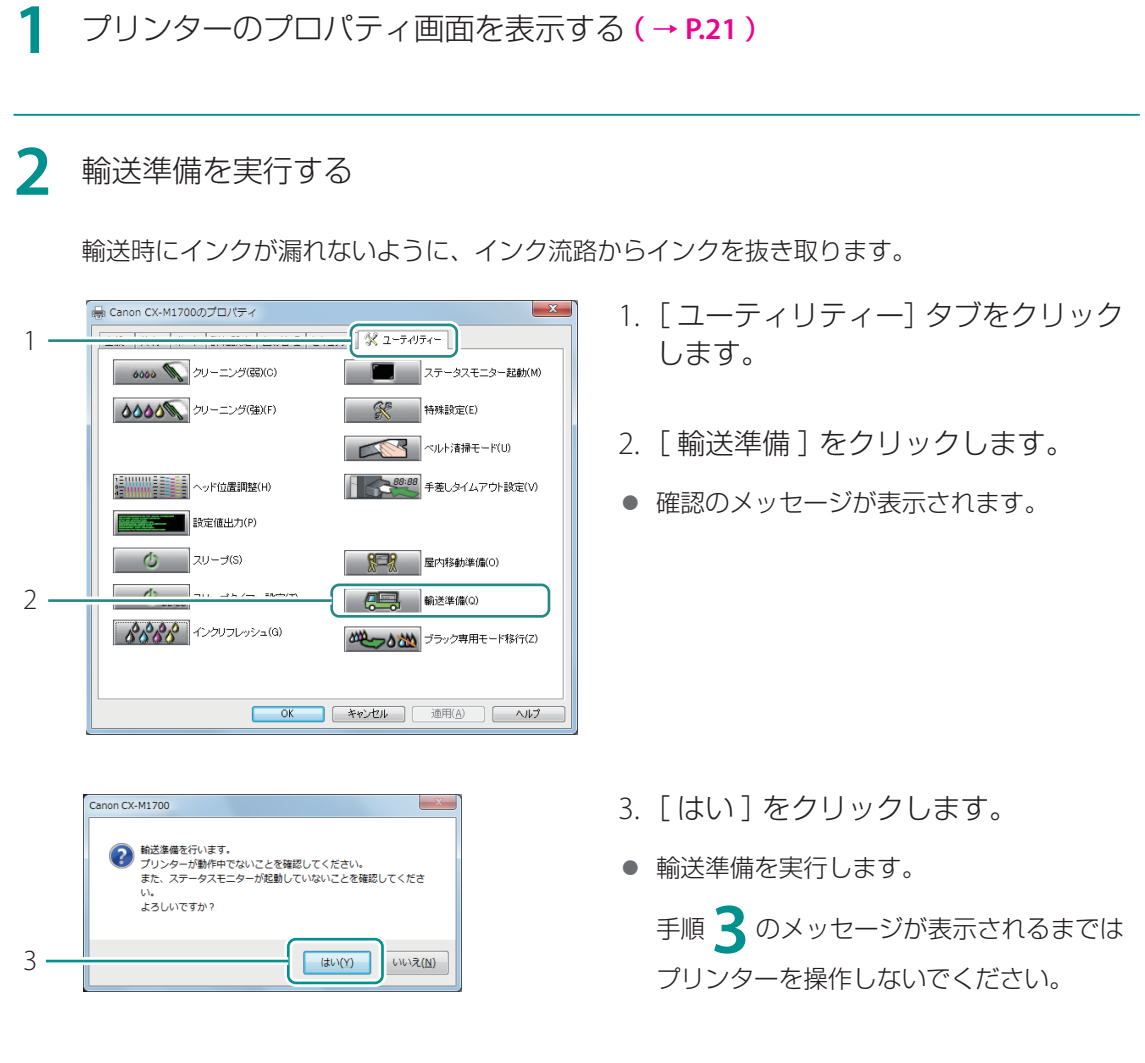

- ・ 輸送準備の実行中は、次のことを守ってください。
  - 電源を切らない
  - インクタンクカバーおよび搬送ユニットレバーを開閉しない
  - その他、プリンターの各部を操作しない

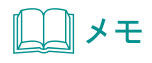

・「メンテナンスカートリッジ満杯」のメッセージが表示されたときは、新しいメンテナンスカート リッジに交換したあと、[再試行]をクリックしてください。メンテナンスカートリッジの交換方法 については、「メンテナンスカートリッジの交換(P.56)」をご覧ください。

#### 3 次のメッセージが表示されたら、インクタンクを取り外す

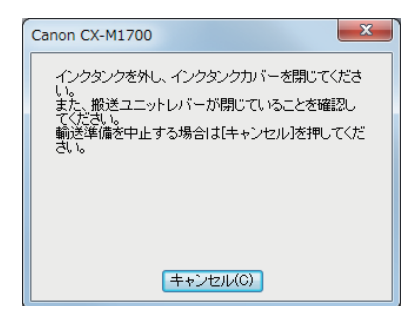

- 1. インクタンクカバーを開きます。
- 2. 全色のインクタンクを取り外します。
- 3. インクタンクカバーを閉じます。
- カバーを閉じると、インクの抜き取りが始まります。

手順 **4** のメッセージが表示されるまでは プリンターを操作しないでください。

- ・ 輸送準備の実行中は、次のことを守ってください。
  - 電源を切らない
  - インクタンクカバーおよび搬送ユニットレバーを開閉しない
  - その他、プリンターの各部を操作しない

#### 4 次のメッセージが表示されたら、インクタンクを取り付ける

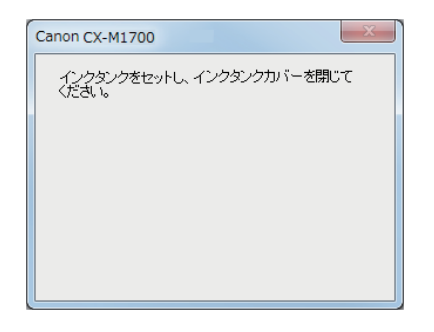

- 1. インクタンクカバーを開きます。
- 2. 全色のインクタンクを取り付けます。
- インクタンク上面を「カチッ」と音がする までしっかり押してください。
- ラベルで色を確認しながら取り付けてください。
- 3. インクタンクカバーを閉じます。
- 完了のメッセージが表示されるまでは、プリンターを操作しないでください。

重要

- ラベルに合わせて、インクタンクを正しい位置に取り付けてください。
   インクタンクの取り付け位置を間違えると印刷できません。また、インクの色が混ざり、印刷不良の原因になることがあります。
- ・ひとつでも取り付けられていないインクタンクがあると輸送準備が完了しません。必ず、すべての インクタンクを取り付けてください。

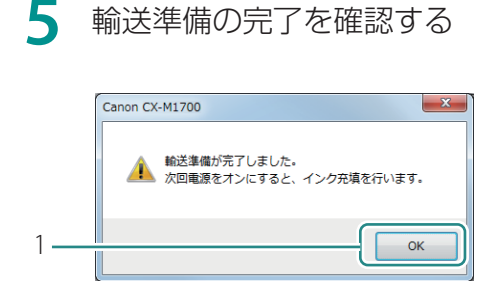

1. [OK]をクリックします。

6 プリンターの電源を切る(→ P.7)

#### 🕑 重要

・電源ランプが点灯/点滅しているときは、電源プラグをコンセントから抜かないでください。故障の原因になることがあります。

7 電源コードおよびインターフェイスケーブルを取り外す

8 プリンターを袋に入れる

本製品を購入時の袋に入れます。

9 プリンターの底面が下になるように箱に入れ、保護材を十分につめて梱包する

### ✓ 重要

- ・輸送時は次のことに注意してください。
  - 輸送による破損や故障を避けるため、本製品を購入時の箱や保護材を使って梱包してください。 購入時の箱、袋および保護材がないときは、丈夫な箱と保護材を使ってしっかりと梱包してくだ さい。
  - 梱包後は、箱を傾けたり、立てたり、逆さにしたりしないでください。輸送中にインクが漏れる おそれがあります。
  - 運送業者に輸送を依頼するときは、本製品の底面を下にした状態で、「精密機器」および「天地 無用」を指定してください。

10 移動場所に設置したら、電源コードおよびインターフェイスケーブルを接続 する

1 電源を入れる(→ P.6)

電源を入れると、インクの充てんを開始します。

#### ✓ 重要

- ステータスランプ(緑色)が点滅中は、プリンターがインクの充てんを行っています。ステータス ランプ(緑色)が点灯に変わるまでは、次のことを守ってください。
  - 電源を切らない
  - インクタンクカバーおよび搬送ユニットレバーを開閉しない
  - その他、プリンターの各部を操作しない

# プリンタードライバーをアンインストールする

コンピューターにインストールしたプリンタードライバーのアンインストールのしかたを説明します。 アンインストールをする前に、実行中のアプリケーションソフトをすべて終了し、印刷がすべて終了 していることを確認してください。

#### 1 インターフェイスケーブルをすべて取り外す

印刷が行われていないことを確認したあと、プリンターの電源を切ってからインターフェイス ケーブルを取り外します。

2 [スタート] メニューの [すべてのプログラム] から [Canon CX-M1700] -[Canon CX-M1700 ドライバーのアンインストール]を選択する

- Windows 8.1 のとき:
  - 1) スタート画面上でマウスポインターを動かし、画面下部に表示された下向き矢印をク リックします。
  - 2) [アプリ]ビューから[Canon CX-M1700 ドライバーのアンインストール]を選択し ます。
- Windows 8 のとき:
  - スタート画面上を右クリックし、画面下部に表示されたアプリバーから[すべてのア プリ]をクリックします。
  - 2) [アプリ]ビューから [Canon CX-M1700 ドライバーのアンインストール]を選択し ます。

#### 3 アンインストールを実行する

| Cannor CK-M1/00ノリンタートライバー アンインストールワイサート      注意事項      以下の注意事項を記述っておい。 |                                                                                                    |
|------------------------------------------------------------------------|----------------------------------------------------------------------------------------------------|
| 注意事項<br>アンインストール中<br>売了                                                | Caren CK-M1700プルクードライバーのアンインストールを開始します。<br>プルンクーを接続している場合なケーフルなはずしてください。<br>累付キロプアルトージョンがある場合は、おすして下さい。また、印刷中・ロドキュントがある場<br>含は、印刷炉全て終了してから、水へ進んでいたとい。 |

- 1. [開始]をクリックします。
- [ユーザーアカウント制御]ダイアログ ボックスが表示されたときは[はい]をク リックします。
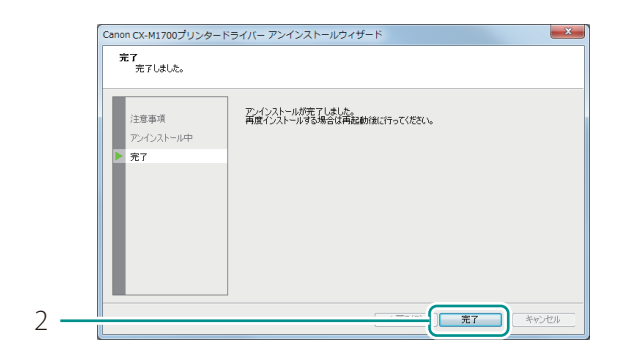

- 2. [完了]をクリックします。
- [システム設定の変更]ダイアログボック スが表示されます。

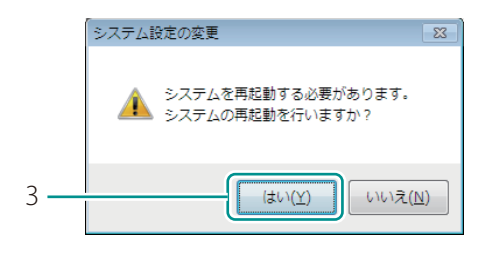

- 3. [はい]をクリックします。
- Windows が再起動します。

# 

- ・ [いいえ]を選んだ場合は、再度プリンタードライバーのインストールを行う前に、必ずコンピュー ターの再起動を行ってください。
- ネットワークユーティリティーがインストールされている場合は、次のような画面が表示されます。
   続けてアンインストールする場合は、画面の指示にしたがって操作してください。

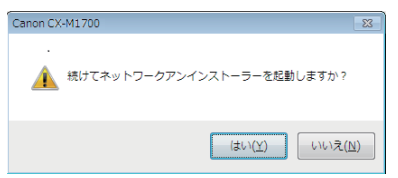

# ネットワークユーティリティーについて

ネットワークユーティリティーは、プリンターのネットワーク環境を設定するためのソフトウェアです。 ネットワークユーティリティーは、ネットワーク管理者が設定してください。

## **レー**メモ

ネットワークユーティリティーは、プリンターのネットワーク設定をするツールです。LAN 接続するときの手順に従ってプリンタードライバーをインストールすると、ネットワークユーティリティーはインストールされます。詳しくは、「LAN 接続をする」(セットアップガイド)をご覧ください。

# ネットワークユーティリティーを起動する

【スタート】メニューの[すべてのプログラム]から[Canon CX-M1700 Network IF] - [ユーティリティー]を選択する

- Windows 8.1 のとき:
  - 1) スタート画面上でマウスポインターを動かし、画面下部に表示された下向き矢印をク リックします。
  - 2) [アプリ]ビューから [Canon CX-M1700 Network IF]の[ユーティリティー]を選 択します。
- Windows 8 のとき:
  - スタート画面上を右クリックし、画面下部に表示されたアプリバーから[すべてのア プリ]をクリックします。
  - [アプリ]ビューから [Canon CX-M1700 Network IF]の[ユーティリティー]を選 択します。

ネットワークユーティリティーが起動します。 プリンターの検索が行われたあと、メイン画面が表示されます。

| ※CX-M1700ネットワークユーティリティー |            |       |           |              |  |
|-------------------------|------------|-------|-----------|--------------|--|
| 設定(S) 表示(V)             | 環境設定(E) へい | /プ(日) |           |              |  |
| 🖓 Till 😌 🧟 🛛 🛛          |            |       |           |              |  |
| プリンター名                  | 設置場所       | バージョン | IPアドレス    | MACアドレス      |  |
| CX-M1700                |            | ML22  | 1000-2020 | 100001-20020 |  |
|                         |            |       |           |              |  |
|                         |            |       |           |              |  |
|                         |            |       |           |              |  |
|                         |            |       |           |              |  |
| F1キーを押すとヘルス             | プを表示します。   |       |           |              |  |

# **レ**メモ

#### プリンターを検索する

ネットワークユーティリティーを起動すると、自動でプリンターを検索しますが、プリンターが検 出されなかった場合は、プリンターの検索を行ってください。 メイン画面の[表示]メニューから[プリンターの再検索]をクリック(または、ツールバーの をクリック)します。

・ ヘルプを表示する

ヘルプを表示すると、ネットワークユーティリティーの各機能の説明や設定方法を確認することが できます。

メイン画面の [ ヘルプ ] メニューから [ ヘルプ ] をクリック ( または、ツールバーの [2] をクリッ ク ) します。

- バージョン情報を表示する
   メイン画面の[ヘルプ]メニューから[バージョン情報]をクリックします。
- ネットワークユーティリティーを終了する
   メイン画面の[設定]メニューから[ユーティリティーの終了]をクリック(または、ツールバーの図をクリック)します。

# ネットワーク設定する

本プリンターのネットワーク設定について説明します。

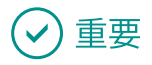

ネットワーク設定のパスワードについて

プリンターのネットワーク設定を変更するにはパスワードが必要です。初期設定のパスワードは 「admin」です。

ネットワーク管理者以外が設定できないように、ご購入時の初期設定のパスワードから変更することをおすすめします。( → P.143 )

#### ■ 設置場所を設定する

本プリンターの設置場所を設定します。

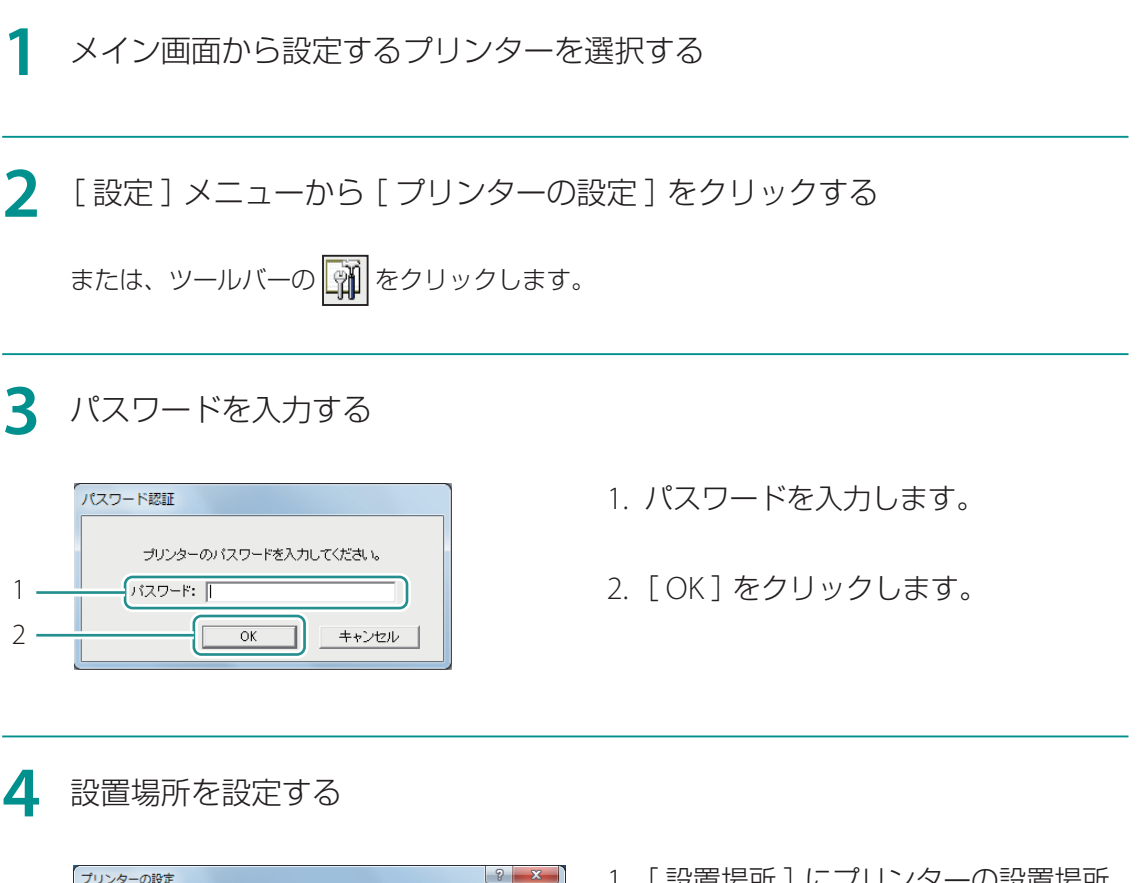

| 1 — | - 設置場所の設定                       |
|-----|---------------------------------|
|     | - パスワードの設定                      |
|     | □ パスワードを変更する(2) 新しいパスワードの入力(P): |
|     | 新しいパスワードの確認入力(◎):               |
|     |                                 |

- 1. [設置場所] にプリンターの設置場所 を入力します。
- 設定を変更するときは、15文字以内で入力します。(半角英数字、および一部の記号。 詳しくは、ヘルプを参照してください。)
- 2. [OK] をクリックします。

#### ■ パスワードを変更する

本プリンターのネットワーク設定を変更するために必要なパスワードを変更します。 ネットワーク管理者以外が設定できないように、ご購入時の初期設定のパスワードから変更すること をおすすめします。

メイン画面から設定するプリンターを選択する

2 [設定]メニューから[プリンターの設定]をクリックする

または、ツールバーの 🗊 をクリックします。

## 3 パスワードを入力する

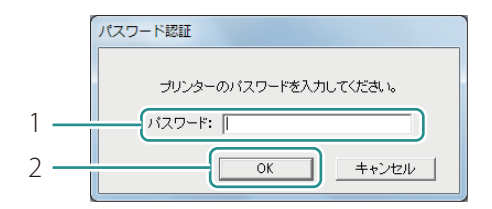

- 1. パスワードを入力します。
- 初期設定のパスワードは「admin」です。
- 2. [OK]をクリックします。

| 4 | 新しいパスワードを設定する |     |
|---|---------------|-----|
|   | プリンターの設定      | 8 × |

|     | 基本設定 TCP/IP 口グ設定    |
|-----|---------------------|
|     | 設置場所の設定<br>設置場所(U): |
| 1 — | _パ2ワードの設定_          |
| 2   |                     |
| 2 — | 新しいパスワードの入力(P):     |
| 3   | 新しいパスワードの確認入力(©):   |
| 5   |                     |
| 4 — | OK キャンセル ヘルプ        |
|     |                     |

- 1. [パスワードを変更する] にチェック マークを入れます。
- 2. 新しいパスワードを入力します。
- パスワードは8文字以内(半角英数字)で 入力します。
- 3. 確認のため、新しいパスワードと同 じパスワードを入力します。
- 4. [OK]をクリックします。

■ IP アドレスを設定する

本プリンターの IP アドレスを設定します。

1 メイン画面から設定するプリンターを選択する

2 [設定]メニューから [プリンターの設定]をクリックする

# 3 パスワードを入力する

# パスワード総証 ナリンターのパスワードを入力してください。 1 パスワード: 2 OK キャンセル

- 1. パスワードを入力します。
- 2. [OK]をクリックします。

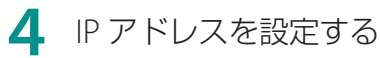

| ŕ   | プリンターの設定                                                                                        | ? ×                   |
|-----|-------------------------------------------------------------------------------------------------|-----------------------|
| 1   | TCP/IP ] /設定 ]                                                                                  |                       |
| 2   | <ul> <li>         ・         ・         アアドレスを自動的に取得する(0)         ・         ・         ・</li></ul> |                       |
| 2   | ── IPアドレスを指定する(M): ──                                                                           |                       |
|     | IPアドレス(D:                                                                                       | 169 . 254 . 100 . 101 |
|     | サブネットマスク( <u>S</u> ):                                                                           | 255 . 255 . 0 . 0     |
|     | デフォルトゲートウェイ( <u>D</u> ):                                                                        | 169 . 254 . 100 . 101 |
|     |                                                                                                 |                       |
|     |                                                                                                 |                       |
| 3 — |                                                                                                 | OK キャンセル ヘルプ          |
| 3 — |                                                                                                 | OK キャンセル ヘルフ          |

- 1. [TCP/IP] シートをクリックします。
- 2. 次のいずれかを選択します。

[IP アドレスを自動的に取得する] ネットワーク上に DHCP サーバーがある 場合、プリンターの IP アドレスを自動で 取得します。

[IP アドレスを指定する] プリンターの IP アドレスを手動で設定し ます。 IP アドレス、サブネットマスク、および デフォルトゲートウェイには、現在の設定 情報が表示されています。変更する場合は、 入力しなおしてください。

3. [OK]をクリックします。

■ プリンターのログファイルを保存する

本プリンターおよびネットワーク通信に関するログファイル(\*.log)を保存します。 サービス担当者からトラブル対応のためにプリンターのログファイル保存のお願いがあったときに、 次の手順に従って操作してください。通常は使用しません。

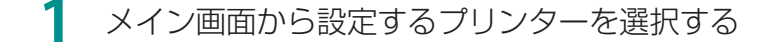

2 [設定]メニューから[プリンターの設定]をクリックする

または、ツールバーの 🗊 をクリックします。

#### 3 パスワードを入力する

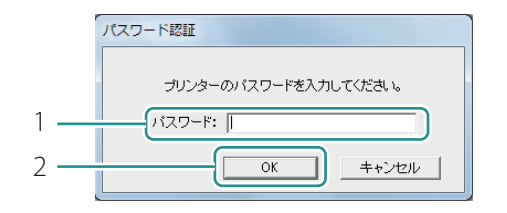

- 1. パスワードを入力します。
- 2. [OK]をクリックします。

#### 4 ログファイルの保存先を設定する

|     | プリンターの設定      |
|-----|---------------|
| 1 — |               |
|     | プリンターのログ      |
| 2—  | 【保存先(P):      |
| 3—  | 保存(5)         |
|     | コンピューターのログ(N) |
|     | 保存先(_):       |
|     |               |
| 1   |               |
| 4 — | OK ++>\UL     |

- 1. [ログ設定]シートをクリックします。
- 2. 保存先を指定します。
- 3. [保存]をクリックします。
- 4. [OK]をクリックします。

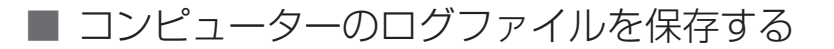

本プリンターとコンピューターのネットワーク通信に関するログファイル(\*.log)を保存します。 サービス担当者からトラブル対応のために、ネットワーク通信に関するログファイル保存のお願いが あったときに、次の手順に従って操作してください。通常は使用しません。

メイン画面から設定するプリンターを選択する

2 [設定]メニューから[プリンターの設定]をクリックする

または、ツールバーの 🗊 をクリックします。

3 パスワードを入力する

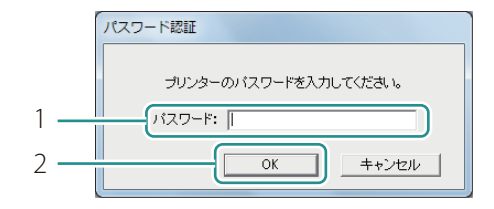

- 1. パスワードを入力します。
- 2. [OK]をクリックします。

#### 4 ログファイルの保存先を設定する

| ſ   | プリンターの設定          |
|-----|-------------------|
| 1   |                   |
|     | _ วี่ขวงร-ตออ้    |
|     | 保存先(P):           |
|     | (保存(S)            |
| 2   | - T =>ピューターのログ(N) |
| 3   | 保存先(L):           |
| 5   |                   |
| 4 — |                   |

- 1. [ログ設定]シートをクリックします。
- 2. [コンピューターのログ] にチェックマークを入れます。
- 3. 保存先を指定します。
- 4. [OK]をクリックします。

■ 通信状態を確認する

本プリンターのネットワークの状態を確認します。

メイン画面から設定するプリンターを選択する

#### 2 [設定]メニューから [プリンターの LAN 状態]をクリックする

または、ツールバーの

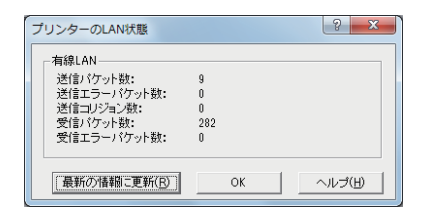

- LAN の通信状態が表示されます。
- 最新の情報に更新するときは、[最新の情報 に更新]をクリックします。

3 確認したら、[OK]をクリックする

#### ■ プリンターへのアクセス制限を設定する

指定した MAC アドレスのコンピューターのみが本プリンターに接続できるように設定します。

メイン画面から設定するプリンターを選択する

2 [設定]メニューから [MAC アドレスフィルター] をクリックする

# 3 パスワードを入力する

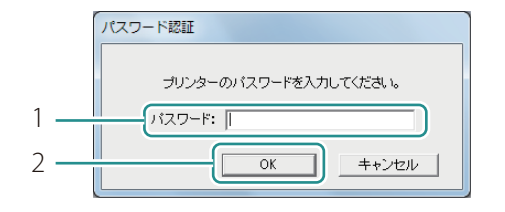

- 1. パスワードを入力します。
- 2. [OK]をクリックします。

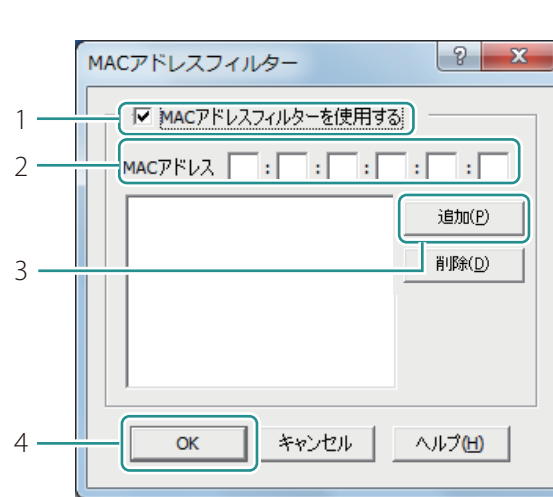

- 4 MAC アドレスフィルターを設定します。
  - 1. [MAC アドレスフィルターを使用する] にチェックマークを入れます。
  - 2. MAC アドレスを入力します。
  - 3. [追加]をクリックします。
  - MAC アドレスが追加されます。最大 32 個 まで設定できます。
  - 追加した MAC アドレスを削除したいとき: リストから選択して [削除]をクリックし ます。
  - 4. [OK]をクリックします。

# 🕑 重要

・ 誤った MAC アドレスフィルターを設定してしまうと、本プリンターに接続できなくなります。
 MAC アドレスフィルターの設定を解除できなくなったときは、ご購入の販売店または担当のサービス店にご連絡ください。

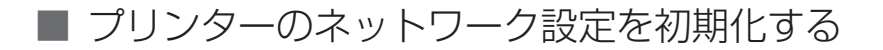

本プリンターのネットワーク設定をすべて初期化します。

1 メイン画面から設定するプリンターを選択する

▶ [設定]メニューから[工場出荷時設定に戻す]をクリックする

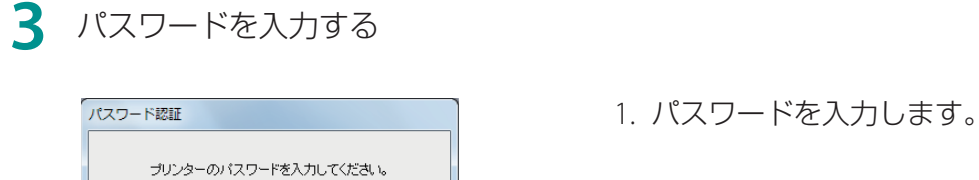

キャンセル

2. [OK]をクリックします。

• 確認のメッセージが表示されます。

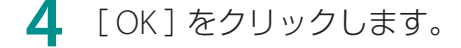

OK

バスワード: 🛛

# ✓ 重要

1 • 2 •

・ [工場出荷時設定に戻す]を実行すると、プリンターのネットワーク設定を変更するために必要なパスワードも初期化されます。初期設定のパスワードは「admin」です。

# ネットワークユーティリティーの環境設定

本プリンターの検索範囲の設定やネットワークのタイムアウト値の設定など、ネットワークユーティ リティーの環境設定について説明します。

#### ■ プリンターの検索範囲を設定する

本プリンターを検索したときに、検索する IP アドレスを指定することができます。

[環境設定]メニューから[ユーティリティーの環境設定]をクリックする

または、ツールバーの 🖉 をクリックします。

#### 2 検索する IP アドレスを指定する

|   | ユーティリティーの環境設定         |
|---|-----------------------|
|   | 検索範囲 表示項目             |
| 1 | ✓ 検索するIPアドレスを指定する(N): |
| 2 |                       |
| 2 |                       |
| 3 |                       |
|   |                       |
|   | 211期(病(二豆甘(日))        |
|   |                       |
|   |                       |

- 1. [検索する IP アドレスを指定する] にチェックマークを入れます。
- 2. IP アドレスを入力します。
- 3. [追加]をクリックします。
- IP アドレスが追加されます。最大 16 個ま で指定できます。
- 追加した IP アドレスを削除したいとき:
   リストから選択して [削除]をクリックします。
- [初期値に戻す]をクリックすると、[検索
   範囲]シートの内容を初期設定に戻します。

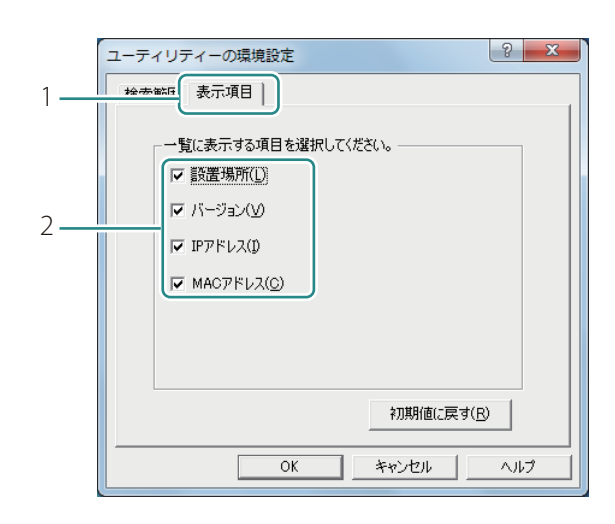

#### 3 プリンター検出時に表示させる項目を設定する

- 1. [表示項目]シートをクリックします。
- 2. 表示させる項目にチェックマークを 入れます。
- [初期値に戻す]をクリックすると、[表示 項目]シートの内容を初期設定に戻します。

**4** [OK] をクリックします。

#### ■ ネットワークのタイムアウト値を延長する

印刷データがタイムアウトにより再送されることを回避するために、ネットワークのタイムアウト時間を延長する設定を行います。

┃ [環境設定]メニューから[タイムアウトの設定]をクリックする

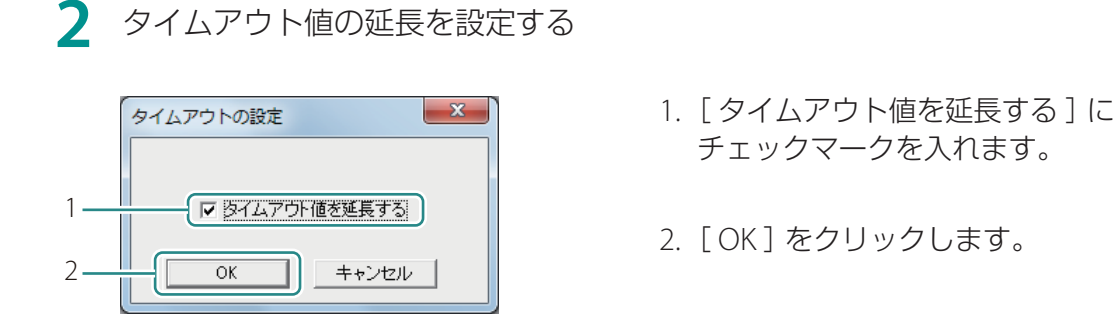

# ブラック専用モードに移行する

プリンターをフルカラーモードからブラック専用モードへ移行する手順について説明します。

# 🕑 重要

- ・以下の注意事項をご確認の上、モードの移行を行ってください。
  - 一度ブラック専用モードに移行すると、フルカラーモードに戻すことはできません。
  - ブラック専用モードに移行した場合、プリンターカラーモードは「ブラック専用」に変更され、 自動的に以下の印刷設定の[モノクロ印刷]がオンに設定されます。(プリンターに接続してい るすべてのユーザーが対象となります。ただし、ブラック専用モード移行後のオフ/オンの設定 は他のユーザーの設定とは同期しません。)
    - ・現在の設定
    - ・標準設定 (→ P.33)
    - ・「お気に入り」に登録している印刷設定を選択していた場合は、その登録情報
  - 本作業ではブラックのインクタンクを抜き差ししないでください。通常、本作業ではブラックインクを消費しませんが、操作の途中でブラックのインクタンクを抜き差しした場合はブラックインクを消費します。
  - ブラックインクの残量が少ない場合は、新しいブラックのインクタンクを用意してください。
  - ブラック専用モードに移行した場合、シアン、マゼンタ、イエローのインクタンクは外した状態 で使用します。ブラックのインクタンクを交換する際は、取り付け位置にご注意ください。
  - ブラック専用モードで動作する場合は、国際エネルギースタープログラムに適合しません。 移行作業前に以下を準備してください。
  - 新しいメンテナンスカートリッジ \*1 オレンジ色の保護部材 3 個 \*2\*3

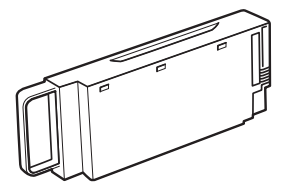

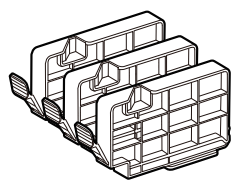

- \*1 すでにプリンターをご使用の場合は、新しいメンテナンスカートリッジを準備してください。 本作業では、プリンターからシアン、マゼンタ、イエローのインクを抜き取ります。メンテ ナンスカートリッジが満杯になった場合、新しいカートリッジに交換するまでプリンターを 使用できません。
- \*2 プリンター設置時にプリンターから取り外した部材(→ セットアップガイドの「Step.2 プ リンターを設置する」)
- \*3 紛失等で万一保護部材がない場合、保護部材を取り付けていなくてもプリンターの機能/性能には一切影響しません。

- ・設定には、本プリンターの管理者権限が必要です。
   本プリンターの管理者権限を持たないユーザーが設定を進めると、「プリンター管理に対する権限がありません。詳しくはコンピューターの管理者にお問い合わせください。」というメッセージが表示されます。
   詳しくは、「本プリンターの管理者権限が必要な[ユーティリティー]シートの設定について(P.26)」をご覧ください。
- 印刷中やエラーが発生している状態のときは、[ブラック専用モード移行]を実行できません。

1 プリンターの電源が入っていること、およびステータスランプが緑色に点灯していることを確認する

ステータスランプが消灯している場合は、電源キーを押します。

- 2 プリンターのプロパティ画面を表示する (→ P.21)
- 3 [ブラック専用モード移行]を実行する

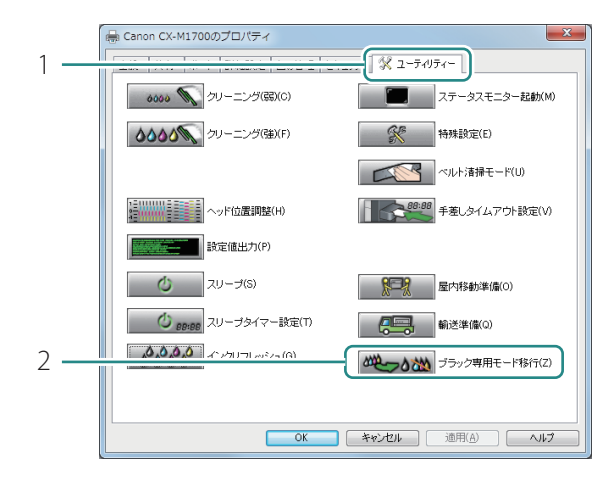

- 1. [ユーティリティー] タブをクリック します。
- 2. [ブラック専用モード移行]をクリックします。

# 

・次のメッセージが表示されたときは、ファームウェアを最新のバージョンに更新してください。
 (→ P.99)

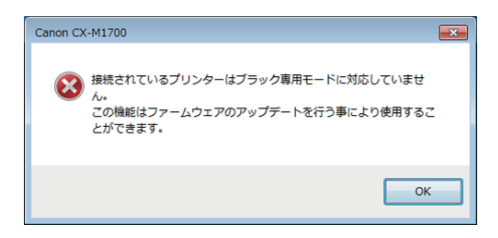

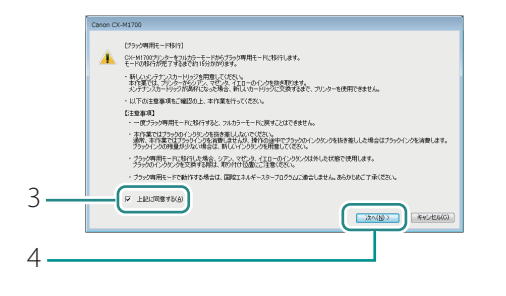

- 画面に表示される注意事項を確認し、
   [上記に同意する]にチェックマークを入れます。
- 注意事項をよく確認してください。
- 4. [次へ]をクリックします。
- ブラック専用モードの移行を開始します。

手順 **4** のメッセージが表示されるまでは プリンターを操作しないでください。

# 🕑 重要

- ・プリンターの動作中は、次のことを守ってください。
  - 電源を切らない
  - インクタンクカバーおよび搬送ユニットレバーを開閉しない
  - その他、プリンターの各部を操作しない
- 4 シアン、マゼンタ、イエロー(C/M/Y)のインクタンクを取り外す準備ができたことを確認する

(画面の表示)

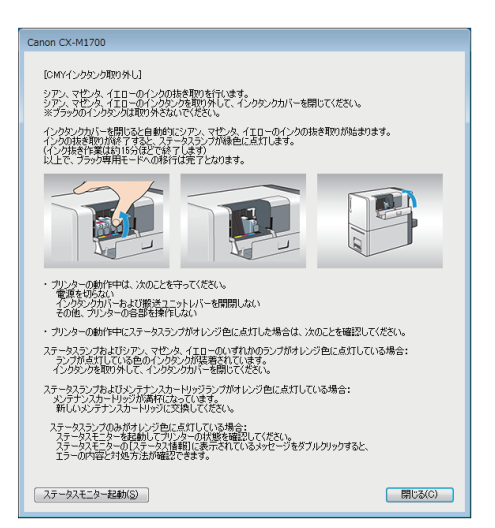

「CMY インクタンク取り外し」画面が表示されます。

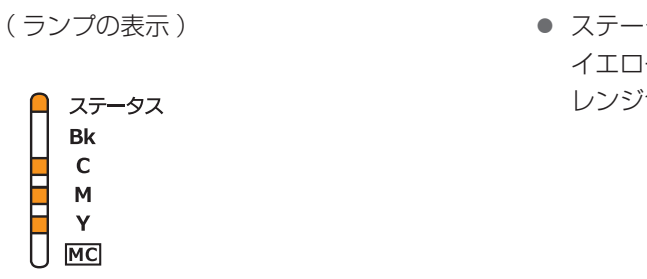

 ステータスランプおよびシアン、マゼンタ、 イエロー(C/M/Y)のインクランプがオ レンジ色に点灯します。

5 シアン、マゼンタ、イエロー (C/M/Y)のインクタンクをプリンターから取り外す

1. インクタンクカバーを開きます。

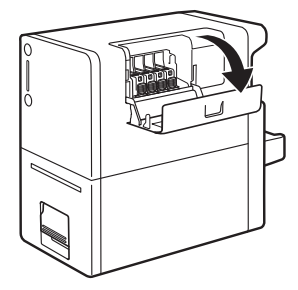

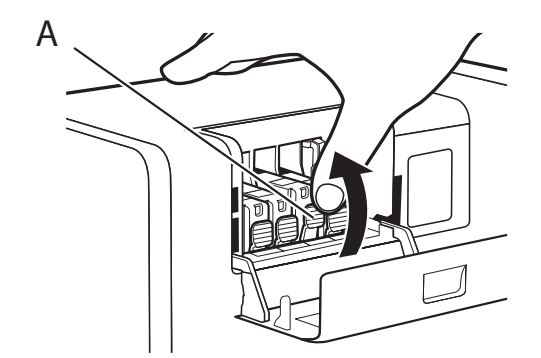

- シアン、マゼンタ、イエロー(C/M/Y) のインクタンクを取り外します。
- インクタンクの固定つまみ(A)を押し、インクタンクを上に持ち上げて取り外します。

# 🕑 重要

- ・衣服や周囲を汚さないよう、インクタンクの取り扱いには注意してください。
- ブラックのインクタンクは取り外さないでください。

インクタンクを処分する場合は、地域の条例に従ってください。
 また、キヤノンでは使用済みインクタンクの回収を推進しています。詳しくは、「使用済みインクタンク回収のお願い」(→ P.55)をご覧ください。

6

保護部材をシアン、マゼンタ、イエロー(C/M/Y)の位置に取り付ける

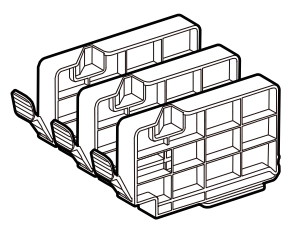

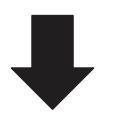

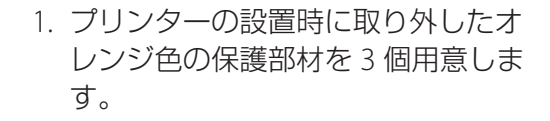

- 2. 保護部材の上面を「カチッ」と音がす るまでしっかり押します。
- ブラックのインクタンクを誤って取り付け てしまわないように、保護部材を付けてプ リンターをご使用ください。

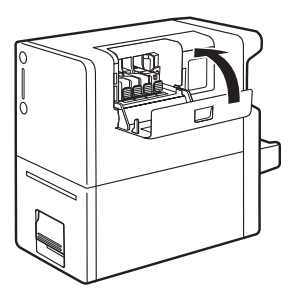

- 3. インクタンクカバーを閉じます。
- カバーを閉じると、ステータスランプが緑 色に点滅して、シアン、マゼンタ、イエロー (C/M/Y)インクの抜き取りが始まります。
- ステータスランプが緑色の点灯に変わるまでは、プリンターを操作しないでください。
   終了まで約13分かかります。

重要

- ・紛失等で万一保護部材がない場合、保護部材を取り付けていなくてもプリンターの機能/性能にはー 切影響しません。ただし、ブラックのインクタンク交換時などにインクタンクの取り付け位置を誤 ることがないようにご注意ください。
- ・プリンターの動作中は、次のことを守ってください。
  - 電源を切らない
  - インクタンクカバーおよび搬送ユニットレバーを開閉しない
  - その他、プリンターの各部を操作しない
- プリンターの動作中に、ステータスランプがオレンジ色に点灯した場合は、次のことを確認してく ださい。
  - ステータスランプおよびシアン、マゼンタ、イエロー(C/M/Y)のいずれかのインクランプがオレンジ色に点灯している場合:
     シアン、マゼンタ、イエローのいずれかのインクタンクがプリンターにセットされています。ランプが点灯している色のインクタンクを取り外してください。
  - ステータスランプおよびメンテナンスカートリッジランプがオレンジ色に点灯している場合:
     メンテナンスカートリッジが満杯になっています。新しいメンテナンスカートリッジに交換してください。交換が完了すると、インクの抜き取りを開始します。
  - ステータスランプのみがオレンジ色に点灯している場合:
     ステータスモニターを起動してプリンターの状態を確認してください。ステータスモニターは、
     「CMY インクタンク取り外し」画面の[ステータスモニター起動]をクリックすると起動します。
     ステータスモニターの[ステータス情報]に表示されているメッセージをダブルクリックすると、
     エラーの内容と対処方法が確認できます。すべてのエラーが解除されると、インクの抜き取りを
     開始します。

#### 7 インクの抜き取りの完了を確認する

(ランプの表示)

ステータス Bk C M Y

- 1. ステータスランプが緑色に点灯して いることを確認します。
- 表示されている、すべてのダイアロ グボックスを閉じます。

以上で、ブラック専用モードへの移行は 完了です。

仕様

| 機種名              | CX-M1700                                    |
|------------------|---------------------------------------------|
| 印刷方式             | インクジェット記録方式                                 |
| 印刷色              | フルカラー                                       |
| 解像度              | 1200dpi × 1200dpi                           |
| 搬送速度             | 120 mm/sec                                  |
| 使用可能用紙 *1        | 個人番号カード、通知カード、特別永住者証明書、在留カード、<br>住基カード      |
| 最大印刷領域           | 幅 50.0 mm × 長さ 82.6 mm                      |
| 用紙サイズ *2         | 幅 54.0 mm × 長さ 85.6 mm                      |
| 用紙厚さ*3           | 0.12 mm ~ 1 mm                              |
| 印刷余白(用紙搬送方向に対して) | 先端 / 後端 1.5mm、左右 2.0mm                      |
| プリントヘッド          | 各色 2345 ノズル(有効印字ノズル数)                       |
| 使用インク            | 顔料系インク                                      |
|                  | イエロー(Y)、マゼンタ(M)、シアン(C)、ブラック(Bk)             |
| インターフェイス         | Hi-Speed USB、1000BASE-T/100BASE-TX/10BASE-T |
| 稼動音              | 約 46 dB(A)以下                                |
| 設置環境             | 温度 15 ℃~ 30 ℃、湿度 10%~ 80%(ただし、結露なきこと)       |
| 電源(AC アダプター使用)   | AC100 - 240V 50/60Hz                        |
| 消費電力             | 動作時:約 85 W(最大)、スリープ時:約 5.1 W 以下             |
| 本体寸法             | 幅 296 mm × 奥行き 134 mm × 高さ 250mm            |
| 本体質量             | 約 5 kg(インクタンクを除く)                           |

\*1 変更追記(サインパネル)領域への印字に対応しています。変形したカードは印刷できない場合があります。

\*2 本プリンターの調整時のみ幅 55 mm ×長さ 91 mm 印刷可能

\*3 この厚さを超える用紙は紙づまりの原因になりますので使用しないでください。

### ■ 安全データシート(SDS)

安全データシート(SDS)は、付属の「プリンターソフトウェア CD-ROM」に PDF 形式<sup>\*4</sup> で収録されています。

- ・化学製品を安全かつ適切に取扱っていただくために、本製品で使用するインクタンク内のインクに含 まれる物質名やその危険有害性情報、取扱上の注意、環境への影響などに関する情報を記載しています。
- ・安全データーシート(SDS)は、その内容が変更される場合があります。最新版はキヤノンのホームページ http://canon.jp/ecology にて提供しております。併せてご確認ください。
- \*4 安全データシート(SDS)をご覧になるには Acrobat Reader が必要です。 お使いのコンピューターに Acrobat Reader がインストールされていない場合は、アドビシステムズ社のホームページからダウンロードし、インストールを行ってください。

# 索引

| 番号         |
|------------|
| 1 枚排紙モード35 |
| 欧字         |
|            |
| IP アドレス144 |
| L          |
| LAN コネクタ2  |
| U          |
| USB コネクタ2  |

#### かな

#### い

| [色設定] シート   |      | 24 |
|-------------|------|----|
| インクタンクカバー   |      | 2  |
| インクタンク交換    |      | 48 |
| インクランプ      | 5,   | 54 |
| インクリフレッシュ5, | 25,  | 81 |
| 印刷中止        | .17, | 45 |
| 印刷の向き       |      | 24 |
| 印刷品質        |      | 24 |
| 印刷部数        |      | 23 |
|             |      |    |

#### え

エラーメッセージ ......116

# お オフタイマー ......10 オペレーターコールエラー ......116 か < クリーニング(弱).....4,25,63 け 警告メッセージ ......124 さ し

| 使用できない用紙             | 12   |
|----------------------|------|
| 使用できる用紙              | 12   |
| ジョブキャンセル / クリーニングキー4 | , 17 |

#### す

| ステータス情報     | 45 |
|-------------|----|
| ステータスモニター   | 44 |
| ステータスモニター起動 | 25 |
| ステータスランプ    | 4  |
| スリープ        | 25 |

| スリープタイマー10        |
|-------------------|
| スリープタイマー設定11, 25  |
| t                 |
| 設定値出力             |
| そ                 |
| 操作パネル2            |
| τ                 |
| 定格銘板ラベル2          |
| 低室温時印刷モード35       |
| 手差しタイムアウト設定       |
| 手差しトレイ2           |
| 電源キー4, 6, 7       |
| 電源コネクタ2           |
| 電源ランプ4            |
| Ł                 |
| 特殊設定25, 35, 36    |
| ね                 |
| ネットワークユーティリティー140 |
| (t                |
| バージョン情報24         |

| プリンターカラーモード42           |
|-------------------------|
| プリンタードライバーのアンインストール 138 |
|                         |
| $\sim$                  |
| [ページ設定] シート23           |
| ヘッド位置調整25, 67           |
| ベルト清掃モード25, 92          |
| め                       |
| メンテナンスカートリッジ 3          |
| メンテナンスカートリッジ交換 56       |
| ×ンテナンフカートリッジランプ 5.61    |
|                         |
| も                       |
| モノクロ印刷                  |
| ф                       |
| [ユーティリティー] シート25        |
| 輸送準備25, 133             |
|                         |
| ς                       |
| 用紙押さえ                   |
| 用紙ガイド3                  |
| 用紙サイズ                   |
| 用紙種類23                  |
|                         |

강

ιζι

#### 索引